# **Ethernet Switch**

## **Command Line Reference Manual**

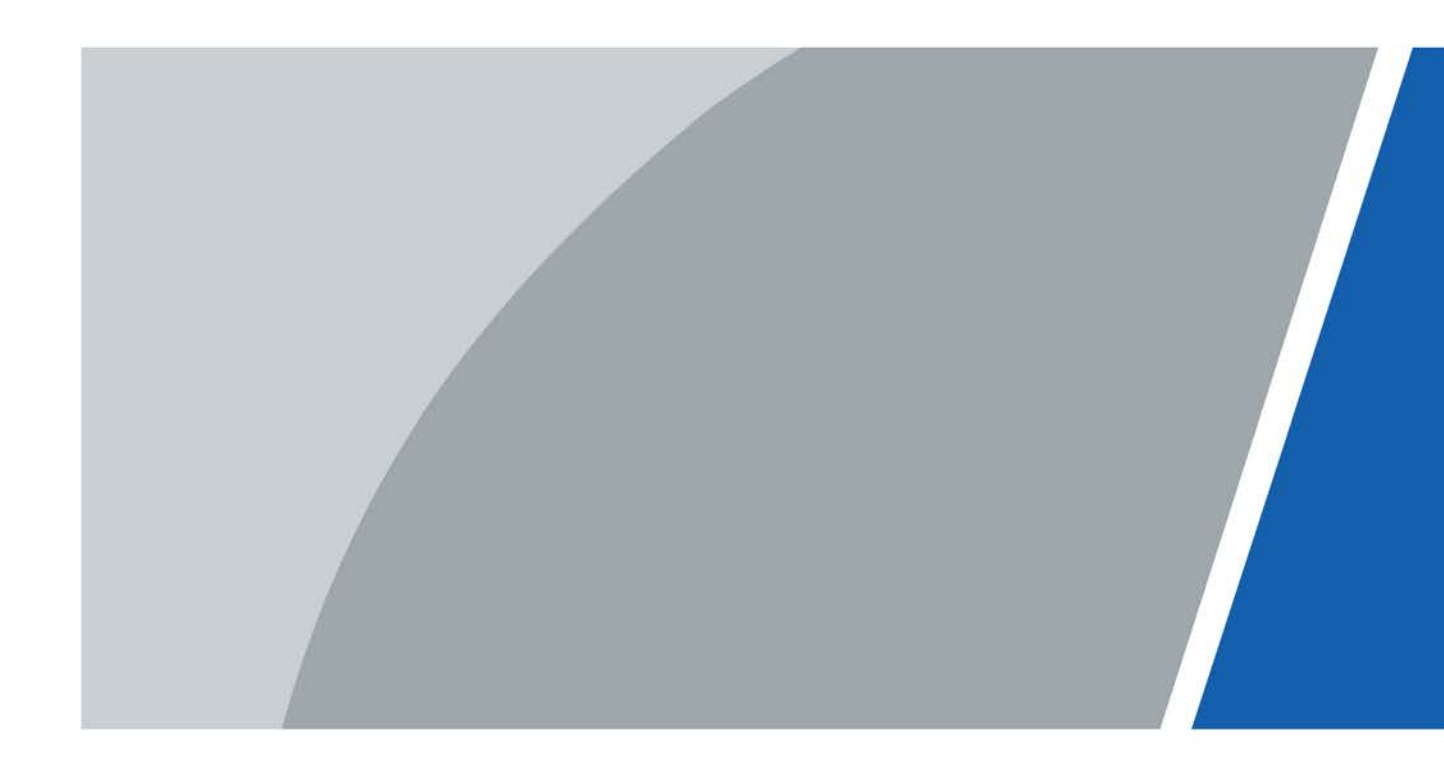

# Foreword

### Model

Gigabit Managed Switches.

### Safety Instructions

The following categorized signal words with defined meaning might appear in the manual.

| Signal Words | Meaning                                                                                                    |
|--------------|----------------------------------------------------------------------------------------------------|
|              | Indicates a high potential hazard which, if not avoided, will result in death or serious injury.                                                |
|              | Indicates a medium or low potential hazard which, if not avoided, could result in slight or moderate injury.                                    |
|              | Indicates a potential risk which, if not avoided, could result in<br>property damage, data loss, lower performance, or unpredictable<br>result. |
| ©-^ਧ TIPS    | Provides methods to help you solve a problem or save you time.                                                                                  |
|              | Provides additional information as the emphasis and supplement to the text.                                                                     |

### **Command Line Format**

The following symbols might appear in the manual.

| Symbol             | Description                                                                                 |
|--------------------|---------------------------------------------------------------------------------------------|
|                    | Command line parameter (it has to be replaced by the actual value in the command)           |
| <>                 | adopts <> to represent.                                                                     |
| []                 | [] means optional during command configuration.                                             |
| {x   y  }          | It means to select one from two or several options.                                         |
| <x y=""  =""></x>  | It means to select one or none from two or several options.                                 |
| (م) م)<br>(م) م)   | It means to select several or at least one from two or several options; it is to select all |
| ι <b>ν   y  </b> , | the options at most.                                                                        |
| ()                 | () means repetition for several times.                                                      |
| //                 | The line which starts with // means comment line.                                           |

### lcon

| lcon | Description                                                                         |
|------|-------------------------------------------------------------------------------------|
| 10   | The icon and related description mean layer 2 and 3 Ethernet switch and the devices |
|      | which operate layer 2 protocol.                                                     |

### Port SN Example

The port SN which appears in the Manual is only used as an example, which doesn't mean the device is equipped with the port of the serial number. Refer to the actual port SN during application.

### **Revision History**

| Version | Revision Content | Release Time |
|---------|------------------|--------------|
| V1.0.0  | First release.   | April 2021   |

### About the Manual

- The manual is for reference only. If there is inconsistency between the manual and the actual product, the actual product shall prevail.
- We are not liable for any loss caused by the operations that do not comply with the manual.
- The manual would be updated according to the latest laws and regulations of related jurisdictions. For detailed information, refer to the paper manual, CD-ROM, QR code or our official website. If there is inconsistency between paper manual and the electronic version, the electronic version shall prevail.
- All the designs and software are subject to change without prior written notice. The product updates might cause some differences between the actual product and the manual. Please contact the customer service for the latest program and supplementary documentation.
- There still might be deviation in technical data, functions and operations description, or errors in print. If there is any doubt or dispute, we reserve the right of final explanation.
- Upgrade the reader software or try other mainstream reader software if the manual (in PDF format) cannot be opened.
- All trademarks, registered trademarks and the company names in the manual are the properties of their respective owners.
- Please visit our website, contact the supplier or customer service if there is any problem occurring when using the device.
- If there is any uncertainty or controversy, we reserve the right of final explanation.

# **Important Safeguards and Warnings**

The manual helps you to use our product properly. To avoid danger and property damage, read the manual carefully before using the product, and we highly recommend you to keep it well for future reference.

### **Operating Requirements**

- Do not expose the device directly to the sunlight, and keep it away from heat.
- Do not install the device in the damp environment, and avoid dust and soot.
- Make sure the device is in horizontal installation, and install the device on solid and flat surface to avoid falling down.
- Avoid liquid spattering on the device. Do not place object full of liquid on the device to avoid liquid flowing into the device.
- Install the device in the well-ventilated environment. Do not block the air vent of the device.
- Use the device at rated input and output voltage.
- Do not disassemble the device without professional instruction.
- Transport, use, and store the device in allowed ranges of humidity and temperature.
- When removing the cable, power off the device first to avoid personal injury.
- Voltage stabilizer and lightning protection device are optional according to power supply and surrounding environment.

### **Power Supply Requirements**

- Use the battery properly to avoid fire, explosion, and other dangers.
- Replace the battery with battery of the same type.
- Use locally recommended power cord in the limit of rated specifications.
- Use the standard power adapter. We will assume no responsibility for any problems caused by nonstandard power adapter.
- The power supply shall meet the SELV requirement. Use the power supply that conforms to Limited Power Source, according to IEC 62368-1. Refer to the device label.
- Be sure to ground the device (cross section of copper wire: > 2.5 mm<sup>2</sup>; resistance to ground:  $\leq$  4  $\Omega$ ).
- The coupler is the disconnecting apparatus. Keep it at the angle for easy operation.

# **Table of Contents**

| Foreword                                      | I   |
|-----------------------------------------------|-----|
| Important Safeguards and Warnings             | III |
| 1 Login                                       | 1   |
| 1.1 Login Methods                             | 1   |
| 1.2 Login System                              | 1   |
| 1.3 First Time Login via Console Port         | 1   |
| 1.4 (Optional) Login by Telnet                | 2   |
| 1.5 (Optional) Login by SSH                   | 3   |
| 1.6 (Optional) Login by Web                   | 3   |
| 2 Command Line                                | 5   |
| 2.1 Command Line Interface                    | 5   |
| 2.2 Command Mode                              | 5   |
| 2.2.1 Command Mode Introduction               | 5   |
| 2.2.2 Entering Global Mode                    | 6   |
| 2.2.3 Returning to the Previous Mode          | 6   |
| 2.3 Command Line Online Help                  | 7   |
| 2.4 NO Form of the Command                    | 7   |
| 2.5 Entering the Command Line                 | 8   |
| 2.5.1 Editing Command Line                    | 8   |
| 2.5.2 Entering Command Line Quickly           | 8   |
| 2.6 Common Input Error Information            | 9   |
| 2.7 History Command                           | 9   |
| 2.8 Checking Display Information Conveniently | 10  |
| 3 System Status Command                       | 11  |
| 3.1 Mode Description                          | 11  |
| 3.2 System Information                        | 12  |
| 3.2.1 Function Introduction                   | 12  |
| 3.2.2 Show Version                            | 12  |
| 3.2.3 Show Clock                              | 12  |
| 3.3 System Log                                | 13  |
| 3.3.1 Function Introduction                   | 13  |
| 3.3.2 Show Logging                            | 13  |
| 3.4 Port Statistics                           | 14  |
| 3.4.1 Function Introduction                   | 14  |
| 3.4.2 Show Interface                          | 14  |
| 3.5 Detail Statistics                         | 16  |
| 3.5.1 Function Introduction                   | 16  |
| 3.5.2 Show Interface                          | 16  |
| 3.6 ACL Statistics                            | 17  |
| 3.6.1 Function Introduction                   | 17  |
| 3.6.2 Show Access-List ACE-Status             | 17  |
| 3.7 STP Status                                | 18  |
| 3.7.1 Function Introduction                   | 18  |
| 3.7.2 Show Spanning Tree                      | 18  |

| 3.                                         | 8 LLDP Neighbor                                                                                                    | 19                                                                                                    |
|--------------------------------------------|----------------------------------------------------------------------------------------------------|----------------------------------------------------------------------------------------------------|
|                                            | 3.8.1 Function Introduction                                                                                                    | 19                                                                                                    |
|                                            | 3.8.2 Show LLDP                                                                                                    | 19                                                                                                    |
| 3.                                         | 9 Layer Two Forwarding Table                                                                                                    | 20                                                                                                    |
|                                            | 3.9.1 Function Introduction                                                                                                    | 20                                                                                                    |
|                                            | 3.9.2 Show MAC Address Table                                                                                                    | 20                                                                                                    |
| 4 Syste                                    | em Setting Command                                                                                                    | 21                                                                                                    |
| 4.                                         | 1 IP Configuration                                                                                                    | 21                                                                                                    |
|                                            | 4.1.1 Function Introduction                                                                                                    | 21                                                                                                    |
|                                            | 4.1.2 Show Up Interface Brief                                                                                                    | 21                                                                                                    |
|                                            | 4.1.3 IP Address                                                                                                    | 21                                                                                                    |
| 4.                                         | 2 Log Configuration                                                                                                    | 22                                                                                                    |
|                                            | 4.2.1 Function Introduction                                                                                                    | 22                                                                                                    |
|                                            | 4.2.2 Logging On                                                                                                    | 22                                                                                                    |
|                                            | 4.2.3 Logging Host                                                                                                    | 23                                                                                                    |
|                                            | 4.2.4 Logging Level                                                                                                    | 23                                                                                                    |
| 4.                                         | 3 User Configuration                                                                                                    | 24                                                                                                    |
|                                            | 4.3.1 Function Introduction                                                                                                    | 24                                                                                                    |
|                                            | 4.3.2 Username name                                                                                                    | 24                                                                                                    |
|                                            | 4.3.3 Show Users                                                                                                    | 25                                                                                                    |
| 4.                                         | 4 NTP Configuration                                                                                                    | 25                                                                                                    |
|                                            | 4.4.1 Function Introduction                                                                                                    | 25                                                                                                    |
|                                            | 4.4.2 NTP                                                                                                    | 25                                                                                                    |
|                                            | 4.4.3 NTP Server                                                                                                    | 26                                                                                                    |
|                                            |                                                                                                    |                                                                                                    |
| 5 Port                                     | Configuration Command                                                                                                    | 27                                                                                                    |
| <b>5 Port</b><br>5.                        | Configuration Command                                                                                                    | <b>27</b><br>27                                                                                                    |
| <b>5 Port</b><br>5.                        | Configuration Command<br>1 Port Configuration<br>5.1.1 Function Introduction                                                                                                    | <b>27</b><br>27<br>27                                                                                                    |
| <b>5 Port</b><br>5.                        | Configuration Command<br>1 Port Configuration<br>5.1.1 Function Introduction<br>5.1.2 Duplex                                                                                                    | <b>27</b><br>27<br>27<br>27                                                                                                    |
| <b>5 Port</b><br>5.                        | Configuration Command<br>1 Port Configuration<br>5.1.1 Function Introduction<br>5.1.2 Duplex<br>5.1.3 Speed                                                                                                    | 27<br>27<br>27<br>27<br>28                                                                                                    |
| <b>5 Port</b><br>5.                        | Configuration Command<br>1 Port Configuration                                                                                                    | 27<br>27<br>27<br>27<br>28<br>28                                                                                                    |
| <b>5 Port</b><br>5.                        | Configuration Command<br>1 Port Configuration                                                                                                    | <ol> <li>27</li> <li>27</li> <li>27</li> <li>28</li> <li>28</li> <li>29</li> </ol>                                                                                                    |
| <b>5 Port</b><br>5.                        | Configuration Command                                                                                                    | <ol> <li>27</li> <li>27</li> <li>27</li> <li>28</li> <li>28</li> <li>29</li> <li>29</li> </ol>                                                                                                    |
| <b>5 Port</b><br>5.<br>5.                  | Configuration Command                                                                                                    | <ol> <li>27</li> <li>27</li> <li>27</li> <li>28</li> <li>28</li> <li>29</li> <li>29</li> <li>30</li> </ol>                                                                                                 |
| <b>5 Port</b><br>5.<br>5.                  | Configuration Command                                                                                                    | <ol> <li>27</li> <li>27</li> <li>27</li> <li>28</li> <li>29</li> <li>29</li> <li>30</li> <li>30</li> </ol>                                                                                                 |
| <b>5 Port</b><br>5.<br>5.                  | Configuration Command                                                                                                    | <ol> <li>27</li> <li>27</li> <li>27</li> <li>28</li> <li>29</li> <li>29</li> <li>30</li> <li>30</li> <li>30</li> </ol>                                                                                     |
| <b>5 Port</b><br>5.<br>5.                  | Configuration Command                                                                                                    | <ol> <li>27</li> <li>27</li> <li>27</li> <li>28</li> <li>29</li> <li>29</li> <li>30</li> <li>30</li> <li>31</li> </ol>                                                                                     |
| <b>5 Port</b><br>5.<br>5.                  | Configuration Command                                                                                                    | <ol> <li>27</li> <li>27</li> <li>27</li> <li>28</li> <li>29</li> <li>29</li> <li>30</li> <li>30</li> <li>30</li> <li>31</li> <li>32</li> </ol>                                                             |
| <b>5 Port</b><br>5.<br>5.                  | Configuration Command                                                                                                    | <ol> <li>27</li> <li>27</li> <li>27</li> <li>28</li> <li>29</li> <li>20</li> <li>30</li> <li>30</li> <li>31</li> <li>32</li> <li>32</li> </ol>                                                             |
| <b>5 Port</b><br>5.<br>5.                  | Configuration Command                                                                                                    | <ol> <li>27</li> <li>27</li> <li>27</li> <li>28</li> <li>29</li> <li>29</li> <li>30</li> <li>30</li> <li>31</li> <li>32</li> <li>32</li> <li>32</li> <li>32</li> </ol>                                     |
| <b>5 Port</b><br>5.<br>5.<br><b>6 Adva</b> | Configuration Command                                                                                                    | <ol> <li>27</li> <li>27</li> <li>27</li> <li>28</li> <li>29</li> <li>20</li> <li>30</li> <li>30</li> <li>30</li> <li>31</li> <li>32</li> <li>32</li> <li>32</li> <li>32</li> <li>32</li> <li>33</li> </ol> |
| 5 Port<br>5.<br>5.<br>5.<br>6 Adva<br>6.   | Configuration Command                                                                                                    | <ol> <li>27</li> <li>27</li> <li>27</li> <li>28</li> <li>29</li> <li>20</li> <li>30</li> <li>30</li> <li>30</li> <li>31</li> <li>32</li> <li>32</li> <li>33</li> <li>33</li> </ol>                         |
| 5 Port<br>5.<br>5.<br>6 Adva<br>6.         | Configuration Command                                                                                                    | <ol> <li>27</li> <li>27</li> <li>27</li> <li>28</li> <li>29</li> <li>20</li> <li>30</li> <li>30</li> <li>30</li> <li>31</li> <li>32</li> <li>32</li> <li>33</li> <li>33</li> <li>33</li> </ol>             |
| 5 Port<br>5.<br>5.<br>5.<br>6 Adva<br>6.   | Configuration Command                                                                                                    | <ol> <li>27</li> <li>27</li> <li>27</li> <li>28</li> <li>29</li> <li>20</li> <li>30</li> <li>30</li> <li>30</li> <li>31</li> <li>32</li> <li>32</li> <li>33</li> <li>33</li> <li>33</li> </ol>             |
| 5 Port<br>5.<br>5.<br>6 Adva<br>6.         | Configuration Command         1 Port Configuration         5.1.1 Function Introduction         5.1.2 Duplex         5.1.3 Speed         5.1.4 Flow Control         5.1.5 MTU         5.1.6 Shutdown         2 Port Mirror         5.2.1 Function Introduction         5.2.2 Monitor Session Destination         5.2.3 Monitor Session Source         3 Bandwidth Strategy         5.3.1 Function Introduction         5.3.2 Access-list rate-limiter         anced Configuration Command         1 Link Aggregation         6.1.1 Function Introduction         6.1.2 Aggregation Mode         6.1.3 Manual Aggregation                                                                                                    | <ul> <li>27</li> <li>27</li> <li>27</li> <li>28</li> <li>29</li> <li>20</li> <li>30</li> <li>30</li> <li>30</li> <li>31</li> <li>32</li> <li>32</li> <li>33</li> <li>33</li> <li>33</li> <li>34</li> </ul> |
| 5 Port<br>5.<br>5.<br>5.<br>6 Adva<br>6.   | Configuration Command         1 Port Configuration         5.1.1 Function Introduction         5.1.2 Duplex         5.1.3 Speed         5.1.4 Flow Control         5.1.5 MTU         5.1.6 Shutdown         2 Port Mirror         5.2.1 Function Introduction         5.2.2 Monitor Session Destination         5.2.3 Monitor Session Source         3 Bandwidth Strategy         5.3.1 Function Introduction         5.3.2 Access-list rate-limiter         anced Configuration Command         1 Link Aggregation         6.1.1 Function Introduction         6.1.2 Aggregation Mode         6.1.3 Manual Aggregation Example                                                                                                    | <ul> <li>27</li> <li>27</li> <li>27</li> <li>28</li> <li>29</li> <li>20</li> <li>30</li> <li>30</li> <li>30</li> <li>31</li> <li>32</li> <li>32</li> <li>33</li> <li>33</li> <li>34</li> <li>34</li> </ul> |
| 5 Port<br>5.<br>5.<br>6 Adva<br>6.         | Configuration Command         1 Port Configuration         5.1.1 Function Introduction         5.1.2 Duplex         5.1.3 Speed         5.1.4 Flow Control         5.1.5 MTU         5.1.6 Shutdown         2 Port Mirror         5.2.1 Function Introduction         5.2.2 Monitor Session Destination         5.2.3 Monitor Session Destination         5.3.4 Function Introduction         5.2.3 Monitor Session Source         3 Bandwidth Strategy         5.3.1 Function Introduction         5.3.2 Access-list rate-limiter         anced Configuration Command         1 Link Aggregation         6.1.1 Function Introduction         6.1.2 Aggregation Mode         6.1.3 Manual Aggregation Example         2 VLAN Management | <ul> <li>27</li> <li>27</li> <li>27</li> <li>28</li> <li>29</li> <li>30</li> <li>30</li> <li>30</li> <li>31</li> <li>32</li> <li>32</li> <li>33</li> <li>33</li> <li>34</li> <li>34</li> <li>35</li> </ul> |

|                                                           | 6.2.2 VLAN                                                                                                    | . 36                                                                                                    |
|-----------------------------------------------------------|----------------------------------------------------------------------------------------------------|----------------------------------------------------------------------------------------------------|
|                                                           | 6.2.3 Name                                                                                                    | . 37                                                                                                    |
|                                                           | 6.2.4 Switch Port Mode                                                                                                    | . 37                                                                                                    |
|                                                           | 6.2.5 Switch Port Access VLAN                                                                                                    | . 38                                                                                                    |
|                                                           | 6.2.6 Switch Port Forbidden VLAN                                                                                                    | . 39                                                                                                    |
|                                                           | 6.2.7 Switch port hybrid acceptable-frame-type                                                                                                    | . 39                                                                                                    |
|                                                           | 6.2.8 Switch port hybrid egress-tag                                                                                                    | . 40                                                                                                    |
|                                                           | 6.2.9 Switch port hybrid native                                                                                                    | . 40                                                                                                    |
|                                                           | 6.2.10 Switch port trunk allowed                                                                                                    | . 41                                                                                                    |
|                                                           | 6.2.11 Show VLAN                                                                                                    | . 41                                                                                                    |
|                                                           | 6.2.12 VLAN Management Example                                                                                                    | . 42                                                                                                    |
|                                                           | 6.2.13 Link Aggregation Unvarnished Transmission VLAN Management Example                                                                                                    | . 43                                                                                                    |
| 6.3                                                       | VCL Configuration                                                                                                    | . 45                                                                                                    |
|                                                           | 6.3.1 Function Introduction                                                                                                    | . 45                                                                                                    |
|                                                           | 6.3.2 Switch Port VLAN MAC                                                                                                    | . 45                                                                                                    |
|                                                           | 6.3.3 Switch Port VLAN IP-Subnet                                                                                                    | . 46                                                                                                    |
|                                                           | 6.3.4 Switch Port VLAN Protocol                                                                                                    | . 47                                                                                                    |
|                                                           | 6.3.5 VLAN Protocol                                                                                                    | . 47                                                                                                    |
|                                                           | 6.3.6 VCL Configuration Example                                                                                                    | . 48                                                                                                    |
| 6.4                                                       | DHCP Snooping                                                                                                    | . 51                                                                                                    |
|                                                           | 6.4.1 Function Introduction                                                                                                    | . 51                                                                                                    |
|                                                           | 6.4.2 IP DHCP Snooping                                                                                                    | . 52                                                                                                    |
|                                                           | 6.4.3 IP DHCP Snooping Trust                                                                                                    | . 52                                                                                                    |
|                                                           | 6.4.4 Show IP DHCP Spooning Table                                                                                                    | 53                                                                                                    |
|                                                           |                                                                                                    | . 00                                                                                                    |
|                                                           | 6.4.5 Show IP DHCP Snooping Interface                                                                                                    | . 53                                                                                                    |
|                                                           | 6.4.5 Show IP DHCP Snooping Interface<br>6.4.6 Snooping Example                                                                                                    | . 53<br>. 54                                                                                                    |
| 6.5                                                       | 6.4.5 Show IP DHCP Snooping Interface<br>6.4.6 Snooping Example<br>DHCP Server                                                                                                    | . 53<br>. 54<br>. 55                                                                                                    |
| 6.5                                                       | 6.4.5 Show IP DHCP Snooping Interface<br>6.4.6 Snooping Example<br>DHCP Server                                                                                                    | . 53<br>. 54<br>. 55<br>. 55                                                                                                    |
| 6.5                                                       | 6.4.5 Show IP DHCP Snooping Interface<br>6.4.6 Snooping Example<br>DHCP Server<br>6.5.1 Function Introduction<br>6.5.2 IP DHCP Server                                                                                                    | . 53<br>. 54<br>. 55<br>. 55<br>. 55                                                                                                    |
| 6.5                                                       | 6.4.5 Show IP DHCP Snooping Interface<br>6.4.6 Snooping Example<br>DHCP Server<br>6.5.1 Function Introduction<br>6.5.2 IP DHCP Server<br>6.5.3 IP DHCP Pool                                                                                                    | . 53<br>. 54<br>. 55<br>. 55<br>. 55<br>. 55                                                                                             |
| 6.5                                                       | 6.4.5 Show IP DHCP Snooping Interface<br>6.4.6 Snooping Example<br>DHCP Server<br>6.5.1 Function Introduction<br>6.5.2 IP DHCP Server<br>6.5.3 IP DHCP Pool<br>6.5.4 Host/Network                                                                                                    | . 53<br>. 54<br>. 55<br>. 55<br>. 55<br>. 56<br>. 56                                                                                     |
| 6.5                                                       | <ul> <li>6.4.5 Show IP DHCP Snooping Interface</li> <li>6.4.6 Snooping Example</li> <li>DHCP Server</li> <li>6.5.1 Function Introduction</li> <li>6.5.2 IP DHCP Server</li> <li>6.5.3 IP DHCP Pool</li> <li>6.5.4 Host/Network</li> <li>6.5.5 IP DHCP Excluded-address</li> </ul>                                                                                                    | . 53<br>. 54<br>. 55<br>. 55<br>. 55<br>. 56<br>. 56<br>. 57                                                                             |
| 6.5                                                       | 6.4.5 Show IP DHCP Snooping Interface<br>6.4.6 Snooping Example<br>DHCP Server<br>6.5.1 Function Introduction<br>6.5.2 IP DHCP Server<br>6.5.3 IP DHCP Pool<br>6.5.4 Host/Network<br>6.5.5 IP DHCP Excluded-address<br>6.5.6 Lease Time                                                                                                    | . 53<br>. 54<br>. 55<br>. 55<br>. 55<br>. 56<br>. 56<br>. 56<br>. 57<br>. 58                                                             |
| 6.5                                                       | <ul> <li>6.4.5 Show IP DHCP Snooping Interface</li> <li>6.4.6 Snooping Example</li> <li>DHCP Server</li> <li>6.5.1 Function Introduction</li> <li>6.5.2 IP DHCP Server</li> <li>6.5.3 IP DHCP Pool</li> <li>6.5.4 Host/Network</li> <li>6.5.5 IP DHCP Excluded-address</li> <li>6.5.6 Lease Time</li> <li>6.5.7 DNS</li> </ul>                                                                                                    | . 53<br>. 54<br>. 55<br>. 55<br>. 55<br>. 56<br>. 56<br>. 57<br>. 58<br>. 58                                                             |
| 6.5                                                       | <ul> <li>6.4.5 Show IP DHCP Snooping Interface</li> <li>6.4.6 Snooping Example</li> <li>DHCP Server</li> <li>6.5.1 Function Introduction</li> <li>6.5.2 IP DHCP Server</li> <li>6.5.3 IP DHCP Pool</li> <li>6.5.4 Host/Network</li> <li>6.5.5 IP DHCP Excluded-address</li> <li>6.5.6 Lease Time</li> <li>6.5.7 DNS</li> <li>6.5.8 Default-router</li> </ul>                                                                                                    | .53<br>.54<br>.55<br>.55<br>.55<br>.56<br>.56<br>.57<br>.58<br>.58                                                                       |
| 6.5                                                       | <ul> <li>6.4.5 Show IP DHCP Snooping Interface</li></ul>                                                                                                    | .53<br>.54<br>.55<br>.55<br>.55<br>.55<br>.56<br>.56<br>.57<br>.58<br>.58<br>.58                                                         |
| 6.5                                                       | <ul> <li>6.4.5 Show IP DHCP Snooping Interface</li></ul>                                                                                                    | .53<br>.54<br>.55<br>.55<br>.55<br>.55<br>.56<br>.56<br>.57<br>.58<br>.58<br>.58<br>.59<br>.59<br>.60                                    |
| 6.5                                                       | <ul> <li>6.4.5 Show IP DHCP Snooping Interface</li></ul>                                                                                                    | .53<br>.54<br>.55<br>.55<br>.55<br>.56<br>.56<br>.57<br>.58<br>.58<br>.59<br>.59<br>.60<br>.61                                           |
| 6.5                                                       | <ul> <li>6.4.5 Show IP DHCP Snooping Interface.</li> <li>6.4.6 Snooping Example.</li> <li>DHCP Server</li></ul>                                                                                                    | .53<br>.54<br>.55<br>.55<br>.55<br>.56<br>.56<br>.57<br>.58<br>.58<br>.59<br>.60<br>.61<br>.61                                           |
| 6.5<br>6.6                                                | 6.4.5 Show IP DHCP Snooping Interface                                                                                                    | .53<br>.54<br>.55<br>.55<br>.55<br>.56<br>.56<br>.57<br>.58<br>.58<br>.59<br>.60<br>.61<br>.61                                           |
| <ul><li>6.5</li><li>6.6</li><li>6.7</li></ul>             | <ul> <li>6.4.5 Show IP DHCP Snooping Interface</li></ul>                                                                                                    | .53<br>.54<br>.55<br>.55<br>.55<br>.55<br>.56<br>.57<br>.58<br>.59<br>.60<br>.61<br>.61<br>.61                                           |
| <ul><li>6.5</li><li>6.6</li><li>6.7</li></ul>             | <ul> <li>6.4.5 Show IP DHCP Snooping Interface</li></ul>                                                                                                    | .53<br>.54<br>.55<br>.55<br>.55<br>.56<br>.57<br>.58<br>.58<br>.59<br>.60<br>.61<br>.61<br>.61<br>.62<br>.62                             |
| <ul><li>6.5</li><li>6.6</li><li>6.7</li></ul>             | 6.4.5 Show IP DHCP Snooping Interface         6.4.6 Snooping Example         DHCP Server         6.5.1 Function Introduction         6.5.2 IP DHCP Server         6.5.3 IP DHCP Pool         6.5.4 Host/Network         6.5.5 IP DHCP Excluded-address         6.5.6 Lease Time         6.5.7 DNS         6.5.8 Default-router         6.5.9 Show IP DHCP.         6.5.10 DHCP Server Example         DHCP Client.         6.6.1 Function Introduction         6.6.2 IP Address DHCP         DHCP Relay.         6.7.1 Function Introduction         6.7.2 IP DHCP Relay                                                                                                    | .53<br>.54<br>.55<br>.55<br>.55<br>.55<br>.56<br>.57<br>.58<br>.59<br>.60<br>.61<br>.61<br>.61<br>.62<br>.62<br>.62                      |
| <ul><li>6.5</li><li>6.6</li><li>6.7</li></ul>             | 6.4.5 Show IP DHCP Snooping Interface                                                                                                    | .53<br>.54<br>.55<br>.55<br>.55<br>.56<br>.57<br>.58<br>.58<br>.59<br>.60<br>.61<br>.61<br>.61<br>.62<br>.62<br>.62<br>.62               |
| <ul><li>6.5</li><li>6.6</li><li>6.7</li><li>6.8</li></ul> | 6.4.5 Show IP DHCP Snooping Interface         6.4.6 Snooping Example         DHCP Server         6.5.1 Function Introduction         6.5.2 IP DHCP Server         6.5.3 IP DHCP Pool         6.5.4 Host/Network         6.5.5 IP DHCP Excluded-address         6.5.6 Lease Time         6.5.7 DNS         6.5.8 Default-router         6.5.9 Show IP DHCP         6.5.9 Show IP DHCP         6.5.10 DHCP Server Example         DHCP Client         6.6.1 Function Introduction         6.6.2 IP Address DHCP         DHCP Relay.         6.7.1 Function Introduction         6.7.2 IP DHCP Relay.         6.7.3 IP Helper-address                                                                                           | .53<br>.54<br>.55<br>.55<br>.55<br>.55<br>.56<br>.57<br>.58<br>.59<br>.60<br>.61<br>.61<br>.61<br>.62<br>.62<br>.62<br>.62<br>.62<br>.62 |
| <ul><li>6.5</li><li>6.6</li><li>6.7</li><li>6.8</li></ul> | 64.5 Show IP DHCP Snooping Interface         64.6 Snooping Example         DHCP Server         65.1 Function Introduction         6.5.2 IP DHCP Server         6.5.3 IP DHCP Pool         6.5.4 Host/Network         6.5.5 IP DHCP Excluded-address         6.5.6 Lease Time         6.5.7 DNS         6.5.8 Default-router         6.5.9 Show IP DHCP         6.5.10 DHCP Server Example         DHCP Client         6.6.1 Function Introduction         6.6.2 IP Address DHCP         DHCP Relay         6.7.1 Function Introduction         6.7.2 IP DHCP Relay         6.7.1 Function Introduction         6.7.2 IP DHCP Relay         6.7.3 IP Helper-address         IGMP Snooping         6.8.1 Function Introduction | .53<br>.54<br>.55<br>.55<br>.55<br>.56<br>.57<br>.58<br>.59<br>.60<br>.61<br>.61<br>.62<br>.62<br>.62<br>.62<br>.63<br>.63               |

|       | 6.8.3 IP IGMP Snooping VLAN             | 64 |
|-------|-----------------------------------------|----|
|       | 6.8.4 IP IGMP Unknown-flooding          | 64 |
|       | 6.8.5 IP IGMP-Snooping Immediate-leave  | 65 |
|       | 6.8.6 IGMP Snooping Example             | 65 |
| 6     | 5.9 PoE                                 | 66 |
|       | 6.9.1 Function Introduction             | 66 |
|       | 6.9.2 PoE Mode                          | 67 |
|       | 6.9.3 Show PoE Interface                | 67 |
| 6     | 5.10 Static Routing                     | 68 |
| 7 Net | work Security Command                   | 69 |
| 7     | 7.1 MAC Address Table                   | 69 |
|       | 7.1.1 Function Introduction             | 69 |
|       | 7.1.2 MAC Address-table Learning        | 69 |
|       | 7.1.3 MAC Address-table Static          | 70 |
|       | 7.1.4 MAC Address-table Aging-time      | 70 |
|       | 7.1.5 Show MAC Address-table            | 71 |
| 7     | 2.2 Port Isolation                      | 71 |
|       | 7.2.1 Function Introduction             | 72 |
|       | 7.2.2 PVLAN Isolation                   | 72 |
| 7     | '.3 Strom Restrain                      | 72 |
|       | 7.3.1 Function Introduction             | 72 |
|       | 7.3.2 QoS Storm                         | 73 |
| 7     | 7.4 IP Source Protection                | 73 |
|       | 7.4.1 Function Introduction             | 73 |
|       | 7.4.2 IP Verify Source                  | 74 |
|       | 7.4.3 IP Verify Source Translate        | 74 |
|       | 7.4.4 IP Verify Source Limit            | 75 |
|       | 7.4.5 IP Source Binding Interface       | 75 |
|       | 7.4.6 Show IP Verify Source             | 76 |
| 7     | 7.5 ARP Detection Configuration         | 76 |
|       | 7.5.1 Function Introduction             | 77 |
|       | 7.5.2 IP ARP Inspection                 | 77 |
|       | 7.5.3 IP ARP Inspection Trust           | 77 |
|       | 7.5.4 IP ARP Inspection Logging         | 78 |
|       | 7.5.5 IP ARP Inspection Entry Interface | 78 |
|       | 7.5.6 IP ARP Inspection Translate       | 79 |
|       | 7.5.7 Show IP ARP Inspection            | 80 |
| 7     | 7.6 ACL Configuration                   | 80 |
|       | 7.6.1 Function Introduction             | 80 |
|       | 7.6.2 Access-list ACE                   | 80 |
|       | 7.6.3 Show Access-list                  | 81 |
| 7     | 7.7 STP Configuration                   |    |
|       | 7.7.1 Function Introduction             |    |
|       | 7.7.2 Spanning – tree                   | 82 |
|       | 7.7.3 Spanning-tree Mode                | 83 |
|       | 7.7.4 Spanning-tree MST 0 Priority      | 83 |
|       | 7.7.5 Spanning-tree MST Forward-time    |    |

| 7.7.6 Spanning-tree MST Hello-time                                                         | 84                       |
|--------------------------------------------------------------------------------------------|--------------------------|
| 7.7.7 Spanning-tree Auto-edge                                                              | 85                       |
| 7.7.8 Spanning-tree BPDU-guard                                                             | 85                       |
| 7.7.9 Spanning-tree Edge                                                                   | 86                       |
| 7.7.10 Spanning-tree Link-type                                                             | 86                       |
| 7.7.11 Spanning-tree MST                                                                   | 87                       |
| 7.7.12 Spanning-tree Restricted-role                                                       | 88                       |
| 7.7.13 Spanning-tree Restricted-tcn                                                        | 88                       |
| 7.7.14 Show Spanning-tree                                                                  | 89                       |
| 7.7.15 STP Configuration Example                                                           | 90                       |
| 7.8 Loop Protection                                                                        | 91                       |
| 7.8.1 Function Introduction                                                                | 91                       |
| 7.8.2 Loop-protect                                                                         | 92                       |
| 7.8.3 Loop-protect tx-mode                                                                 | 92                       |
| 7.8.4 Loop-protect shutdown-time                                                           | 93                       |
| 7.8.5 Loop-protect Transmit-time                                                           | 93                       |
| 7.8.6 Show Loop-protect Interface                                                          | 94                       |
| 7.8.7 Show Loop-protect                                                                    | 94                       |
| 7.8.8 Loop Protection Example                                                              | 95                       |
| 7.9 ERPS                                                                                   | 96                       |
| 7.9.1 Function Introduction                                                                | 96                       |
| 7.9.2 erps erps-group-number vlan vlan-id                                                  | 97                       |
| 7.9.3 erps erps-group-number major port0 interface port-number port1 interface port-number | 97                       |
| 7.9.4 erps erps-group-number rpl [owner][neighbor] port0                                   | 98                       |
| 7.9.5 erps erps-group-number mep port0 sf 1 aps 1 port1 sf 2 aps 2                         | 98                       |
| 7.9.6 mep mep-instance-number vid vlan-id                                                  | 98                       |
| 7.9.7 mep mep-instance-number domain port flow 2 level 5 interface port-number             | 99                       |
| 7.9.8 mep mep-instance-number mep-id mep-id                                                | 99                       |
| 7.9.9 mep mep-instance-number peer-mep-id mep-id                                           | 100                      |
| 7.9.10 ERPS Networking Example                                                             | 100                      |
| 8 Network Management Command                                                               | 102                      |
| 8.1 SSH Configuration                                                                      | 102                      |
| 8.1.1 Function Introduction                                                                | 102                      |
| 8.1.2 IP SSH                                                                               | 102                      |
| 8.2 HTTPS Configuration                                                                    | 102                      |
| 8.2.1 Function Introduction                                                                | 103                      |
| 8.2.2 IP HTTP Secure-server                                                                | 103                      |
| 8.2.3 IP HTTP Secure-redirect                                                              | 103                      |
| 8.2.4 IP HTTP Secure-certificate                                                           | 104                      |
| 8.3 LLDP Configuration                                                                     | 104                      |
| 8.3.1 Function Introduction                                                                | 104                      |
| 8.3.2 IIDP                                                                                 | 105                      |
| 8.3.3 LLDP Holdtime                                                                        | 40-                      |
| 8.3.4 LLDP Iransmission-delay                                                              | 105                      |
|                                                                                            | 105                      |
| 8.3.5 LLDP Timer                                                                           | 105<br>106<br>106        |
| 8.3.5 LLDP Timer<br>8.3.6 LLDP Reinit                                                      | 105<br>106<br>106<br>107 |

| 8.4 802.1x Configuration                         |     |
|--------------------------------------------------|-----|
| 8.4.1 Function Introduction                      |     |
| 8.4.2 dot1x system-auth-control                  | 108 |
| 8.4.3 Radius-Server Host                         |     |
| 8.4.4 dot1x port-control                         | 110 |
| 8.4.5 dot1x re-authentication                    | 110 |
| 8.4.6 dot1x authentication timer re-authenticate | 111 |
| 8.4.7 show dot1x statistics                      | 111 |
| 8.4.8 802.1x Configuration Example               | 112 |
| 8.5 SNMP Configuration                           | 113 |
| 8.5.1 Function Introduction                      | 113 |
| 8.5.2 SNMP-Server                                | 113 |
| 8.5.3 SNMP-Server Trap                           | 114 |
| 8.5.4 SNMP-Server Host                           | 115 |
| 8.5.5 Host                                       | 115 |
| 8.5.6 SNMP Configuration Example                 | 116 |
| 8.6 RMON Configuration                           | 117 |
| 8.6.1 Function Introduction                      | 117 |
| 8.6.2 RMON Event                                 | 118 |
| 8.6.3 RMON Collection History                    | 118 |
| 8.6.4 RMON Alarm                                 | 119 |
| 8.6.5 RMON Collection Stats                      |     |
| 9 System Maintenance Command                     |     |
| 9.1 Device Reboot                                |     |
| 9.1.1 Function Introduction                      |     |
| 9.1.2 Reload Cold                                |     |
| 9.2 Factory Default                              |     |
| 9.2.1 Function Introduction                      |     |
| 9.2.2 Reload Defaults                            |     |
| 9.3 Save Configuration                           |     |
| 9.3.1 Function Introduction                      |     |
| 9.3.2 Copy Running-Config Startup-config         |     |
| 9.4 Ping Test                                    |     |
| 9.4.1 Function Introduction                      |     |
| 9.4.2 Ping IP                                    |     |
| Appendix 1 Cybersecurity Recommendations         |     |

# 1 Login

## **1.1 Login Methods**

The switch supports two login methods including CLI (Command Line Interface) and web.

- You can directly enter the command line to configure and manage the switch after logging in the switch by CLI. The login methods can be different according to the login port and login interface under CLI method, including Console port, Telnet, and SSH. You can only log in by Console port for the first time login by CLI. And you can log in the switch by Telnet or SSH only when you log in the switch by Console port and set the corresponding configuration.
- You can visually manage and maintain the network devices in web interface after logging in the switch by web.

## **1.2 Login System**

You can log in the switch by Console port when you need to configure the switch powered on for the first time.

Console port is a type of communication serial port on the main control panel of the switch. One main control panel provides one Console port. The user terminal serial port can be directly connected to the switch Console port to realize local configuration for the switch.

## 1.3 First Time Login via Console Port

Login by Console port is the most basic way to log in the switch, and it is also the method to configure other ways to log in the device.

To log in the device by Console port, do the following:

- Step 1 Power off the PC.

Do not plug the serial port line into or out from PC when PC is powered on, because PC serial port does not support hot plug.

<u>Step 2</u> Connect the PC and the switch with the default configuration port cable. First insert the DB-9 plug of configuration port cable into the 9-pin serial port of the PC, and then insert the RJ-45 plug into the device Console port. See Figure 1-1.

 $\square$ 

- Confirm the symbol on the port during connection in case that it plugs into other ports.
- When removing configuration port cable, first plug out RJ-45 and then DB-9.
- You need to prepare a USB line if there is no serial port on the PC.

Figure 1-1 Networking

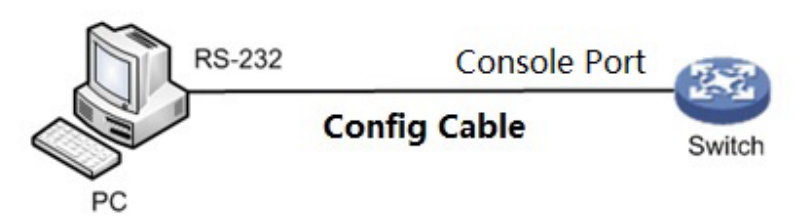

- Step 3 Power on the PC.
- <u>Step 4</u> Operate the terminal simulation program on the PC, and then select the serial port connect to the switch to set the terminal communication parameters. The parameters should be in accordance with that of the switch. The default values are as follows:
  - Baud rate: 115200
  - Data bit: 8
  - Stop bit: 1
  - Parity: None
  - Flow control: None

 $\square$ 

For the PC with Windows Server 2003 operating system, you need to add the super terminal program in the Windows and then log in and manage the switch according to the descriptions in the text. For the PC with Windows Server 2008, Windows Vista, Windows 7, or other operating system, you need to prepare third-party terminal control software, and refer to the guidance or online help of the software. SecureCRT is taken as an example.

- <u>Step 5</u> Power on the switch, and the self-check information is displayed on PC. There will be the prompt for you to press Enter key after switch self-check. And you can enter the user name and password.
- <u>Step 6</u> Enter the user name. It is admin by default. And press Enter key.
- <u>Step 7</u> Enter the password. It is admin by default. And press Enter key.

Prompt symbol of command line (SWITCH#) is displayed after you press Enter key, as shown in the following. And you login the device successfully.

Press ENTER to get started

Username: admin Password: SWITCH#

<u>Step 8</u> Enter the command, and you can configure the device and view the device operating status. You can enter ? anytime if you need help.

## 1.4 (Optional) Login by Telnet

Telnet Server function of the switch is disabled by default. You need to log in the device by Console port first to enable Telnet server function, and then set the corresponding configuration for authentication method, user role, and public attribute to log in the device by Telnet.

### **Enable Telnet Server Function**

aaa authentication login telnet local, to enable Telnet function. no aaa authentication login telnet, to disable Telnet function.

### Add New Telnet User

You can log in the switch with the default user name (admin) and password (admin), and you can also add a new Telnet user to log in the switch.

To add a new Telnet user, do the following:

// Add a new user. The user name is telnet, and the password is admin123456.

Username telnet privilege 15 password unencrypted admin123456

### **Display Result**

After configuration is completed, and when you log in the switch by Telnet, the login interface will be displayed, as shown in the following.

Username:

Enter the user name and the password.

## 1.5 (Optional) Login by SSH

Secure Shell (SSH) can provide security guarantee and protect the device from being attacked by IP address fraud and cleartext password interception with encryption and powerful authentication function.

SSH Server function of the switch is disabled by default. You need to log in the device by Console port first to enable SSH server function, and then set the corresponding configuration for authentication method, user role, and public attribute to log in the device by SSH.

### **Enable Telnet Server Function**

ip ssh, to enable SSH function.

no ip ssh, to disable SSH function. You cannot manage the switch by SSH.

See "8.1.2 IP SSH" for details.

### Add New Telnet User

You can log in the switch with the default user name (admin) and password (admin), and you can also add a new SSH user to log in the switch.

To add a new SSH user, do the following:

// Add a new user. The user name is ssh, and the password is admin123456.

username ssh privilege 15 password unencrypted admin123456

### **Display Result**

After configuration is completed, and when you log in the switch by SSH, the login interface will be displayed, as shown in the following.

SWITCH#

Enter the user name and the password.

## 1.6 (Optional) Login by Web

You can log in the switch by web. After you login the switch by web, see the web operation manual for detailed operation.

<u>Step 1</u> Open web browser, enter the IP address of the switch in the address bar, and press Enter key.

The IP address is 192.168.1.110 by default.

Figure 1-2 Login interface

| Web User Login |  |
|----------------|--|
|                |  |
| 8              |  |
| ⋳              |  |
| Login          |  |
| Login          |  |

<u>Step 2</u> Enter the user name and the password.

The user name and password are admin by default.

#### Step 3 Click Login.

 $\square$ 

Change the password after first login. The password must consist of 8 to 32 non-blank characters and contain at least two types of characters among upper case, lower case, number, and special character (excluding ' " ; : &).

# 2 Command Line

## 2.1 Command Line Interface

Command Line (CLI) is a type of text command interactive interface between user and device.

You need to enter the text command, and press Enter key to submit the command for the switch to execute, and to configure and manage the switch. You can also view the configuration result by checking the output information.

The switch supports multiple methods to enter the command line interface. For example. You can log in the switch by Console port, Telnet, and SSH, and then enter the command line interface, as shown in the following.

Press ENTER to get started Username: admin Password: SWITCH#

## 2.2 Command Mode

### 2.2.1 Command Mode Introduction

The switch provides various functions, and different functions are corresponding to different configuration and query commands. To make it convenient for you to use the commands, the commands are divided into different groups, which are corresponding to different command modes. When you need to configure a certain command of a certain function, you need to enter the function mode first. Every mode has its unique and clear prompt symbol. For example, the prompt symbol SWITCH (config) # means that the current command mode is global mode, and you can configure port/VLAN (Virtual Local Area Network) and other attributes.

The command mode adopts layered structure. See Figure 2-1.

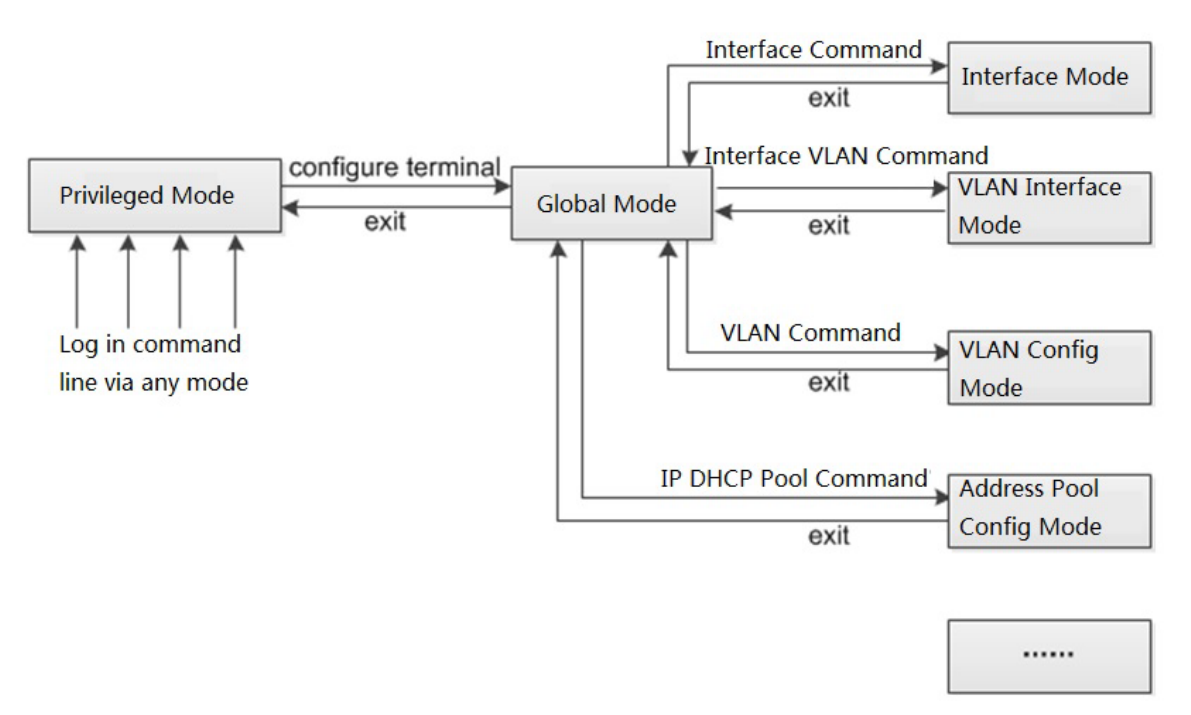

- You will enter the privileged mode directly after you log in the switch, and the prompt symbol displayed on the screen is device name #. In privileged mode, you can check, debug, manage the files, set the system time, reboot the switch, and operate FTP and Telnet.
- You can enter the global mode from privileged mode, and the prompt symbol displayed on the screen is device name (*config*) #. In global mode, you can configure the switch running parameters and some functions, including DST, welcome information, and shortcut key.
- Enter the specific command in the privileged mode to enter the corresponding function mode, and to configure the corresponding function. For example, enter the interface mode to configure the interface parameters, enter the VLAN interface mode to add the interface to VLAN.

If you want to know the commands supported in a certain mode, enter <?> after the prompt symbol.

"Device Name" means the name of the switch.

### 2.2.2 Entering Global Mode

Enter the global mode. See Table 2-1.

| Parameter         | Command            | Description                                 |
|-------------------|--------------------|---------------------------------------------|
| Enter global mode | configure terminal | The command is executed in privileged mode. |

### 2.2.3 Returning to the Previous Mode

When the functions of the current mode are configured, you can exit the mode and return to the previous mode with this command. See Table 2-2 for details.

Table 2-2 Returning to the previous mode

| Parameter                   | Command | Description                          |  |
|-----------------------------|---------|--------------------------------------|--|
| Return to the previous mode | ovit    | The command is executed in amy mode. |  |
| from the current mode.      | exit    |                                      |  |

## 2.3 Command Line Online Help

You can enter <?> in any location of the command line for detailed online help when you are entering the command line. The following are the common online help applications for reference only.

• In any mode, you can enter <?> to acquire all the commands and their simple descriptions available in the mode. Example:

SWITCH#?

| alarm     | alarm                    |
|-----------|--------------------------|
| clear     | Reset functions          |
| configure | Enter configuration mode |

.....omit.....

• Enter the key words of a command, a blank, and <?>. If <?> location is key word, all key words and their simple descriptions are listed. Example:

SWITCH(config)# ip ?

| arp                                 | Address Resolution Protocol                                                |
|-------------------------------------|----------------------------------------------------------------------------|
| dhcp                                | Configure DHCP server parameters                                           |
| dns                                 | Domain Name System                                                         |
| domain                              | IP DNS Resolver                                                            |
| helper-address                      | DHCP relay server                                                          |
| http                                | Hypertext Transfer Protocol                                                |
| igmp                                | Internet Group Management Protocol                                         |
| name-server                         | Domain Name System                                                         |
| route                               | Add IP route                                                               |
| source                              | source command                                                             |
| ssh                                 | Secure Shell                                                               |
| verify                              | verify command                                                             |
| <ul> <li>Enter the incom</li> </ul> | plete key word of the command and , and all key words which start with the |

 Enter the incomplete key word of the command and <?>, and all key words which start with the character string will be listed. Example:

SWITCH# con?

configure Enter configuration mode

### 2.4 NO Form of the Command

The NO form of the command is generally used to restore default, forbid some function, or delete some settings. Most of the configuration commands have their corresponding NO forms.

For example, logging on command is used to enable log server mode, and no logging on command is used to forbid logging server mode.

## 2.5 Entering the Command Line

## 2.5.1 Editing Command Line

When you edit the command line, single key is supported. See Table 2-3 for details.

| Parameter           | Description                                                                                                    |  |
|---------------------|----------------------------------------------------------------------------------------------------|--|
|                     | If the editing buffer area is not full, insert to the current cursor location                                                                                                    |  |
|                     | and move the cursor rightward (the command line will be temporarily                                                                                                    |  |
| Common key          | cached in the editing buffer area before issuing, and the capacity of buffer                                                                                                    |  |
|                     | area is 511 characters. the follow-up characters are invalid if the editing                                                                                                    |  |
|                     | buffer area is full).                                                                                                    |  |
| -Backsmaco>         | Delete the previous character of the cursor location, and move the cursor                                                                                                    |  |
|                     | forward.                                                                                                    |  |
| Left cursor key<←>  | The cursor moves one character leftward.                                                                                                    |  |
| Right cursor key<→> | The cursor moves one character rightward.                                                                                                    |  |
| Up cursor key< † >  | Visit previous history command.                                                                                                    |  |
| Down cursor key<↓>  | Visit the next history command.                                                                                                    |  |
|                     | The system will automatically complement the key word after                                                                                                    |  |
|                     | entering incomplete key word and pressing <tab> key.</tab>                                                                                                    |  |
|                     | • If the matched key word is unique , the system will replace the original input with this complete key word and display with line feed.                                                                               |  |
| <tab> key</tab>     | <ul> <li>If the matched key word is not unique, press <tab> key for several<br/>times, and the system will circularly display the entire key words<br/>which start with the entered character string.</tab></li> </ul> |  |
|                     | <ul> <li>If there is not matched key word, the system will not make any<br/>modification, and the original input will be displayed with line feed<br/>again.</li> </ul>                                                |  |

Press Enter key to execute the command after you enter the command line by keyboard.

Then total length of the command you entered cannot exceed 512 characters, including spacing, key word, and other special symbol.

### 2.5.2 Entering Command Line Quickly

The switch supports incomplete key word input, which means that in the current mode, you do not need to enter the complete key word when there are enough input characters to match the unique key word, and it provides a type of rapid input mode to enhance efficiency. For example, in global mode, the commands which start with c include configure terminal and clear.

You can directly enter con ter (do not enter c merely, because the matched key word is not unique) if you need to enter configure terminal.

Press <Tab> key and the system will automatically complement all the characters of the key word, and make sure that the key word is what you need to enter.

## 2.6 Common Input Error Information

Press Enter key to execute the command after entering all the command lines. The grammar of the command lines will be checked first during the executing process. If there is no error, the command will be executed normally. Otherwise, it will output error information. See Table 2-4.

| Error Information                     | Error Reason                            |  |  |
|---------------------------------------|-----------------------------------------|--|--|
| %Incomplete command.                  | The entered command line is incomplete. |  |  |
| %Invalid word detected at '^' marker. | The entered command line is wrong.      |  |  |

Table 2-4 Common input error of command line

## 2.7 History Command

The commands successfully executed on the switch will be saved in the history command buffering zone which is only for the user. See Table 2-5.

| History Command<br>Buffer Zone | Whether it can be<br>checked | Whether it can be called      | Whether the history<br>command will be<br>saved after logging<br>out |
|--------------------------------|------------------------------|-------------------------------|----------------------------------------------------------------------|
|                                |                              | • Press up cursor key<        |                                                                      |
| Exclusive history              |                              | $\uparrow$ > and Enter key to |                                                                      |
| command buffer zone,           |                              | call the previous             |                                                                      |
| and each user is               | Check by show                | history command.              | Not sayed                                                            |
| corresponding to an            | history.                     | • Press down cursor           | NOT Saveu.                                                           |
| exclusive history              |                              | key< $\uparrow$ > and Enter   |                                                                      |
| command buffer zone            |                              | key to call the next          |                                                                      |
|                                |                              | history command.              |                                                                      |

| Table 2-5 History | command | buffer | zone |
|-------------------|---------|--------|------|
|-------------------|---------|--------|------|

When saving the history commands, the switch conforms to the following principles:

- Format of the history command saved in the switch should be the same as that of the entered command. If you adopt the incomplete command format, format of the history command saved will also be incomplete. And if you adopt the alias format of command key word, the format of the history command saved will also be alias.
- The history command will only be saved for once if you execute the same command continuously for several times. If you enter the command in different formats, it will be saved as different commands.

### $\wedge$

You can visit the history command with the cursor key in super terminal of Windows 200X and Windows XP and Telnet. As for the super terminal of Windows 9X, up cursor key<  $\uparrow$  > and down cursor key<  $\downarrow$  > are invalid, because there are different explanations for up cursor key<  $\uparrow$  > and down cursor key<  $\downarrow$  > in the super terminal of Windows 9X.

## 2.8 Checking Display Information Conveniently

### Split Screen Display

The information will be displayed in split screen if there is too much display information covering more than one screen. And it will automatically pause between the screen for you to check the information conveniently.

You can select the next operation with the keyboard. See Table 2-6.

| Key                   | Function                                                            |
|-----------------------|---------------------------------------------------------------------|
| Space                 | Continues to display the information of next screen.                |
| Enter                 | Continues to display the information of next line.                  |
| <ctrl+c></ctrl+c>     | Stops displaying and returns to the editing status of command line. |
| <pageup></pageup>     | Displays information of the previous page.                          |
| <pagedown></pagedown> | Displays information of the next page.                              |

| Table 2-6 | Kov f | or cr | alit se | reen | dicnl | av |
|-----------|-------|-------|---------|------|-------|----|
| Table 2-0 | Rey I | UI SL | טוור אי | leen | uispi | ay |

# **3 System Status Command**

## **3.1 Mode Description**

### **Command Description**

This chapter introduces how to enter and exit the different modes, including privileged mode, global mode, and interface mode. See Figure 2-1.

#### Parameter

None.

#### **Command Mode**

None.

#### Example

// Enter privileged mode, exit privileged mode.

username: admin

password: admin (hidden)

SWITCH#

SWITCH # exit

Press ENTER to get started

username:

// Enter global mode, exit global mode and return to privileged mode.

SWITCH # configure terminal

SWITCH (config) # exit

SWITCH#

// In global mode, enter G1/1 (Gigabit Ethernet 1/1) interface mode, exit interface mode and return to global mode.

SWITCH # configure terminal

SWITCH (config) # interface Gigabit Ethernet 1/1

SWITCH (config-if) # exit

SWITCH (config) #

// In global mode, enter VLAN 1 interface mode, exit VLAN 1 interface mode and return to global mode.

SWITCH (config) # interface vlan 1

SWITCH (config-if-vlan) #exit

SWITCH (config) #

## 3.2 System Information

### **3.2.1 Function Introduction**

You can check the device name, software and hardware version, MAC address, compilation time, system operation time, and system current time in this module.

### 3.2.2 Show Version

### **Command Description**

Show version is for checking version information including device name, software and hardware version, MAC address, compilation time, and system operation time.

### Parameter

None.

### **Command Mode**

Privileged mode.

### Example

// Check version information.
 Username: admin
 Password: admin (The password is in the hidden status)
 SWITCH # show version

### 3.2.3 Show Clock

### **Command Description**

Show clock is for checking the current system time.

### Parameter

None.

### **Command Mode**

Privileged mode.

### Example

// Check the current system time.SWITCH# show clockSystem Time: 2017-10-10T09:17:28+08:00

## 3.3 System Log

### **3.3.1 Function Introduction**

You can check the system log information in this module, which is convenient for maintenance.

### 3.3.2 Show Logging

### **Command Description**

Show logging <log\_id> is for checking the log information of the exact serial number. Show logging [informational] [notice] [warning] [error] is for checking the current log information of the switch.

### Parameter

| Parameter     | Description                                                               |
|---------------|---------------------------------------------------------------------------|
| log id        | Check log information of the exact serial number. The value ranges from 1 |
| log_lu        | through 4294967295.                                                       |
| informational | Check log information of informational.                                   |
| notice        | Check log information of notice.                                          |
| warning       | Check log information of warning.                                         |
| error         | Check log information of error                                            |

#### Table 3-1 Parameter

### **Command Mode**

Privileged mode.

### Example

// Check current log information of switch.

SWITCH # show logging

## **3.4 Port Statistics**

### **3.4.1 Function Introduction**

In the module of port statistics, you can check the packet quantity, number of bytes and error message quantity sent and received by the global port. It means that the working status of the port is weak when the number of error message is too big, then it needs to check the connected cable or if there is something wrong with the opposite device.

### 3.4.2 Show Interface

#### **Command Description**

Show interface ( <port\_type> [ <in\_port\_list> ] ) switchport [ access | trunk | hybrid ], check the modes of all the ports.

Show interface ( <port\_type> [ <v\_port\_type\_list> ] ) capabilities, display the function which is provided by all ports.

Show interface ( <port\_type> [ <v\_port\_type\_list> ] ) status, check the status of all the ports.

Show interface ( <port\_type> [ <v\_port\_type\_list> ] ) veriphy, diagnose circuit and display results.

Show interface vlan [ <vlist> ], check the info of some VLAN.

Show interface ( <port\_type> [ <v\_port\_type\_list> ] ) statistics, check the statistics info of port message.

#### Parameter

Table 3-2 Parameter

| Parameter        | Description                                                         |  |
|------------------|---------------------------------------------------------------------|--|
| port_type        | Port type, value Gigabit Ethernet                                   |  |
| in_port_list     | Port number, it supports 1/1-8, 1/1, 1/1-2, 3, 5-8 and other forms. |  |
| v_port_type_list |                                                                     |  |
| vlist            | VLAN number                                                         |  |

#### **Command Mode**

Privileged mode.

#### Example

// Check message statistics info of port 1.

| SWITCH# show interface GigabitEthernet 1/1 statistics |   |               |   |
|-------------------------------------------------------|---|---------------|---|
| Rx Packets:                                           | 0 | Tx Packets:   | 0 |
| Rx Octets:                                            | 0 | Tx Octets:    | 0 |
| Rx Unicast:                                           | 0 | Tx Unicast:   | 0 |
| Rx Multicast:                                         | 0 | Tx Multicast: | 0 |

| Rx Broadcast:     | 0 | Tx Broadcast:       | 0 |
|-------------------|---|---------------------|---|
| Rx Pause:         | 0 | Tx Pause:           | 0 |
|                   |   |                     |   |
| Rx 64:            | 0 | Tx 64:              | 0 |
| Rx 65-127:        | 0 | Tx 65-127:          | 0 |
| Rx 128-255:       | 0 | Tx 128-255:         | 0 |
| Rx 256-511:       | 0 | Tx 256-511:         | 0 |
| Rx 512-1023:      | 0 | Tx 512-1023:        | 0 |
| Rx 1024-1526:     | 0 | Tx 1024-1526:       | 0 |
| Rx 1527-:         | 0 | Tx 1527-:           | 0 |
|                   |   |                     |   |
| Rx Priority 0:    | 0 | Tx Priority 0:      | 0 |
| Rx Priority 1:    | 0 | Tx Priority 1:      | 0 |
| Rx Priority 2:    | 0 | Tx Priority 2:      | 0 |
| Rx Priority 3:    | 0 | Tx Priority 3:      | 0 |
| Rx Priority 4:    | 0 | Tx Priority 4:      | 0 |
| Rx Priority 5:    | 0 | Tx Priority 5:      | 0 |
| Rx Priority 6:    | 0 | Tx Priority 6:      | 0 |
| Rx Priority 7:    | 0 | Tx Priority 7:      | 0 |
|                   |   |                     |   |
| Rx Drops:         | 0 | Tx Drops:           | 0 |
| Rx CRC/Alignment: | 0 | Tx Late/Exc. Coll.: | 0 |
| Rx Undersize:     | 0 |                     |   |
| Rx Oversize:      | 0 |                     |   |
| Rx Fragments:     | 0 |                     |   |
| Rx Jabbers:       | 0 |                     |   |
| Rx Filtered:      | 0 |                     |   |

The common output info description of show interface command, please refer to Table 3-3 for more details.

| Parameter    | Description                              |  |
|--------------|------------------------------------------|--|
| Rx Packets   | Received data packet quantity statistics |  |
| Tx Packets   | Sent data packet quantity statistics     |  |
| Rx Unicast   | Received unicast data statistics         |  |
| Tx Unicast   | Sent unicast data statistics             |  |
| Rx Multicast | Received multicast data statistics       |  |
| Tx Multicast | Sent multicast data statistics           |  |
| Rx Broadcast | Received broadcast data statistics       |  |
| Tx Broadcast | Sent broadcast statistics                |  |

Table 3-3 Show interface command

| Parameter         | Description                                                                |
|-------------------|----------------------------------------------------------------------------|
| Rx <64, 65-127,   |                                                                            |
| 128-255, 256-511, | Received length or length range is 64, 65-127, 128-255, 256-511, 512-1023, |
| 512-1023,         | 1024-1526, 1527 data packet quantity statistics.                           |
| 1024-1526, 1527-> |                                                                            |
| Tx <64, 65-127,   |                                                                            |
| 128-255, 256-511, | Sent length or length range is 64, 65-127, 128-255, 256-511, 512-1023,     |
| 512-1023,         | 1024-1526, 1527 data packet quantity statistics.                           |
| 1024-1526, 1527-> |                                                                            |
| Rx Priority       | Received data packet priority                                              |
| Tx Priority       | Sent data packet priority                                                  |

## **3.5 Detail Statistics**

### **3.5.1 Function Introduction**

In this function module, you can inquire detailed working condition of each port, including receive/send message quantity, broadcast packet, error packets (include discarded message by the port, CRC (Cyclic Redundancy Check) error message, extremely short frame message, jumbo frame message and filtered message) and so on, which is convenient for network management personnel to maintain network.

### 3.5.2 Show Interface

### **Command Description**

Show interface ( <port\_type> [ <v\_port\_type\_list> ] ) statistics [ { packets | bytes | errors | discards | filtered | { priority [ <priority\_v\_0\_to\_7> ] } } ] [ { up | down } ], check detailed statistics info of port message.

### Parameter

| Parameter       | Parameter sub item                                            | Description                                                                                               |
|-----------------|---------------------------------------------------------------|----------------------------------------------------------------------------------------------------|
| begin           | <64, 65-127, 128-255, 256-511,<br>512-1023, 1024-1526, 1527-> | It is to display the data packet statistics<br>of all the bytes after the byte which has<br>the key word. |
| exclude         | <64, 65-127, 128-255, 256-511,<br>512-1023, 1024-1526, 1527-> | It is to display the data packet statistics<br>of the bytes except those bytes which<br>have key word.    |
| include         | <64, 65-127, 128-255, 256-511,<br>512-1023, 1024-1526, 1527-> | It is to display the data packet statistics which has key word.                                           |
| packages        | —                                                             | Check port packet statistics.                                                                             |
| bytes           |                                                               | Check port data byte statistics.                                                                          |
| errors/filtered | —                                                             | Check port error frame/filtered frame.                                                                    |

Table 3-4 Parameter

| Parameter | Parameter sub item | Description                         |
|-----------|--------------------|-------------------------------------|
| discards  |                    | Check discarded message quantity of |
|           | _                  | port.                               |
| priority  | —                  | Check port priority.                |
| down/up   | _                  | It is to check port status which is |
|           |                    | down or up.                         |

Privileged mode.

#### Example

// Display data packet statistics from key word 5 (the data packet range includes number 5).

SWITCH# show interface Gigabit Ethernet 1/1 statistics | begin 5

// Display the data packet statistics except those have key word 4.

SWITCH# show interface Gigabit Ethernet 1/1 statistics | exclude 4

// Display the data packet statistics result of all bytes which include key word 5.

SWITCH# show interface Gigabit Ethernet 1/1 statistics | include 5

// Error frame statistics of port 1.

SWITCH# show interface Gigabit Ethernet 1/1 statistics errors

// Data packet statistics of port 1.

SWITCH# show interface Gigabit Ethernet 1/1 statistics packets

## **3.6 ACL Statistics**

### **3.6.1 Function Introduction**

In this function module, it can check the statistics info of each function module under switch ACL (Access Control List).

### 3.6.2 Show Access-List ACE-Status

### **Command Description**

show access-list ace-status [ static ] [ loop-protect ] [ dhcp ] [ ptp ] [ upnp ] [ arp-inspection ] [ ipmc ] [ ip-source-guard ] [ conflicts ], check ACL rule info.

### Parameter

|--|

| Parameter    | Description                                        |  |
|--------------|----------------------------------------------------|--|
| static       | Check the config which is manually added by users. |  |
| loop-protect | Check config module of loop protection.            |  |

| Parameter       | Description                                                             |  |
|-----------------|-------------------------------------------------------------------------|--|
| dhcp            | Check the config with DHCP (Dynamic Host Configuration Protocol)        |  |
|                 | module.                                                                 |  |
| ptp             | Check PTP (Picture Transfer Protocol) module configuration.             |  |
| upnp            | Check general and agreement module configuration.                       |  |
| arp-inspection  | Check ARP (Address Resolution Protocol) detection module configuration. |  |
| ipmc            | Check IPMC module configuration.                                        |  |
| ip-source-guard | Check source address protection module configuration.                   |  |
| conflicts       | Check conflict rule caused by hardware restriction.                     |  |

Privileged mode.

#### Example

// Check ACL rule info.

SWITCH# show access-list ace-status

## 3.7 STP Status

### **3.7.1 Function Introduction**

In this function module, it can check STP (Spanning Tree Protocol) network bridge and port info, STP dynamic port, STP message statistics, STP configuration and STP summary info etc.

### 3.7.2 Show Spanning Tree

### **Command Description**

show spanning-tree [ summary | active | { interface ( <port\_type> [ <v\_port\_type\_list> ] ) } | { detailed
[ interface ( <port\_type> [ <v\_port\_type\_list\_1> ] ) ] } | { mst [ configuration | { <instance> [ interface
( <port\_type> [ <v\_port\_type\_list\_2> ] ) ] } ], check spanning tree bridge status.

### Parameter

| Parameter | Description                             |  |
|-----------|-----------------------------------------|--|
| <cr></cr> | Check STP network bridge and port info. |  |
| summary   | Check STP summary info.                 |  |
| active    | Check STP dynamic port.                 |  |
| interface | Check STP status of some port.          |  |
| detailed  | Check STP message statistics.           |  |
| mst       | Check MSTP configuration.               |  |

Table 3-6 Parameter

Privileged mode.

### Example

// Check spanning tree bridge status.

SWITCH # show spanning-tree

// Check STP status of port 4.

SWITCH # show spanning-tree interface Gigabit Ethernet 1/4

## 3.8 LLDP Neighbor

### **3.8.1 Function Introduction**

In this module, it can check neighbor info, including opposite terminal port, system name, port instruction, system performance, management address and so on, or it can check LLDP (Link Layer Discovery Protocol) message statistics info.

### 3.8.2 Show LLDP

### **Command Description**

Show IIdp neighbors [ interface ( <port\_type> [ <v\_port\_type\_list> ] ) ], check LLDP neighbor info. Show IIdp statistics [ interface ( <port\_type> [ <v\_port\_type\_list> ] ) ], check LLDP message statistics info.

### Parameter

| Parameter  | Parameter sub item | Description                                       |
|------------|--------------------|---------------------------------------------------|
| naighborg  | <cr></cr>          | Check LLDP neighbor info.                         |
| neighbors  | interface          | Check the learned neighbor info under exact port. |
| statistics | <cr></cr>          | Check LLDP message statistics.                    |
|            | interface          | Check LLDP message statistics under exact port.   |

Table 3-7 Parameter

### **Command Mode**

Privileged mode.

### Example

// Check LLDP neighbor info.

SWITCH #show lldp neighbors

## 3.9 Layer Two Forwarding Table

### **3.9.1 Function Introduction**

In this module, it can check all layer two MAC address forwarding tables, types, ports, MAC addresses, VLAN info of the switch.

### 3.9.2 Show MAC Address Table

### **Command Description**

show mac address-table [ conf | static | aging-time | { { learning | count } [ interface ( <port\_type> [ <v\_port\_type\_list>]) | vlan <v\_vlan\_id\_2>] } | { address <v\_mac\_addr> [ vlan <v\_vlan\_id>] } | vlan <v\_vlan\_id\_1> | interface ( <port\_type> [ <v\_port\_type\_list\_1> ] ) ], check layer two forwarding table.

### Parameter

| Parameter  | Description                                                                     |  |
|------------|---------------------------------------------------------------------------------|--|
| <cr></cr>  | Check layer two forwarding table.                                               |  |
| conf       | Check the info of static layer two forwarding table added by users.             |  |
| static     | Check all the static MAC addresses.                                             |  |
| aging-time | Check aging time of layer two forwarding table.                                 |  |
| learning   | Check layer two forwarding table status of each port.                           |  |
|            | Auto: Auto study MAC address join layer two forwarding table.                   |  |
|            | Disabled: Forbid learning MAC address.                                          |  |
|            | Secure: It is allowed to add static MAC items, dynamic learning is not allowed. |  |
| count      | Check item statistics of layer two forwarding table.                            |  |
| interface  | Check layer two forwarding table item of the exact port.                        |  |
| vlan       | Check layer two forwarding table of some VLAN.                                  |  |
| address    | Check forwarding table info of exact MAC address.                               |  |

### **Command Mode**

Privileged mode.

### Example

// Check layer two forwarding table

SWITCH#show mac address-table

// Check all static MAC addresses

SWITCH#show mac address-table static

# **4 System Setting Command**

## **4.1 IP Configuration**

IP configuration commands: Show ip interface brief

**IPaddress** 

### **4.1.1 Function Introduction**

IP configuration module can add, modify or check port IP info of the switch.

## 4.1.2 Show Up Interface Brief

### **Command Description**

Show IP interface [brief], check the port IP configuration, it can display corresponding IP info of network port, also it can display IP info of corresponding VLAN.

### Parameter

None

### **Command Mode**

Privileged mode.

### Example

// Check IP info of port or VLAN.
SWITCH#show mac address-table

### 4.1.3 IP Address

### **Command Description**

IP address {<address> <netmask> | dhcp}, modify switch management IP. The switch management IP is 192.168.1.110/24 by default.

#### Parameter

#### Table 4-1 Parameter

| Parameter | Description             |
|-----------|-------------------------|
| address   | IP address of VLAN port |

| Parameter | Description                   |
|-----------|-------------------------------|
| netmask   | Subnet mask                   |
| dhcp      | Acquire IP info automatically |

VLAN port mode.

### Example

// Modify switch management IP
SWITCH#show mac address-table
SWITCH (config-if-vlan) # ip address 192.168.1.1 255.255.255.0
// Save configuration after IP is modified
SWITCH# copy running-config startup-config

## 4.2 Log Configuration

Log configuration commands logging on logging host logging level

### **4.2.1 Function Introduction**

The function module can upload switch log info to remote log server.

## 4.2.2 Logging On

### **Command Description**

Logging on, enable log server mode. No logging on, disable logging server mode.

### Parameter

None

### **Command Mode**

Global mode

### Example

// Enable log server mode.

SWITCH (config) #logging on

// Disable logging server mode.

SWITCH (config) #no logging on

### 4.2.3 Logging Host

### **Command Description**

Logging host {<ipv4\_addr> | <domain\_name>}, configure the IP address of log server.

### Parameter

| Table 4-2 Parameter |                           |  |
|---------------------|---------------------------|--|
| Parameter           | Description               |  |
| ipv4_addr           | IP address of log server  |  |
| domain_name         | Domain name of log server |  |

### Command Mode

Global mode.

### Example

// Configure IP address of log server.

SWITCH (config) #logging host 192.168.0.1

### 4.2.4 Logging Level

### **Command Description**

Logging level {informational | notice | warning | error}, it is to configure and upload log level of log server.

### Parameter

| Table 4-3 Parameter |             |  |
|---------------------|-------------|--|
| Parameter           | Description |  |
| information         | Prompt      |  |
| notice              | Notice      |  |
| warning             | Warning     |  |
| error               | Error       |  |

### **Command Mode**

Global mode.

### Example

// Configure and upload log level to log server

SWITCH (config) # logging level error

## 4.3 User Configuration

User configuration command username name show users

### **4.3.1 Function Introduction**

In this function module, it can check, modify or add user info, which is to protect the switch configuration.

### 4.3.2 Username name

### **Command Description**

Username {default-administrator | <input username>} privilege <priv> password {unencrypted <unencry\_password> | encrypted <encry\_password> | none}, it is to add a new user or modify the password of an old user, or modify the administration authority of an old user, or modify the password and administration authority of an old user.

No username <username>, it means deleting a user.

### Parameter

| Parameter      | Description                                                    |
|----------------|----------------------------------------------------------------|
| input_username | Username                                                       |
|                | User password, include the following:                          |
|                | Encrypted, the password is encrypted                           |
| password       | Unencrypted, the password is not encrypted.                    |
|                | The password can be set from 8 to 32 characters, which         |
|                | consists of at least two types of number, letter and special   |
|                | character (Except "'"、"'"、";"、":" and "&").                    |
| priv.          | User level, legal value is 0~15 (0 means lowest administration |
| priv           | authority, 15 means highest administration authority).         |

Table 4-4 Parameter

### **Command Mode**

Global mode.

### Example

// Add new test user, password is test1234. It is the highest administration authority; password is not encrypted.

SWITCH (config) # username test privilege 15 password unencrypted test1234

// Delete test user.

SWITCH (config) #no username test

### 4.3.3 Show Users

### **Command Description**

Show users, check current all user configuration info of the switch.

#### Parameter

None.

#### **Command Mode**

Privileged mode.

#### Example

// Check configuration info of all current users.
SWITCH # show users

## **4.4 NTP Configuration**

User configuration command

<u>ntp</u>

ntp server

### **4.4.1 Function Introduction**

It can auto synchronize network time after the function is enabled.

### 4.4.2 NTP

#### **Command Description**

NTP, enable NTP (Network Time Protocol) service. No NTP, disable NTP service.

### Parameter

None.

### **Command Mode**

Global mode.

### Example

// Enable NTP service.

SWITCH (config) # ntp

### 4.4.3 NTP Server

### **Command Description**

NTP server <index\_var> ip-address { <ipv4\_var> | <ipv6\_var> | <name\_var> }, it is to add the IP address of NTP server.

### Parameter

#### Table 4-5 Parameter

| Parameter | Description     |
|-----------|-----------------|
| index_var | Value range 1–5 |
| ipv4_var  | IPv4 address    |
| ipv6_var  | IPv6 address    |
| name_var  | Domain name     |

### **Command Mode**

Global mode.

### Example

// Set IP address of NTP server.

SWITCH (config)# ntp server 1 ip-address 202.120.2.101
# **5 Port Configuration Command**

## **5.1 Port Configuration**

Port configuration commands: duplex speed flowcontrol mtu shutdown

## **5.1.1 Function Introduction**

In this module, it can configure related basic parameters of switch port. The port basic parameter will directly influence the working mode of the port.

## 5.1.2 Duplex

#### **Command Description**

Duplex {auto | full | half}, it is to set the duplex mode of the port. Several ports can be configured at the same time.

The duplex mode of port is auto by default.

### A

Please do not modify port rate mode randomly if there is no special requirements, mismatched negotiation will affect normal communication of the port.

#### Parameter

| Parameter |
|-----------|
|           |

| Parameter | Description      |
|-----------|------------------|
| auto      | Auto negotiation |
| full      | Full duplex      |
| half      | Half duplex      |

#### **Command Mode**

Port mode.

#### Example

// Modify duplex mode of G1-G3 port.

SWITCH (config) # interface Gigabit Ethernet 1/1-3

SWITCH (config-if) # duplex full

// Restore default duplex mode of G1-G3 port.

SWITCH (config-if) # no duplex

// Modify duplex mode of G4 port.

SWITCH (config) # interface Gigabit Ethernet 1/4

SWITCH (config-if) # duplex full

// Restore default duplex mode of G4 port.

SWITCH (config-if) # no duplex

## 5.1.3 Speed

#### **Command Description**

RJ-45 port: speed {10 | 100 | 1000 | auto}, it is to set the rate of RJ 45 port. Optical port: speed {100 | 1000 | auto}, it is to set the rate of optical port. The speed rate of RJ 45 port and optical port are both auto by default.

#### Parameter

#### Table 5-2 Parameter

| Parameter    |                 | Description                                                |
|--------------|-----------------|------------------------------------------------------------|
| RI 45 port   | 10   100   1000 | It is to set port speed rate 10 M, 100 M, 1000 M           |
| RJ-45 port   | auto            | It is to set port rate auto negotiation                    |
| Optical port | 100   1000      | It is to set optical port rate 100 M (full), 1000 M (full) |
|              | auto            | It is to set optical port rate auto negotiation            |

#### **Command Mode**

Port mode.

#### Example

// Set speed rate of G1 port as megabit.SWITCH (config)# interface Gigabit Ethernet 1/1SWITCH (config-if)# speed 100

## 5.1.4 Flow Control

#### **Command Description**

Flowcontrol {on | off}, enable, disable port flow control function. Flow control function is enabled by default.

#### Parameter

None.

#### **Command Mode**

Port mode.

#### Example

// Enable the flow control function of port 1.
SWITCH (config) # interface Gigabit Ethernet 1/1
SWITCH (config-if) # flowcontrol on
// Disable the flow control function of port 1.
SWITCH (config-if) # flowcontrol off

## 5.1.5 MTU

#### **Command Description**

mtu <max\_length>, set MTU (Maximum Transmission Unit) value, which is the max length frame allowed by port.

MTU value is 9600 by default.

#### Parameter

max\_length, MTU value, range 1518–9600.

#### **Command Mode**

Port mode.

#### Example

// Set MTU value. SWITCH (config)# interface Gigabit Ethernet 1/1 SWITCH (config-if)# mtu 1518

### 5.1.6 Shutdown

#### **Command Description**

Shutdown, a command used to disable the port. No shutdown, command used to enable the port. The port is enabled by default.

#### Parameter

None.

#### **Command Mode**

Port mode.

#### Example

// Enable port 1.SWITCH (config)# interface Gigabit Ethernet 1/1SWITCH (config-if)# no shutdown

## 5.2 Port Mirror

Port mirror command: monitor session destination monitor session source

## **5.2.1 Function Introduction**

Port mirror is called port monitoring as well. Port monitoring is a type of data packet acquisition technology, which can realize copying the data packet of one/several ports (mirror source port) to one specific port (mirror destination port) via configuring switch. The mirror destination port is connected with a host of data packet analysis software, which is to make analysis upon the collected data packet and it is to realize the purpose of network monitoring and excluding network failure.

## **5.2.2 Monitor Session Destination**

#### **Command Description**

Monitor session <session\_number> [destination interface (<port\_type> [<di\_list>] )], it is to

Configure mirror destination interface.

no monitor session <session\_number> [ destination interface ( <port\_type> [ <di\_list> ] )], mirror destination interface is prohibited to use.

#### Parameter

| Parameter      | Description                  |
|----------------|------------------------------|
| session_number | Range 1–5                    |
| port_type      | Mirror destination interface |

#### Table 5-3 Parameter

| Parameter | Description |
|-----------|-------------|
| di_list   | Port number |

#### **Command Mode**

Global mode.

#### Example

// Configure the mirror destination port as port 1.

SWITCH(config)# monitor session 1 destination interface Gigabit Ethernet 1/1

// Forbidden mirror destination port 1.

SWITCH(config)# no monitor session 1 destination interface Gigabit Ethernet 1/1

## **5.2.3 Monitor Session Source**

#### **Command Description**

monitor session <session\_number> [ source { interface ( <port\_type> [ <si\_list> ] ) [ both | rx | tx ] | cpu [ both | rx | tx ] }], it is to configure mirror source port and mirror direction.

no monitor session <session\_number> [ source { interface ( <port\_type> [ <si\_list> ] ) [ both | rx | tx ] | cpu [ both | rx | tx ] }], forbidden mirror source port and mirror direction.

#### Parameter

| Parameter      | Description                                                             |
|----------------|-------------------------------------------------------------------------|
| session_number | Range 1–5                                                               |
| port_type      | Mirror Source Port                                                      |
| si_list        | Port Number                                                             |
| bath           | Mirror the data of source port enter and exit direction to the          |
| both           | destination port.                                                       |
| rx             | Mirror the data of source port enter direction to the destination port. |
| tx             | Mirror the data of source port exit direction to destination port.      |

Table 5-4 Parameter

#### **Command Mode**

Global mode.

#### Example

// Configure the mirroring of source port 2 exit and entrance direction to destination port.

SWITCH(config)# monitor session 1 source interface GigabitEthernet 1/2 both

// Prohibited to mirror source port 2 exit and entrance direction to destination port.

SWITCH(config)# no monitor session 1 source interface GigabitEthernet 1/2 both

## 5.3 Bandwidth Strategy

Bandwidth strategy command:

access-list rate-limiter

### **5.3.1 Function Introduction**

It can configure the speed limit strategy of the port, it can restrict the rate of all data packet entering and exiting the port.

## 5.3.2 Access-list rate-limiter

#### **Command Description**

Access-list rate-limiter [<rate\_limiter\_list>] {pps <pps\_rate> | 100kbps <kpbs100\_rate>}, it is to configure ACL bandwidth limit strategy, and set corresponding rate limit value of each ID (The command is matched with rate ID of the port).

#### Parameter

Table 5-5 Parameter

| Parameter         | Description                     |
|-------------------|---------------------------------|
| rate_limiter_list | Rate limit ID group, range 1–16 |
| pps_rate          | Rate value: <0-3276700>         |
| kpbs100_rate      | Rate value: <0–10000>           |

#### Command Mode

Global mode.

#### Example

// Configure the limit value of ID 4 which is 100000 pps.

SWITCH (config) # access-list rate-limiter 4 pps 100000

# **6 Advanced Configuration Command**

## 6.1 Link Aggregation

Static aggregation configuration command: aggregation mode aggregation group

## **6.1.1 Function Introduction**

Link aggregation is to form several physical ports of the switch to one logic port, several links which belong to the same convergence group can be considered as logic link with bigger bandwidth.

Link aggregation can realize communication flow can be distributed among each member port during the aggregation group, which is to increase bandwidth. Meanwhile, each member port makes dynamic backup mutually within the same aggregation group, which is to improve the link reliability.

The member port which belongs to the same aggregation group has to own the corresponding configuration, these configurations mainly includes STP, QoS, VLAN port attribute, MAC address learning, ERPS configuration, loop Protect configuration, mirror, 801.1x, IP filter, Mac filter and port segregation etc.

## 6.1.2 Aggregation Mode

#### **Command Description**

aggregation mode { [ smac ] [ dmac ] [ ip ] [ port ] }, it is to configure aggregation load balancing algorithm.

No aggregation mode, it is to cancel the configuration of aggregation load balancing algorithm.

#### Parameter

| Parameter | Description                                                       |
|-----------|-------------------------------------------------------------------|
| smac      | Load balancing mode is based on source mac address.               |
| dmac      | Load balancing mode is based on destination mac address.          |
| ір        | Load balancing mode is based on IP address.                       |
| smac dmac | Load balancing mode is based on source & destination mac address. |
| port      | Load balancing mode is based on tcp/udp port number.              |
| port      | Load balancing mode is based on tcp/udp port number.              |

Table 6-1 Parameter

#### **Command Mode**

Global mode.

#### Example

// Based on smac dmac load balancing mode.

SWITCH(config)# aggregation mode smac dmac

## 6.1.3 Manual Aggregation

#### **Command Description**

Aggregation group <v\_uint>, configuration port is added into convergence group. No aggregation group, delete static convergence configuration of designated group.

#### Parameter

v\_uint, aggregation group ID

#### **Command Mode**

Port mode.

#### Example

// Port 1–8 added to aggregation group 2.
SWITCH(config)# interface GigabitEthernet 1/1-8
SWITCH(config-if)# aggregation group 2 mode on
// Delete aggregation group.
SWITCH(config-if)# no aggregation group

## 6.1.4 Link Aggregation Example

#### **Networking Requirement**

Use link aggregation to increase device cascading port bandwidth and realize the load sharing which is based on source MAC.

As it is shown in Figure 6-1, switch SW1 G1 port and switch SW2 G1 port are connected, meanwhile the switch SW! G2 port is connected to SW2 G2 port. These two physical links are required to be aggregated as one logic link.

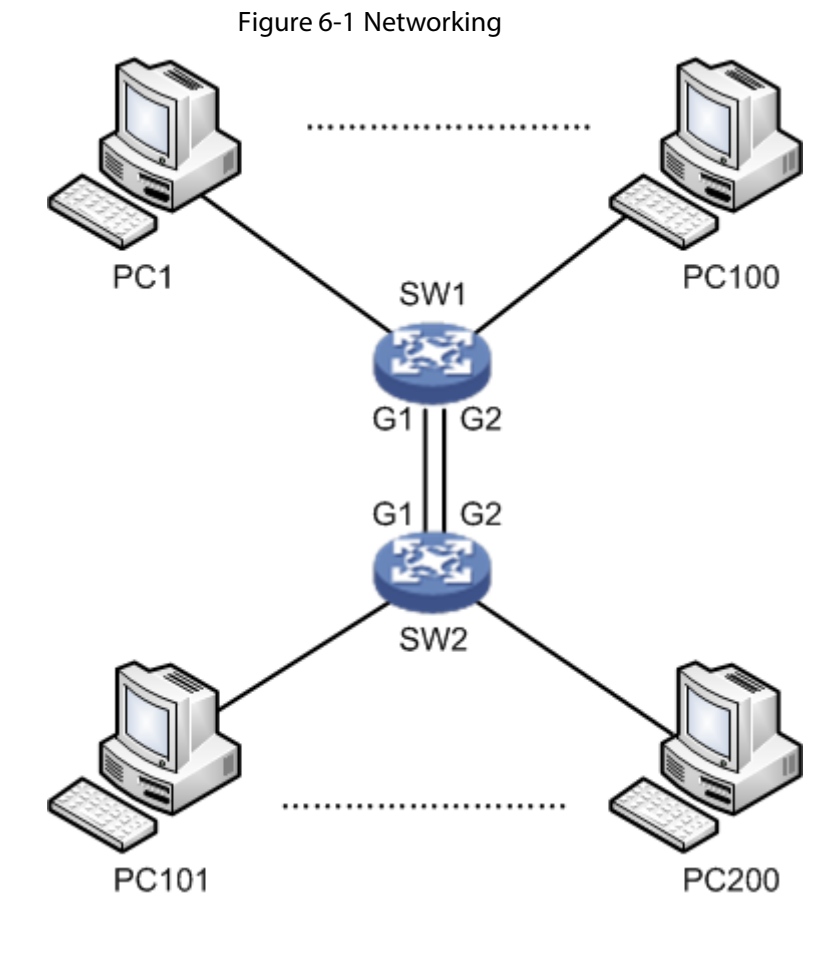

SW1/SW2 configuration shown as follows. SWITCH# configure terminal SWITCH(config)# aggregation mode smac dmac SWITCH(config)# interface GigabitEthernet 1/1 SWITCH(config-if)# aggregation group 1 SWITCH(config)# interface GigabitEthernet 1/2 SWITCH(config)# interface GigabitEthernet 1/2

#### **Result Verification**

Two links are formed as one logic link after aggregation, and bandwidth is doubled. Besides, it is to implement load sharing according to source or destination MAC. The data will take other links of the aggregation group when there is one link is cut off, which will not interrupt communication.

## **6.2 VLAN Management**

VLAN configuration command: <u>vlan</u> <u>name</u> switchport mode switchport access vlan switchport forbidden vlan switchport hybrid acceptable-frame-type switchport hybrid egress-tag switchport hybrid native switchport trunk allowed show vlan

## **6.2.1 Function Introduction**

Ethernet is a type of shared communication media which is based on CSMA/CD. It adopts Ethernet technology to build LAN, which is not only a conflict area but also a broadcast area. It will cause serious conflict, broadcast overflow and performance decrease, even network failure when there are too many hosts in the network. It can solve conflict via deploying Network Bridge or layer-two switch in the Ethernet, however, it still fails to segregate broadcast packet. Then VLAN technology shows up, this technology is able to divide one physical LAN into several logical LAN-VLAN. The hosts which are in the same VLAN can be directly interacted while the hosts which are not in the different VLAN fail to be directly interacted. Thus, broadcast packet is restricted in the same VLAN, which means that each VLAN is a broadcast domain.

The advantages of VLAN are shown as follows:

- Improve network performance. The broadcast packet is restricted within the VLAN, which is to
  effectively control network broadcast storm, save network bandwidth and enhance network
  processing power.
- Enhance network security. Devices with different VLAN cannot be mutually accessed, hosts with different VLAN cannot be directly communicated, it needs to transmit layer-three packet via router or layer-three switch and some other network devices.
- Simplify network management. The hosts in the same virtual work group cannot be restricted in some certain physical range, it simplifies network management and makes it convenient for people in different areas to build work group.

### 6.2.2 VLAN

#### **Command Description**

vlan <vlist>, used to add new VLAN. No vlan, used to delete VLAN. All ports belong to VLAN 1 by default.

#### Parameter

<vlist>, VLAN ID, allowed range 1–4095, 4095 reserved, for actual configuration, it uses 1–4094.

#### **Command Mode**

Global mode.

#### Example

// Newly add 4 vlan, which is vlan 2, vlan 3, vlan 6, and vlan 9 respectively.

SWITCH(config)#vlan 2-3,6,9

// Delete vlan 6 and vlan 9.

SWITCH(config)#no vlan 6,9

## 6.2.3 Name

#### **Command Description**

name <vlan\_name>, configure VLAN name.

#### Parameter

vlan\_name, it is the name description of VLAN.

#### **Command Mode**

VLAN configuration mode.

#### Example

// Configure vlan 2 name as test123. SWITCH(config)# vlan 2

SWITCH(config-vlan)# name test123

## 6.2.4 Switch Port Mode

### **Command Description**

Switch port mode {access | trunk | hybrid}, it is to configure the switch port mode. The switch port mode is access by default.

#### Parameter

| Parameter | Description                                                                  |
|-----------|------------------------------------------------------------------------------|
| access    | Access mode, it means that the port only belongs to a VLAN, besides, it only |
|           | sends and receive Ethernet frame without label.                              |

#### Table 6-2 Parameter

| Parameter | Description                                                                 |
|-----------|-----------------------------------------------------------------------------|
| trunk     | Trunk mode, it means that the port is connected with other switches. And it |
|           | can send and receive Ethernet frame with label.                             |
| hybrid    | Hybrid mode, it means that the port can not only connect to computer, but   |
|           | also connect to switch and router (it is the collection of access mode and  |
|           | trunk mode).                                                                |

#### **Command Mode**

Port mode.

#### Example

// Configure switch port 2, 3, 4 mode as access.
SWITCH(config)# interface GigabitEthernet 1/2-4
SWITCH(config-if)#switchport mode access
// Configure switch port 1 mode as trunk.
SWITCH(config)# interface GigabitEthernet 1/1
SWITCH(config-if)#switchport mode trunk

## 6.2.5 Switch Port Access VLAN

#### **Command Description**

Switch port access vlan <pvid>, add the port into VLAN. The port is added into VLAN 1 by default.

#### Parameter

Pvid, VLAN number, value range is 1–4094.

#### **Command Mode**

Port mode.

#### Example

// Create vlan 2.
SWITCH(config)#vlan 2
// Port 5–8 added into vlan 2.
SWITCH(config)# interface GigabitEthernet 1/5-8
SWITCH(config-if)#switchport mode access
SWITCH(config-if)#switchport access vlan 2

## 6.2.6 Switch Port Forbidden VLAN

#### **Command Description**

Switch port forbidden vlan {add | remove} <vlan\_list>, it is to configure the port forbidden VLAN number.

#### Parameter

| Table 6-3 Parameter |                                            |  |
|---------------------|--------------------------------------------|--|
| Parameter           | Description                                |  |
| add                 | It is to add port forbidden VLAN number    |  |
| remove              | It is to remove port forbidden VLAN number |  |
| vlan_list           | VLAN number                                |  |

#### **Command Mode**

Port mode.

#### Example

// Port one is forbidden to add into vlan 3.SWITCH(config)# interface GigabitEthernet 1/1SWITCH(config-if)# switchport forbidden vlan add 3

## 6.2.7 Switch port hybrid acceptable-frame-type

#### **Command Description**

Switch port hybrid acceptable-frame-type {all | tagged | untagged}, it is to configure It is to configure frame type which is to be received by hybrid port. The frame type which can be received by hybrid port is all by default.

#### Parameter

| Parameter | Description                                                              |
|-----------|--------------------------------------------------------------------------|
| all       | It means that the frame type which can be received by hybrid port is all |
|           | frame.                                                                   |
| tagged    | It means that the frame type which can be received by hybrid port is tag |
|           | frame.                                                                   |
| untagged  | It means that the frame type which can be received by hybrid port is     |
|           | untagged frame.                                                          |

Table 6-4 Parameter

#### **Command Mode**

Port mode.

#### Example

// Hybrid port allows to receive all frames.SWITCH(config)# interface GigabitEthernet 1/1SWITCH(config-if)# switchport hybrid acceptable-frame-type all

## 6.2.8 Switch port hybrid egress-tag

### **Command Description**

Switch port hybrid egress-tag {none | all}, it is to configure the tag attribute of egress port.

No switch port hybrid egress-tag, it is to restore data egress port tag attribute as default configuration.

Data egress port attribute is untag port VLAN by default.

#### Parameter

Table 6-5 Parameter

| Parameter | Description                                  |  |
|-----------|----------------------------------------------|--|
| all       | It means data egress port is tag attribute   |  |
| none      | It means data egress port is untag attribute |  |

#### **Command Mode**

Port mode.

### Example

// Configure data egress port 5 tag attribute.

SWITCH (config)# interface Gigabit Ethernet 1/5

SWITCH (config-if)# switch port hybrid egress-tag all

// Restore data egress port tag attribute as default configuration.

SWITCH (config-if)# no switch port hybrid egress-tag

## 6.2.9 Switch port hybrid native

### **Command Description**

Switch port hybrid native vlan <pvid>, it is to configure the local VLAN of hybrid port.

#### Parameter

Pvid, VLAN number, value range 1–4094.

#### **Command Mode**

Port mode.

#### Example

// Configure local VLAN of hybrid port 5 as VLAN 2.SWITCH(config)# interface Gigabit Ethernet 1/5SWITCH(config-if)# switch port hybrid native vlan 2

### 6.2.10 Switch port trunk allowed

#### **Command Description**

Switch port trunk allowed vlan {all | none | [add | remove | except]<vlan\_list>}, it is to configure VLAN number which is allowed to pass by trunk port.

#### Parameter

vlan\_list, VLAN number, value range is 1-4094.

#### **Command Mode**

Port mode.

#### Example

// Configure that trunk port allows VLAN 3 to pass.SWITCH(config)# interface GigabitEthernet 1/1SWITCH(config-if)# switchport trunk allowed vlan 3

### 6.2.11 Show VLAN

#### **Command Description**

Show vlan [ id <vlan\_list> | name <name> | brief ] [ all ], check corresponding VLAN configuration via VLAN ID or VLAN name, and check VLAN total configuration information.

Show vlan ip-subnet [ <ipv4> ], check VLAN item based on IP subnet.

Show vlan mac [ address <mac\_addr> ], check VLAN item of MAC address.

show vlan protocol, check VLAN status based on each protocol.

show vlan status [ interface ( <port\_type> [ <plist> ] ) ] [ admin | all | combined | conflicts | erps | evc | gvrp | mep | mstp | mvr | nas | rmirror | vcl | voice-vlan ], check VLAN configuration of each port.

#### Parameter

|  | Table | 6-6 | Paramete |
|--|-------|-----|----------|
|--|-------|-----|----------|

| Parameter | Description                                                           |
|-----------|-----------------------------------------------------------------------|
| vlan_list | VLAN number                                                           |
| name      | VLAN name                                                             |
| ipv4      | IP and subnet mask, format is "IP address/ subnet mask", for example, |
|           | "172.8.4.1/255.255.0.0"                                               |
| mac_addr  | MAC address                                                           |
| port_type | Port type                                                             |
| plist     | Port number                                                           |

#### **Command Mode**

Privileged mode.

#### Example

// Check configuration information of vlan 2.

SWITCH# show vlan id 2

// Check VLAN total configuration information.

SWITCH# show vlan brief

// Check VLAN configuration of each port.

SWITCH# show vlan status

## 6.2.12 VLAN Management Example

#### **Networking Requirement**

As it is shown in Figure 6-2, it is to realize VLAN communication of switch, which is PC1 (192.168.222.107) and PC2 (192.168.222.94) can have access normally.

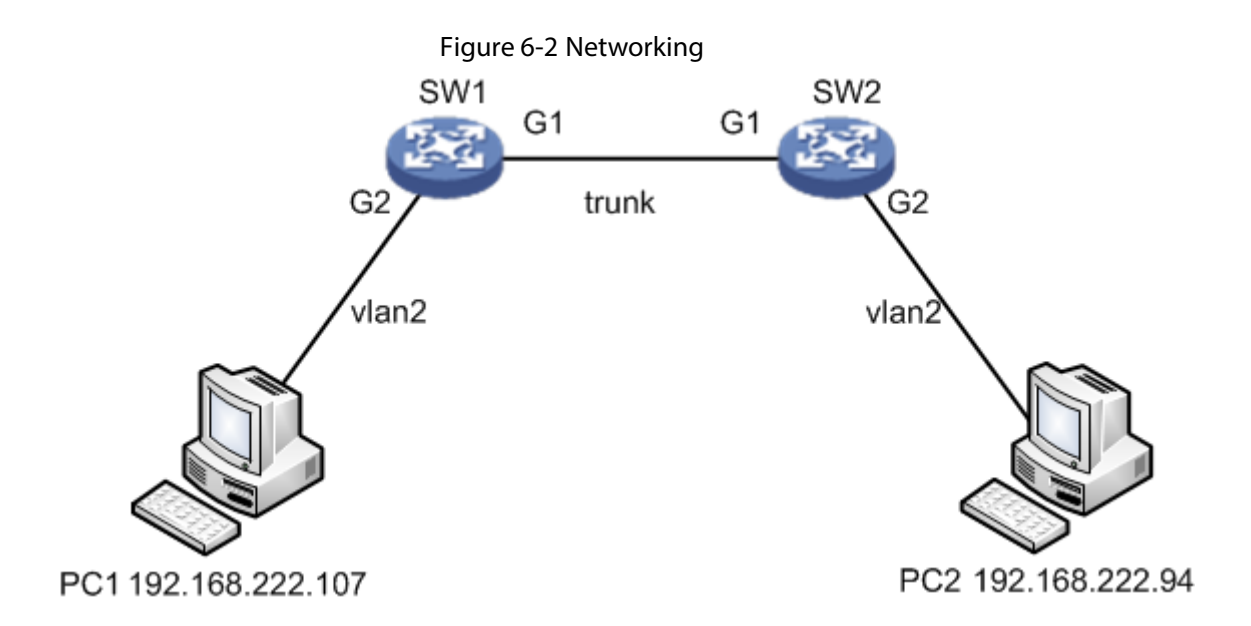

// Configure SW1 port 1 and port 2 mode.
SWITCH# configure terminal
SWITCH(config)# interface GigabitEthernet 1/1
SWITCH(config-if)# switchport mode trunk
SWITCH(config-if)# switchport trunk allowed vlan 1-2
SWITCH(config)# interface GigabitEthernet 1/2
SWITCH(config)# interface GigabitEthernet 1/2
SWITCH(config-if)# switchport mode access
SWITCH(config-if)# switchport access vlan 2
// Configure SW2 port 1 and port 2 mode.
As it is similar to SW1, so the description is omitted here.

#### **Result Verification**

pc1 (192.168.222.107) and pc2 (192.168.222.94) can ping mutually.

## 6.2.13 Link Aggregation Unvarnished Transmission VLAN

### **Management Example**

#### Networking Requirement

As it is shown in Figure 6-3, it is to realize VLAN communication of switch, which means that PC1 (192.168.222.107) and PC2 (192.168.222.94) can have access normally, PC 3(192.168.222.5) and PC4 (192.168.222.6) can have access normally. Besides, the G1 port of switch SW1 is connected to G1 port of switch SW2, meanwhile G2 port of switch SW1 is connected to G2 port of SW2. It is required to aggregate these two physical links as one logic link.

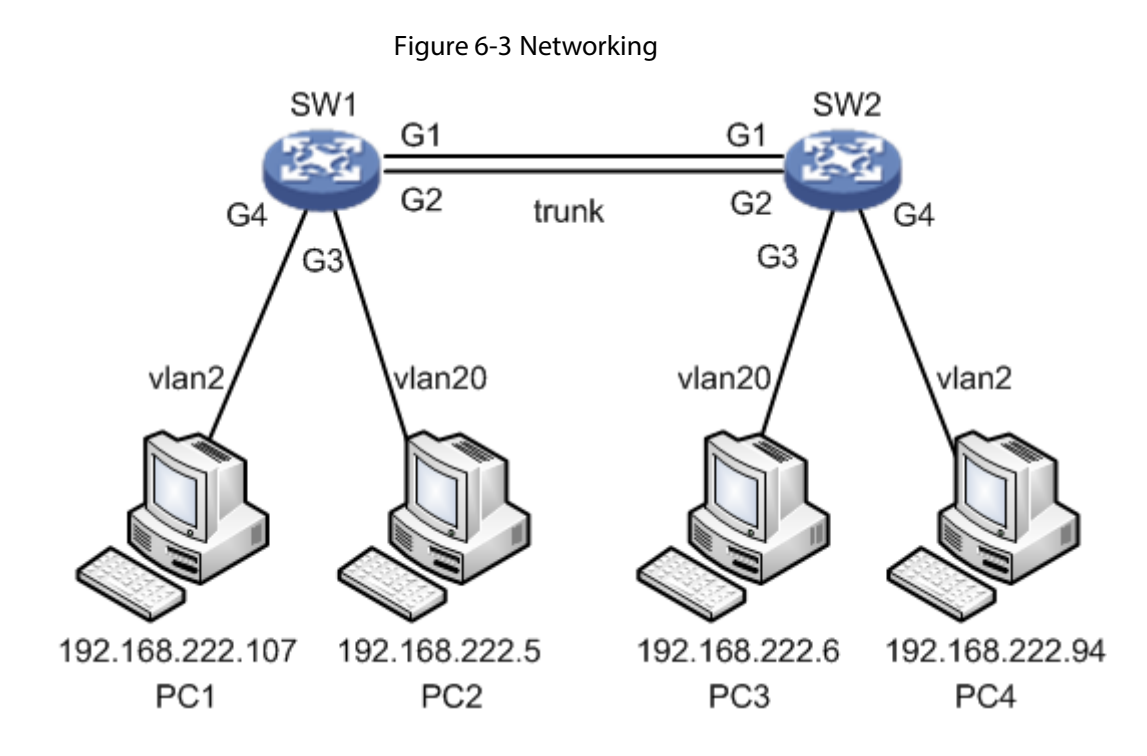

// Configure SW1 port 1, port 3, and port 4 mode.

- SWITCH# configure terminal
- SWITCH(config)# interface GigabitEthernet 1/1
- SWITCH(config-if)# switchport mode trunk
- SWITCH(config-if)# switchport trunk allowed vlan 1,2,20
- SWITCH(config-if)# exit
- SWITCH(config)# interface GigabitEthernet 1/2
- SWITCH(config-if)# switchport mode trunk
- SWITCH(config-if)# switchport trunk allowed vlan 1,2,20
- SWITCH(config-if)# exit
- SWITCH(config)# interface GigabitEthernet 1/3
- SWITCH(config-if)# switchport mode access
- SWITCH(config-if)# switchport access vlan 20
- SWITCH(config-if)# exit
- SWITCH(config)# interface GigabitEthernet 1/4
- SWITCH(config-if)# switchport mode access
- SWITCH(config-if)# switchport access vlan 2
- // Configure SW1 link aggregation.
- SWITCH# configure terminal
- SWITCH(config)# aggregation mode smac dmac
- SWITCH(config)# interface GigabitEthernet 1/1
- SWITCH(config-if)# aggregation group 1 mode
- SWITCH(config-if)# exit

SWITCH(config)# interface GigabitEthernet 1/2 SWITCH(config-if)# aggregation group 1 mode // Configure SW2 port 1 and port 2 mode. It is similar to SW1, so the description is omitted. // Configure SW2 link aggregation. It is similar to SW1, so the description is omitted here.

#### **Result Verification**

pc1 (192.168.222.107) and pc4 (192.168.222.94) can ping mutually. Besides, two links are formed into one logic link after aggregation, double the bandwidth and it makes load distribution according to source or destination MAC. The data will be transmitted via other links of the aggregation group when one link in the aggregation group is cut off, besides it will not cause communication interruption.

## 6.3 VCL Configuration

VCL configuration commands: <u>switchport vlan mac</u> <u>switchport vlan ip-subnet</u> <u>switchport vlan protocol</u> <u>vlan protocol</u>

### **6.3.1 Function Introduction**

The module can divide VLAN based on MAC address, divide VLAN based on subnet mask and divide VLAN based on protocol. It can use different technologies according to different network work requirement.

 $\square$ 

- VCL needs to use together with VLAN based on port.
- VCL priority: VLAN based on MAC > VLAN based on subnet mask > VLAN based on protocol.

## 6.3.2 Switch Port VLAN MAC

#### **Command Description**

Switch port vlan mac <mac\_addr> vlan <vid>, configure VLAN division based on MAC.

No switchport vlan mac <mac\_addr> vlan <vid>, cancel the configuration of VLAN division based on MAC.

#### Parameter

Table 6-7 Parameter

| Parameter | Description                                     |
|-----------|-------------------------------------------------|
| mac_addr  | 48 bit MAC address, format is xx:xx:xx:xx:xx:xx |
| vid       | VLAN number                                     |

#### **Command Mode**

Port mode.

#### Example

// Configure G1/3 port which belongs to vlan2. SWITCH(config)# interface GigabitEthernet 1/3 SWITCH(config-if)# switchport mode access SWITCH(config-if)# switchport access vlan 2 // Label the data frame with vlan 2, which is to enter G1/3 port with the MAC address of 00:00:00:00:00:01. SWITCH(config)# interface GigabitEthernet 1/3 SWITCH(config)# interface GigabitEthernet 1/3 SWITCH(config-if)# switchport vlan mac 00:00:00:00:01 vlan 2 // Cancel the configuration of division based on MAC. SWITCH(config-if)# no switchport vlan mac 00:00:00:00:00:01 vlan 2

## 6.3.3 Switch Port VLAN IP-Subnet

#### **Command Description**

switchport vlan ip-subnet [ id <1-128> ] <ipv4> vlan <vid>, configure VLAN based on subnet mask. no switchport vlan ip-subnet [ id <1-128> ] <ipv4> vlan <vid>, delete the config of VLAN based on ip-subnet.

#### Parameter

| meter |
|-------|
|       |

| Parameter | Description                |
|-----------|----------------------------|
| ipv4      | IP address and subnet mask |
| vid       | VLAN number                |

#### **Command Mode**

Port mode.

#### Example

// Configure port 4 belongs to vlan 2.

SWITCH(config)# interface GigabitEthernet 1/4

SWITCH(config-if)# switchport mode access SWITCH(config-if)# switchport access vlan 2 // Place label on IP of 192.168.4.0/24 network segment which is to enter port 4. SWITCH(config)# interface GigabitEthernet 1/4 SWITCH(config-if)# switchport vlan ip-subnet id 1 192.168.4.0/255.255.255.0 vlan 2 // Delete config of VLAN based on ip-subnet. SWITCH(config-if)# no switchport vlan ip-subnet 192.168.4.0/255.255.255.0

## 6.3.4 Switch Port VLAN Protocol

#### **Command Description**

Switchport vlan protocol group <grp\_id> vlan <vid>, configure group name and map to VLAN. No switchport vlan protocol group <grp\_id> vlan <vid>, cancel group name mapping to VLAN.

#### Parameter

| Table 6-9 Parameter |             |  |
|---------------------|-------------|--|
| Parameter           | Description |  |
| grp_id              | Group Name  |  |
| vid                 | VLAN Number |  |

#### **Command Mode**

Port mode.

#### Example

// Config port 6 belongs to vlan 2
SWITCH(config)# interface GigabitEthernet 1/6
SWITCH(config-if)# switchport mode access
SWITCH(config-if)# switchport access vlan 2
// Place the label of VLAN 2 on the data frame of protocol group from port 6
SWITCH(config)# interface GigabitEthernet 1/6
SWITCH(config-if)# switchport vlan protocol group test vlan 2
// Cancel placing label VLAN 2 on the data frame from protocol group test
SWITCH(config-if)# switchport vlan protocol group test vlan 2

## 6.3.5 VLAN Protocol

#### **Command Description**

#### Parameter

#### Table 6-10 Parameter

| Parameter | Description                  |
|-----------|------------------------------|
| etype     | Value range 0x600–0xFFFF     |
| oui       | Value range 0x000000–0XFFFFF |
| pid       | Value range 0x0–0xFFFF       |
| dsap      | Value range 0x00–0xFF        |
| ssap      | Value range 0x00–0xFF        |
| grp_id    | Protocol group name          |

#### **Command Mode**

Global mode.

#### Example

// Add protocol snap 0xE02B 0x1 data frame to protocol group test.

SWITCH(config)# vlan protocol snap 0xE02B 0x1 group test

// Cancel adding protocol snap 0xE02B 0x1 data frame to protocol group test.

SWITCH(config)# no vlan protocol snap 0xE02B 0x1 group test

## 6.3.6 VCL Configuration Example

### 6.3.6.1 VLAN Partition Based on MAC

#### **Networking Requirement**

It is to realize mutual communication between PC1 (192.168.1.1) and PC2 (192.168.1.2) in VLAN 2 via VLAN configuration based on MAC address. But it fails to communicate in other VLAN.

Add MAC addresses of both PC1 and PC2 to VLAN 2, in the VLAN based on port, add port 1 and port 2 to VLAN 2, which is shown in Figure 6-4.

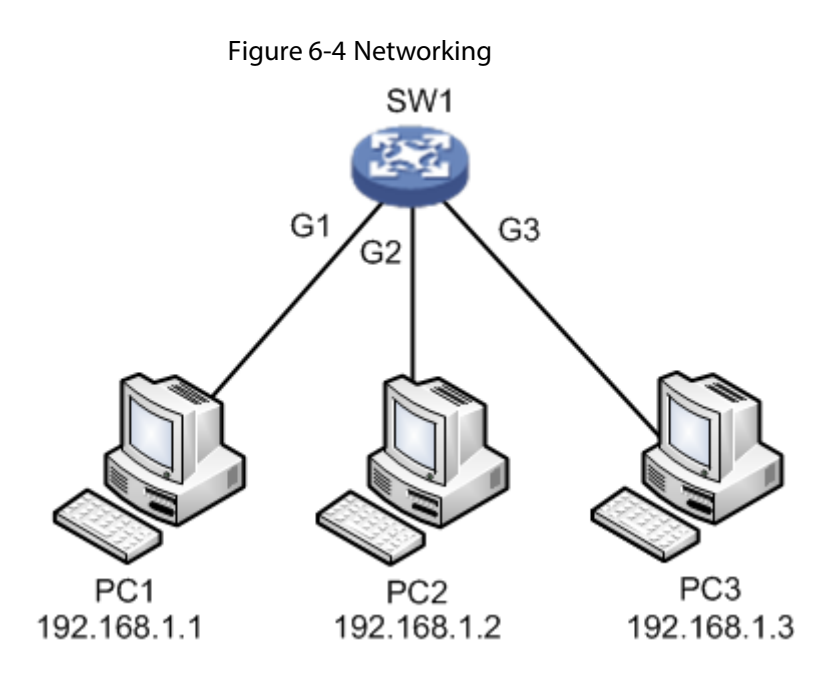

SWITCH(config)# interface GigabitEthernet 1/1 SWITCH(config-if)# switchport mode access SWITCH(config-if)# switchport access vlan 2 SWITCH(config-if)# switchport vlan mac 00-00-00-00-01 vlan 2 SWITCH(config-if)# switchport vlan mac 00-00-00-00-02 vlan 2 SWITCH(config-if)# switchport vlan mac 00-00-00-00-02 vlan 2 SWITCH(config)# interface GigabitEthernet 1/2 SWITCH(config-if)# switchport mode access SWITCH(config-if)# switchport access vlan 2 SWITCH(config-if)# switchport vlan mac 00-00-00-00-01 vlan 2 SWITCH(config-if)# switchport vlan mac 00-00-00-00-01 vlan 2 SWITCH(config-if)# switchport vlan mac 00-00-00-00-01 vlan 2

#### **Result Verification**

PC1 (192.168.1.1) ping PC2 (192.168.1.2) normal communication. PC1 (192.168.1.1) ping PC3 (192.168.1.3) fails to communicate.

#### 6.3.6.2 VLAN Partition Based on Subnet Mask

#### **Networking Requirement**

As it is shown in Figure 6-5, PC1 (192.168.222.64), PC2 (192.168.222.128) and PC3 (192.168.222.2) are the PC which connects to the port of G1, G2 and G3. These three ports all belong to vlan 2 in the VLAN based on port. It is to realize mutual ping between PC1 and PC2 via VLAN based on subnet mask, PC3 ping fails to ping PC1 or PC2.

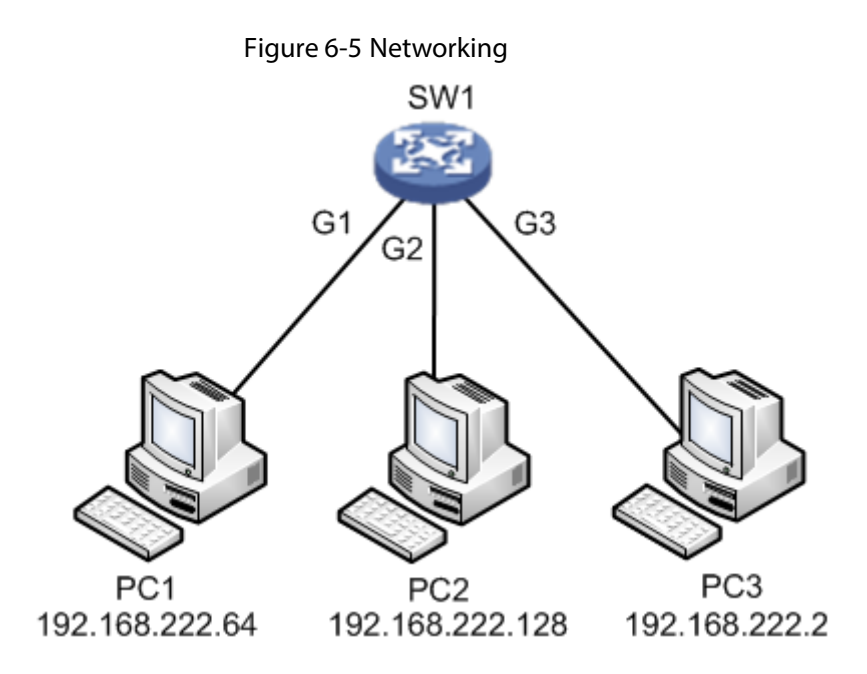

SWITCH(config)# interface GigabitEthernet 1/1 SWITCH(config-if)# switchport mode access SWITCH(config-if)# switchport access vlan 2 SWITCH(config-if)#switchport vlan ip-subnet id 1 192.168.222.1/255.255.255.192 vlan 2 SWITCH(config-if)#exit SWITCH(config)# interface GigabitEthernet 1/2 SWITCH(config-if)# switchport mode access SWITCH(config-if)# switchport access vlan 2 SWITCH(config-if)# switchport access vlan 2 SWITCH(config-if)# switchport vlan ip-subnet id 1 192.168.222.1/255.255.255.192 vlan 2

#### **Result Verification**

PC1 (192.168.222.64) ping PC2 (192.168.222.128) normal communication. PC1 (192.168.222.64) ping PC3 (192.168.222.2) fails to communicate.

### 6.3.6.3 Protocol Maps Group Name and Then Maps to VLAN

#### **Networking Requirement**

As it is shown in Figure 6-6, PC1 is the PC which connects to the G1 port of switch. It is to make IP protocol transmits in vlan 2 via VLAN configuration based on protocol, and it fails to transmit in other VLAN.

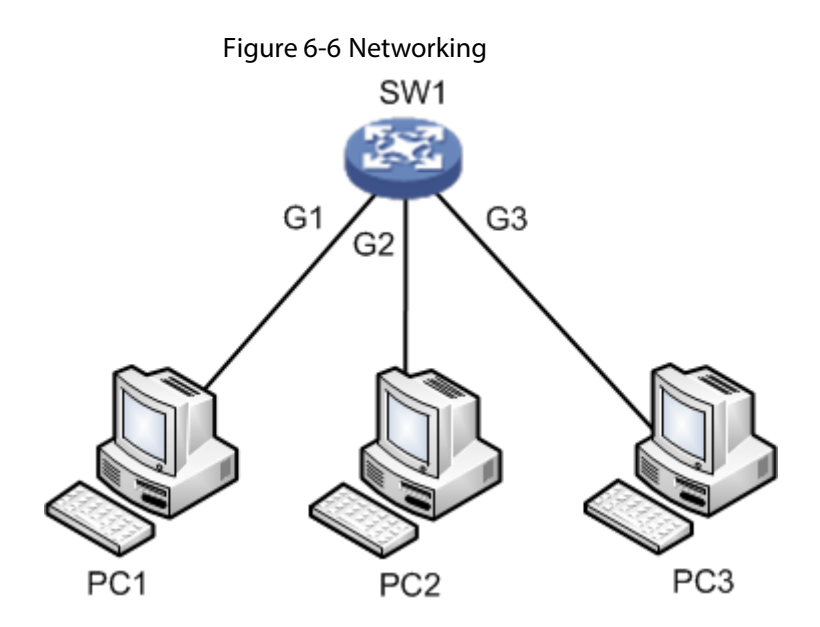

// Configure G1 port belong to vlan 2 in the VLAN based on port.

// Configure protocol map to group name.

// Configure group name map to VLAN.

SWITCH(config)#vlan protocol eth2 ip group ip

SWITCH(config) #interface GigabitEthernet 1/1

SWITCH(config-if) #switchport mode access

SWITCH(config-if) #switchport access vlan 2

SWITCH(config-if) #switchport vlan protocol group ip vlan 2

#### **Result Verification**

After configuration is completed, PC1 uses vlan2 port IP to visit switch WEB interface; if make G1 port belong to vlan1 in the vlan based on port, then PC1 fails to use vlan1 port IP to visit switch WEB interface.

## 6.4 DHCP Snooping

DHCP Snooping configuration commands: <u>ip igmp snooping</u> <u>ip dhcp snooping trust</u> <u>show ip dhcp snooping table</u> <u>show ip dhcp snooping interface</u>

## **6.4.1 Function Introduction**

DHCP Snooping is a kind of security feature; it guarantees that client can acquire IP address from legal server, if an illegal DHCP server is installed in the network, it may cause the DHCP client to obtain wrong IP address and network configuration parameters, and thus it is unable to

communicate properly. In order to enable DHCP client to obtain IP address via legal DHCP server, DHCP Snooping security mechanism allows ports to be set as trust port and untrusted port.

- Trusted ports normally transmit the received DHCP packets.
- After untrusted ports receiving DHCP-ACK and DHCP-OFFER packets responded from DHCP server, then discard the packets.

## 6.4.2 IP DHCP Snooping

#### **Command Description**

IP dhcp snooping, enable DHCP snooping configuration mode. No ip dhcp snooping, disable DHCP snooping configuration mode. DHCP snooping configuration mode is in the disabled status by default.

#### Parameter

None.

#### **Command Mode**

Global mode.

#### Example

// Enable DHCP snooping configuration mode.SWITCH(config)# ip dhcp snooping// Disable DHCP snooping configuration mode.SWITCH(config)# no ip dhcp snooping

## 6.4.3 IP DHCP Snooping Trust

#### **Command Description**

IP dhcp snooping trust, enable port DHCP snooping trust mode. No IP dhcp snooping trust, disable port DHCP snooping trust mode. Port DHCP snooping trust mode is in the enable status by default.

#### Parameter

None.

#### **Command Mode**

Port mode.

#### Example

// Enable port DHCP snooping trust mode.
SWITCH(config)# interface Gigabit Ethernet 1/1
SWITCH(config-if)# ip dhcp snooping trust
// Disable port DHCP snooping trust mode.
SWITCH(config-if)# no ip dhcp snooping trust

## 6.4.4 Show IP DHCP Snooping Table

#### **Command Description**

Show IP dhcp snooping table, check DHCP dynamic snooping information table.

#### Parameter

None.

#### **Command Mode**

Privileged mode.

#### Example

// Check DHCP dynamic snooping information table.

SWITCH# show ip dhcp snooping table

## 6.4.5 Show IP DHCP Snooping Interface

#### **Command Description**

Show ip dhcp snooping [interface (<port\_type> [<in\_port\_list>])], check port DHCP snooping trust mode.

#### Parameter

Table 6-11 Parameter

| Parameter    | Description |
|--------------|-------------|
| port_type    | Port type   |
| in_port_list | Port No.    |

#### **Command Mode**

Privileged mode.

// Check DHCP snooping trust mode of port 1.SWITCH# show ip dhcp snooping interface Gigabit Ethernet 1/1

## 6.4.6 Snooping Example

#### Networking Requirement

It only allows the client to acquire IP info from DHCP server which is connected to G1 port; it is not allowed to acquire info from other server which is connected to G2 port, which is shown in Figure 6-7.

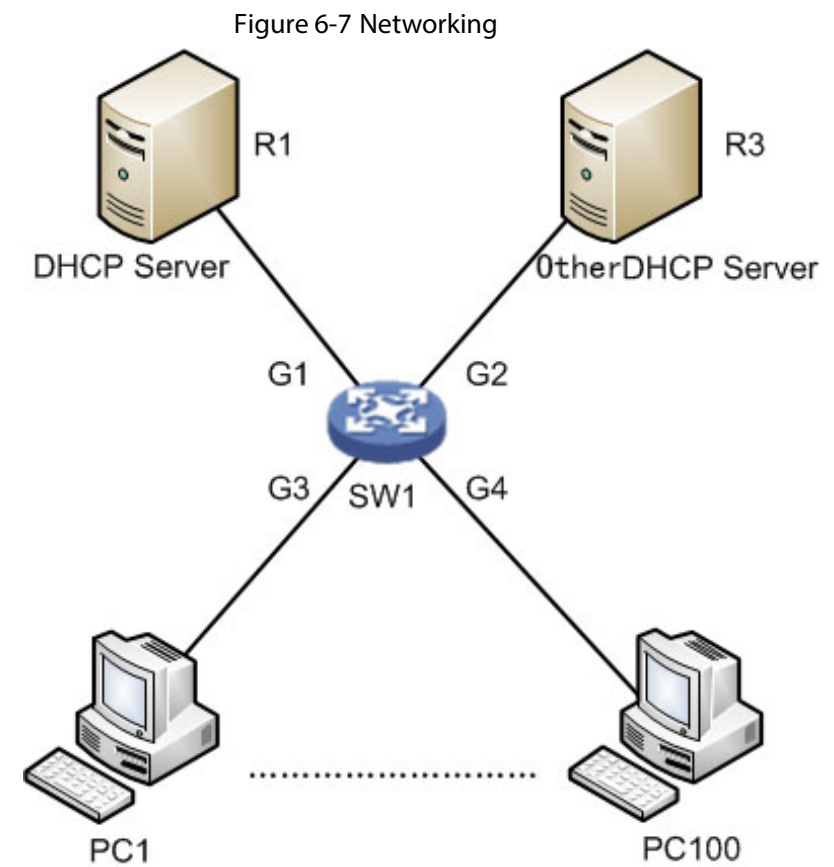

### **Configuration Example**

SWITCH#config terminal

- SWITCH(config)# ip dhcp snooping
- SWITCH(config)# interface GigabitEthernet 1/1
- SWITCH(config-if)# ip dhcp snooping trust
- SWITCH(config)# interface GigabitEthernet 1/2
- SWITCH(config-if)#no ip dhcp snooping trust

#### **Result Verification**

PC1–PC100 can acquire IP info from DHCP server under G1 port, it fails to acquire IP info from DHCP server under G2 port.

## 6.5 DHCP Server

DHCP Server configuration commands: ip dhcp server ip dhcp pool host/network ip dhcp excluded-address lease time dns default-router show ip dhcp

## **6.5.1 Function Introduction**

DHCP Server is a computer which manages DHCP standard in a particular network. DHCP Server is to distribute IP address when workstation logs in, and make sure each IP address is different for each workstation, DHCP Server has greatly simplify network management tasks which used to be completed manually.

Generally it uses DHCP Server to complete IP address distribution in the following occasions.

- Network scale is quite big, it needs a lot of workforce to configure manually and it is hard to make centralized management upon the whole network.
- Number of hosts is bigger than that of IP addresses in the network; it fails to distribute a fixed IP address to each host. For example, Internet access service provider restricts user number of network access; users must acquire their own IP address dynamically.
- There are only a few hosts need fixed IP address in the network; most hosts have no requirement of fixed IP address. The configuration of DHCP Server can be divided into three parts: mode configuration, IP exclusion, address pool configuration.

## 6.5.2 IP DHCP Server

### **Command Description**

IP dhcp server, enable DHCP service. No ip dhcp server, disable DHCP service. DHCP service is in the disabled status by default.

#### Parameter

None.

#### **Command Mode**

Global mode/VLAN port mode.

#### Example

// Enables DHCP Server globally. The corresponding VLAN ports which belong to address pool can acquire IP info after it is enabled.

SWITCH (config) # ip dhcp server

// Configure DHCP Server allows to distribute IP in vlan 2.

SWITCH (config) # interface vlan 2

SWITCH (config-if-vlan) # ip dhcp server

// Configure DHCP Server doesn't allow to distribute IP in vlan 2

SWITCH (config-if-vlan) # no ip dhcp server

## 6.5.3 IP DHCP Pool

#### **Command Description**

IP dhcp pool <pool\_name>, newly add DHCP address pool name. No ip dhcp pool <pool\_name>, delete the DHCP address pool of designated name.

#### Parameter

Pool\_name, it is the address pool name.

#### **Command Mode**

Global mode.

#### Example

// Add a new DHCP address pool whose name is vlan2\_test.

SWITCH (config) # ip dhcp pool vlan2\_test1

// Delete the DHCP address pool whose name is vlan2\_test.

SWITCH (config) # no ip dhcp pool vlan2\_test1

### 6.5.4 Host/Network

#### **Command Description**

Host <ip> <subnet\_mask>,

It is to configure the host address of address pool.

Network <ip> <subnet\_mask>, it is to configure IP network segment of address pool. It supports max distribution of 1K Ip and it can be extended to 4K.

No host <ip> <subnet\_mask>, it means deleting the host address of address pool.

No network <ip> <subnet\_mask>, it means deleting IP network segment of address pool.

#### Parameter

|--|

| Parameter   | Description |
|-------------|-------------|
| ір          | IP address  |
| subnet_mask | Subnet mask |

#### **Command Mode**

Address pool configuration mode.

#### Example

// Configure the host address and IP network segment of address pool.
SWITCH (config) # ip dhcp pool test\_pool
SWITCH (config-dhcp-pool) # host 3.0.0.1 255.0.0.0
SWITCH (config-dhcp-pool) # network 1.0.0.1 255.0.0.0

## 6.5.5 IP DHCP Excluded-address

#### **Command Description**

IP dhcp excluded-address <low\_ip> [<high\_ip>], it is to configure DHCP server address and exclude IP or IP segment.

No ip dhcp excluded-address <low\_ip> [<high\_ip>], it is to delete the designated excluded IP or IP segment in the DHCP server address pool. Excluded IP will not be distributed to the client of corresponding port.

#### Parameter

| Table 6-13 Parameter |                                                                         |  |
|----------------------|-------------------------------------------------------------------------|--|
| Parameter            | Description                                                             |  |
| low_ip               | Start IP of IP segment, it only needs to configure low_ip when it is to |  |
|                      | configure IP address rather than Ip segment.                            |  |
| high_ip              | End IP of IP segment.                                                   |  |

#### **Command Mode**

Global mode.

#### Example

// Configure IP segment exclusion of DHCP server address pool.
 SWITCH (config) # ip dhcp excluded-address 1.0.0.1 1.0.0.2
 // Delete designated excluded IP segment in the DHCP server address pool.
 SWITCH (config) #no ip dhcp excluded-address 1.0.0.1 1.0.0.2

### 6.5.6 Lease Time

#### **Command Description**

Lease {<day> [<hour> [<min>] ] | infinite }, it is to configure address pool IP lease. The lease of address pool IP is infinite by default.

#### Parameter

| Parameter | Description |
|-----------|-------------|
| day       | Day         |
| hour      | Hour        |
| min       | Minute      |
| infinite  | Infinite    |

Table 6-14 Parameter

#### **Command Mode**

Address pool configuration mode.

#### Example

// Configure the lease of address pool as infinite.

SWITCH(config)#ip dhcp pool 1

SWITCH(config-dhcp-pool)# lease infinite

// Configure the lease of address pool as 1 day.

SWITCH(config-dhcp-pool)# lease 1 0 0

### 6.5.7 DNS

#### **Command Description**

DNS-server <ip>, configure DNS (Domain Name System) server address.

#### Parameter

IP, DNS server address.

#### **Command Mode**

Address pool configuration mode.

#### Example

// Configure DNS server address as 8.8.8.SWITCH (config) #ip dhcp pool 1SWITCH (config-dhcp-pool) # dns-server 8.8.8.8

## 6.5.8 Default-router

#### **Command Description**

Default-router <ip>, it is to configure default gateway of address pool.

#### Parameter

IP, gateway IP address.

#### **Command Mode**

Address pool configuration mode.

#### Example

// Configure default gateway of address pool as 1.0.0.100.SWITCH (config) #ip dhcp pool 1SWITCH (config-dhcp-pool) # default-router 1.0.0.100

## 6.5.9 Show IP DHCP

#### **Command Description**

Show ip dhcp pool [<pool\_name>], check address pool configuration. Show ip dhcp server, check server configuration.

#### Parameter

pool\_name, address pool name.

#### **Command Mode**

Privileged mode.

#### Example

// Check address pool configuration.

SWITCH# show ip dhcp pool

// Check server configuration.

SWITCH# show ip dhcp server

## 6.5.10 DHCP Server Example

#### **Networking Requirement**

It is to configure switch as DHCP server, client IP info is distributed by server, which is shown in Figure 6-8.

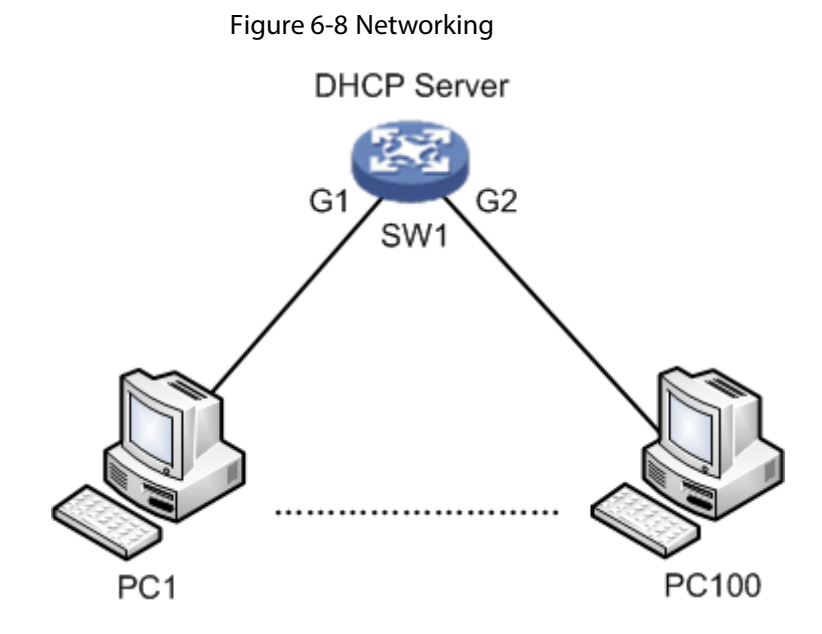

#### Configuration Example

#### SWITCH# config terminal

SWITCH(config)# ip dhcp server

SWITCH(config)# interface vlan 1

SWITCH(config-if-vlan)# ip dhcp server

- SWITCH(config-if-vlan)# exit
- SWITCH(config)# ip dhcp excluded-address 192.168.1.1 192.168.1.10
- SWITCH(config)# ip dhcp pool a

SWITCH(config-dhcp-pool)# network 192.168.1.0 255.255.255.0

SWITCH(config-dhcp-pool)#default-router 192.168.1.1

SWITCH(config-dhcp-pool)#lease 1 0 0

SWITCH(config-dhcp-pool)#dns-server 8.8.8.8

#### **Result Verification**

PC1–PC100 can acquire IP info from DHCP server under G1 port, it fails to acquire IP info from DHCP server under G2 port.

It needs to configure layer three port of the same VLAN when configuring the DHCP Server of VLAN; therefore, DHCP Server can send IP info to the client of corresponding VLAN.

## 6.6 DHCP Client

 $\square$ 

Only supported by aggregation switches.

DHCP client configuration command: ip address dhcp.

### **6.6.1 Function Introduction**

To facilitate configuration and management, you can specify the interface of the device as a DHCP client, and use the DHCP protocol to dynamically obtain parameters such as IP addresses from the DHCP server. Currently only VLAN interfaces can be configured.

## 6.6.2 IP Address DHCP

#### **Command Description**

Obtain IP address of the VLAN interface by DHCP.

#### Parameter

None.

#### **Command Mode**

VLAN configuration mode.

#### Example

// Obtain IP address of the VLAN interface by DHCPSWITCH(config)# interface vlan 1SWITCH(config-if-vlan)# ip address dhcp

## 6.7 DHCP Relay

 $\square$ 

Only supported by optical aggregation switches.

DHCP relay configuration command:

- ip dhcp relay
- ip helper-address

## **6.7.1 Function Introduction**

During dynamically acquiring an IP address, the request packet is sent by broadcast. So DHCP is only applicable when the DHCP client and server are in the same subnet. For dynamic host configuration, it is necessary to set up a DHCP server on all network segments, which is obviously uneconomical.

The DHCP relay function can solve this problem, and the DHCP client can communicate with the DHCP server of other network segments through the DHCP relay and obtain the IP address. That is, DHCP clients on multiple networks can use the same DHCP server, which saves costs and facilitates centralized management.

## 6.7.2 IP DHCP Relay

#### **Command Description**

Enable DHCP Relay function.

#### Parameter

None.

#### **Command Mode**

Global mode.

#### Example

// Enable DHCP Relay function.

SWITCH(config)# ip dhcp relay

### 6.7.3 IP Helper-address

#### **Command Description**

ip helper-address <v\_ipv4\_ucast>, set the server address of DHCP Relay.
### Parameter

v\_ipv4\_ucast, server address of DHCP Relay.

### **Command Mode**

Global mode.

### Example

// Set the server address of DHCP Relay to 9.9.9.9.SWITCH(config)# ip helper-address 9.9.9.9

# 6.8 IGMP Snooping

IGMP Snooping configuration commands: <u>ip igmp snooping</u> <u>ip igmp snooping vlan</u> <u>ip igmp unknown-flooding</u> ip igmp-snooping immediate-leave

# **6.8.1 Function Introduction**

IGMP Snooping (Internet Group Management Protocol Snooping) is a type of multicast restriction mechanism which is operated on the layer two device. It is to operate IGMP Snooping layer two device and establish mapping for port and MAC multicast address via analysis upon the received IGMP packet, and then it is to transmit multicast data according to the mapping.

# 6.8.2 IP IGMP Snooping

### **Command Description**

IP igmp snooping, enable IGMP Snooping function. No ip igmp snooping, disable IGMP Snooping function. IGMP Snooping function is in the enabled status by default.

### Parameter

None.

### **Command Mode**

Global mode, VLAN port mode or port mode

// Enable IGMP Snooping function.

SWITCH (config) # ip igmp snooping

# 6.8.3 IP IGMP Snooping VLAN

### **Command Description**

IP igmp snooping vlan <v\_vlan\_list>, enable IGMP Snooping function of some certain VLAN. No ip igmp snooping vlan <v\_vlan\_list>, disable IGMP Snooping function of some certain VLAN. IGMP Snooping function is in the enabled status by default.

### Parameter

v\_vlan\_list, VLAN number.

### **Command Mode**

Interface mode.

### Example

// Enable IGMP Snooping function of vlan 1.SWITCH (config)# interface vlan 1SWITCH(config-if-vlan)# ip igmp snooping

# 6.8.4 IP IGMP Unknown-flooding

### **Command Description**

IP igmp unknow-flooding, it is to enable unknown multicast flooding. No ip igmp unknow-flooding, it is to disable unknown multicast flooding. The unknown multicast flooding is in the enabled status by default.

### Parameter

None.

### **Command Mode**

Global mode.

// Enable unknown multicast flooding.

SWITCH (config)#ip igmp unknown-flooding

# 6.8.5 IP IGMP-Snooping Immediate-leave

### **Command Description**

IP igmp-snooping immediate-leave, it is to enable the function of port immediate leave. No ip igmp-snooping immediate-leave, it is to disable the function of port immediate leave. The function of port immediate leave is in the disabled status by default.

### Parameter

None.

### **Command Mode**

Port mode.

### Example

// Enable the function of immediate leave for port 1.SWITCH (config)# interface GigabitEthernet 1/1SWITCH (config-if)# ip igmp snooping immediate-leave

# 6.8.6 IGMP Snooping Example

### **Networking Requirement**

The member port which requires to join multicast group can receive the multicast info, the non-member port which fails to require to join multicast group cannot receive multicast info. For example, PC2 and PC3 require to join dynamic multicast group, PC4 fails to require, which is shown in Figure 6-9.

Figure 6-9 Networking

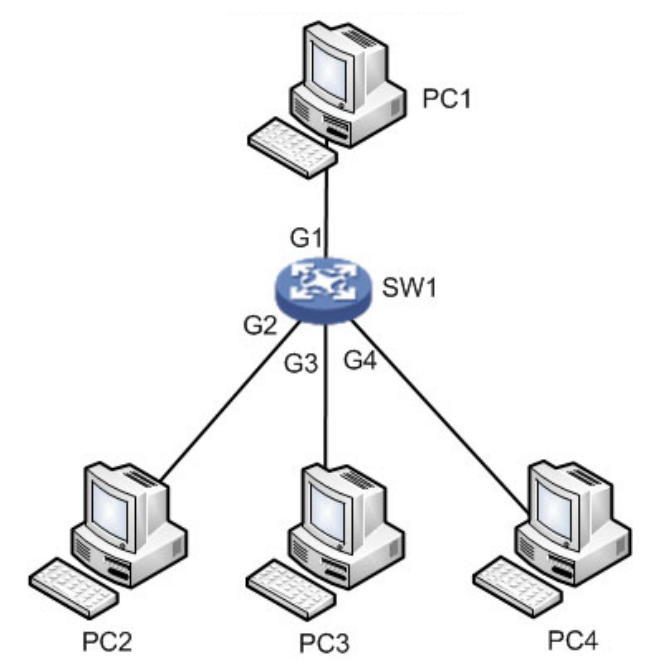

### **Configuration Example**

// Enable IGMP Snooping in vlan 1.

SWITCH# conf terminal

SWITCH(config)# ip igmp snooping

SWITCH(config)# interface vlan 1

SWITCH(config-if-vlan)# ip igmp snooping

### **Result Verification**

Both PC2 and PC3 can receive the video stream from multicast source while PC4 fails to receive the video stream from multicast source.

# 6.9 PoE

PoE (Power over Ethernet) configuration commands are: <u>poe management mode</u> <u>poe supply</u> <u>poe system-power-reserve</u> <u>poe mode</u> <u>show poe interface</u>

# **6.9.1 Function Introduction**

PoE means providing remote power supply upon the external PD (Powered Device) via Ethernet port and twisted pair. PoE function realizes centralized power supply, convenient backup. It makes network terminal needs no external power; it only needs a network cable. It conforms to IEEE 802.3af and IEEE 802.3at standards, using global power port. It can be applied to IP phone, wireless AP (Access Point), portable device charger, POS, network camera and data acquisition etc.

# 6.9.2 PoE Mode

### **Command Description**

PoE mode {on| off}, it is to enable the PoE function of the port. No PoE mode, it is to disable the PoE function of the port. The PoE function of port is in the status of enabled by default.

### Parameter

None.

### **Command Mode**

Port mode.

### Example

// Configure port 3 as general PoE port.

SWITCH (config) #interface Gigabit Ethernet 1/3 SWITCH(config-if)# poe mode on

# 6.9.3 Show PoE Interface

### **Command Description**

Show PoE [interface (<port\_type> [<v\_port\_type\_list>])], it is used to check the device info which supports PoE function.

### Parameter

| Table 6-15 Parameter |             |  |
|----------------------|-------------|--|
| Parameter            | Description |  |
| port_type            | Port type   |  |
| v_port_type_list     | Port number |  |

### **Command Mode**

Privileged mode.

// Configure PoE info of all ports.

SWITCH# show poe

// Configure PoE info of port 1.

SWITCH# show poe interface GigabitEthernet 1/1

# 6.10 Static Routing

### $\square$

Only supported by aggregation switches. Static routing configuration command: ip route xxx.xxx.xxx xxx xxx.xxx.xxx xxx.xxx

### **Function Introduction**

The static routing is a special routing, which is manually configured by the administrator. When the network structure is simple, you only need to configure the static routing to make the network work.

# A

Static routing cannot automatically adapt to changes in the network topology. When the network fails or the topology changes, the network administrator must manually modify the configuration.

### **Command Description**

Configure static routing:

ip route xxx.xxx.xxx (target network segment) xxx.xxx.xxx (subnet mask) xxx.xxx.xxx (Next hop address)

### Parameter

None.

### **Command Mode**

Global mode.

### Example

// Configure static routing.

SWITCH(config)# ip route 192.168.1.1 255.255.255.0 192.168.2.1

# **7** Network Security Command

# 7.1 MAC Address Table

MAC address table commands are: mac address-table learning mac address-table static mac address-table aging-time show mac address-table

# 7.1.1 Function Introduction

MAC (Media Access Control) address table records the corresponding relationship between MAC address and port, and VLAN info which belongs to port. It is to search MAC address table according to the destination MAC address of packet when the device transmits packet. If MAC address table contains the corresponding table items of the packet destination MAC address, then it will transmit the packet via the port of the table item; if the MAC address table doesn't contain corresponding table item of packet destination MAC address, the device will adopt multicast mode to transmit the packet via all the ports except the receiver port in the corresponding VLAN.

The module can configure learning mode and aging time of dynamic MAC, it can configure static MAC as well.

# 7.1.2 MAC Address-table Learning

### **Command Description**

Mac address-table learning [secure], it is to select MAC address table learning mode of the port.

### Parameter

Secure, it allows adding static binding but it doesn't allow dynamic learning MAC.

### **Command Mode**

Port mode.

### Example

// It allows port 1 adding static binding; it doesn't allow dynamic learning MAC.SWITCH (config) # interface Gigabit Ethernet 1/1SWITCH (config-if) # mac address-table learning secure

# 7.1.3 MAC Address-table Static

### **Command Description**

mac address-table static <v\_mac\_addr> vlan <v\_vlan\_id> [ interface ( <port\_type>
[ <v\_port\_type\_list> ] ) ], add static MAC address.

no mac address-table static <v\_mac\_addr> vlan <v\_vlan\_id> [ interface ( <port\_type> [ <v\_port\_type\_list> ] ) ], cancel adding static MAC address.

### Parameter

#### Table 7-1 Parameter

| Parameter        | Description                                                |  |
|------------------|------------------------------------------------------------|--|
| v_mac_addr       | MAC address                                                |  |
| v_vlan_id        | The MAC address belongs to VLAN, the value range is 1–4094 |  |
| port_type        | Port type                                                  |  |
| v_port_type_list | Port number                                                |  |

### **Command Mode**

Global mode.

### Example

// Configure MAC address 00-00-00-00-00-01 to bind to port 8 which belongs to VLAN2.SWITCH(config)# mac address-table static 00-00-00-00-01 vlan 2 interface Gigabit Ethernet 1/8

# 7.1.4 MAC Address-table Aging-time

### **Command Description**

mac address-table aging-time <v\_0\_10\_to\_100000>, it is to set MAC address aging time.

no mac address-table aging-time <v\_0\_10\_to\_100000>, it is to restore the default value of aging time.

### Parameter

 $v_0_{10}$  to 1000000, aging time, when it is configured as 0, it means disabling auto aging; the default value is 300; the value range is <0, 10-1000000>, the unit is "s".

### **Command Mode**

Global mode.

// The aging time of configuring MAC address table is 200s.

SWITCH (config)# mac address-table aging-time 200

# 7.1.5 Show MAC Address-table

### **Command Description**

show mac address-table [ conf | static | aging-time | { { learning | count } [ interface ( <port\_type> [ <v\_port\_type\_list> ] ) | vlan <v\_vlan\_id\_2> ] } | { address <v\_mac\_addr> [ vlan <v\_vlan\_id> ] } | vlan <v\_vlan\_id\_1> | interface ( <port\_type> [ <v\_port\_type\_list\_1> ] ) ], it is to display the content of switch MAC address.

### Parameter

| Parameter        | Description                       |  |
|------------------|-----------------------------------|--|
| conf             | Static MAC address added by users |  |
| static           | Static MAC address table          |  |
| aging-time       | MAC address table aging time      |  |
| learning         | MAC learning status               |  |
| count            | MAC address amount                |  |
| port_type        | Port type                         |  |
| v_port_type_list | Port number                       |  |
| v_vlan_id_2      | VLAN number, value range 1–4094   |  |
| address          | Inquire MAC address               |  |

Table 7-2 Parameter

### **Command Mode**

Privileged mode.

### Example

// Display all MAC address tables.

SWITCH# show mac address-table

# 7.2 Port Isolation

Port isolation command is:

Pvlan isolation

# 7.2.1 Function Introduction

Port isolation function, it can realize isolation among ports within one VLAN. Users only need to add the port into the isolation group, and then it can realize the isolation of layer two data communication between ports within isolation group. Port isolation function is to provide safer, more flexible and more convenient networking scheme for users.

### 7.2.2 PVLAN Isolation

### **Command Description**

PVLAN isolation, port members in the isolation group fail to communicate mutually after port is added into isolation group, the ports in the isolation group can communicate with the ports out of the isolation group.

The ports are not added into isolation group by default.

### Parameter

None.

### **Command Mode**

Port mode.

### Example

// Add G1–5 ports into isolation port, and make them fails to communicate mutually.

SWITCH (config) # interface GigabitEthernet 1/1-5 SWITCH (config-if) # pvlan isolation

# 7.3 Strom Restrain

Storm restrain command is:

<u>qos storm</u>

### 7.3.1 Function Introduction

Storm restrain means that the ports can restrict the broadcast stream size allowed by port. The system will discard the data frame which exceeds stream limit after this type of stream exceeds the threshold set by users, which is to prevent storm and guarantee normal operation of the network.

# 7.3.2 QoS Storm

### **Command Description**

qos storm { unicast | multicast | broadcast } <rate> [ fps | kfps | kbps | mbps ], it is to enable storm restrain function.

No qos storm { unicast | multicast | broadcast } <rate> [ fps | kfps | kbps | mbps ],

It is to disable the function of storm restrain.

The storm restrain function is in the disabled status by default.

### Parameter

| Parameter | Description                             |  |
|-----------|-----------------------------------------|--|
| unicast   | Unicast packet, value range 1–1024000   |  |
| multicast | Multicast packet, value range 1–1024000 |  |
| broadcast | Broadcast packet, value range 1–1024000 |  |

### **Command Mode**

Global mode.

### Example

// Configure broadcast packet storm restrain as 500kbps.

SWITCH (config) #qos storm broadcast 500

# 7.4 IP Source Protection

IP source protection commands are:

ip verify source ip verify source translate ip verify source limit

ip source binding interface

show ip verify source

### 7.4.1 Function Introduction

It can make filter control upon the packet transmitted by port via IP source protection function, it can prevent illegal packet passing through port and then it can restrict illegal use upon network resource (for example, illegal host counterfeits legal user IP to get access to network), which is finally to improved port security.

If the switch port is configured with IP source protection, then when the packet arrives at the port, the device will check the table item of IP source protection, the packet which conforms to table item

can transmit or enter the following process, the packet which fails to conform to table item will be discarded. Binding function is for ports, after one port is bound, then only this port is restricted, other ports will not be affected by the binding.

# 7.4.2 IP Verify Source

### **Command Description**

IP verify source, it is to enable IP source protection function. No ip verify source, it is to disable the function of IP source protection. IP source protection function is in the disabled status by default.

### Parameter

None.

### **Command Mode**

Global mode.

### Example

// Enable IP source protection function.
 SWITCH (config)# ip verify source
 // Enable IP source protection function of port 8.
 SWITCH (config)#interface Gigabit Ethernet 1/8
 SWITCH (config-if)# ip verify source

# 7.4.3 IP Verify Source Translate

### **Command Description**

IP verify source translate, it is to translate dynamic entry into static entry No IP verify source translate, it is to cancel translating dynamic entry into static entry.

### Parameter

None.

### **Command Mode**

Global mode.

// Translate dynamic entry into static entry.

SWITCH (config)# ip verify source translate

# 7.4.4 IP Verify Source Limit

### **Command Description**

IP verify source limit <cnt\_var>, it is to restrict port max dynamic client amount. No ip verify source limit <cnt\_var>, it is to restore default value. It doesn't restrict port max dynamic client amount by default.

### Parameter

cnt\_var, dynamic client amount, value range 0-2.

### **Command Mode**

Port mode.

### Example

// Restrict the Max. dynamic client amount of port 1 no more than 2.

SWITCH (config)# interface GigabitEthernet 1/1

SWITCH (config-if)# ip verify source limit 2

# 7.4.5 IP Source Binding Interface

### **Command Description**

IP source binding interface <port\_type> <in\_port\_type\_id> <vlan\_var> <ipv4\_var> <mac\_var>, add static entry.

No ip source binding interface <port\_type> <in\_port\_type\_id> <vlan\_var> <ipv4\_var> <mac\_var>, delete static entry.

### Parameter

| Parameter       | Description |
|-----------------|-------------|
| port_type       | Port type   |
| in_port_type_id | Port number |
| vlan_var        | VLAN number |
| ipv4_var        | IP address  |

#### Table 7-4 Parameter

| Parameter | Description |
|-----------|-------------|
| mac_var   | MAC address |

### **Command Mode**

Global mode.

### Example

// Add one static item that its port number is 1, VLAN number is 1, IP address and subnet mask is 192.168.2.66/255.255.255.0.

SWITCH (config)#ip source binding interface Gigabit Ethernet 1/1 1 192.168.2.66 00-00-00-00-01

# 7.4.6 Show IP Verify Source

### **Command Description**

Show IP verify source, check the config status of IP source protection.

### Parameter

None.

### **Command Mode**

Privileged mode.

### Example

// Check IP source protection configuration status.
SWITCH# show IP verify source

# 7.5 ARP Detection Configuration

ARP detection configuration commands are: ip arp inspection ip arp inspection trust ip arp inspection logging ip arp inspection entry interface ip arp inspection translate show ip arp inspection

# 7.5.1 Function Introduction

ARP protocol is simple and easy to use; however, it is easy to be used by attacker because it is not equipped with any security mechanism. The attacker can counterfeit user and gateway to send false ARP packet, making the ARP table item of gateway or host incorrect, and then it attacks the network. The attacker sends plenty of IP packets which can't be resolved by destination IP address to device, making the device try to resolve destination IP address repeatedly, causing CPU overload and network flow overload. The attacker sends plenty of ARP packets to device and forms impact upon device CPU. Currently ARP attack and ARP virus have become a big threat to LAN security. In order to avoid danger caused by various attacks, the device provides ARP detection technology which is to prevent, detect and solve attacks.

## 7.5.2 IP ARP Inspection

### **Command Description**

IP arp inspection, it is to enable ARP detection function. No ip arp inspection, disable ARP detection function. ARP detection function is disabled by default.

### Parameter

None.

### **Command Mode**

Global mode.

### Example

// Enable ARP detection function.

SWITCH(config)# ip arp inspection

# 7.5.3 IP ARP Inspection Trust

### **Command Description**

IP arp inspection trust, it is to enable ARP detection function of the port. No ip arp inspection trust, it is to disable the ARP detection function of the port. The port ARP detection function is disabled by default.

### Parameter

None.

### **Command Mode**

Port mode.

### Example

// Enable the ARP detection function of port 8.
SWITCH (config)#interface Gigabit Ethernet 1/8
SWITCH (config-if)#ip arp inspection trust
// Disable ARP detection function of port 8.
SWITCH (config-if)# no ip arp inspection trust

# 7.5.4 IP ARP Inspection Logging

### **Command Description**

IP arp inspection logging {deny | permit | all}, the system generates log when illegal ARP appears.

### Parameter

None.

### **Command Mode**

Port mode.

### Example

// Enable illegal ARP report function of port 8.SWITCH (config)#interface GigabitEthernet 1/8SWITCH (config-if)#ip arp inspection logging permit

# 7.5.5 IP ARP Inspection Entry Interface

### **Command Description**

ip arp inspection entry interface <port\_type> <in\_port\_type\_id> <vlan\_var> <mac\_var> <ipv4\_var>, add static entry.

no ip arp inspection entry interface <port\_type> <in\_port\_type\_id> <vlan\_var> <mac\_var> <ipv4\_var>, delete static entry.

### Parameter

Table 7-5 Parameter

| Parameter       | Description |
|-----------------|-------------|
| port_type       | Port type   |
| in_port_type_id | Port number |
| vlan_var        | VLAN number |
| mac_var         | MAC address |
| ipv4_var        | IP address  |

### **Command Mode**

Global mode.

### Example

// Add one static entry.

SWITCH (config)# ip arp inspection entry interface Gigabit Ethernet 1/1 1 00:00:00:00:00:08 192.168.2.3

### 7.5.6 IP ARP Inspection Translate

### **Command Description**

ip arp inspection translate [ interface <port\_type> <in\_port\_type\_id> <vlan\_var> <mac\_var> <ipv4\_var> ], translate dynamic entry into static entry.

no ip arp inspection translate [ interface <port\_type> <in\_port\_type\_id> <vlan\_var> <mac\_var> <ipv4\_var> ], it is cancelled to translate dynamic entry into static entry.

### Parameter

| Table 7-6 Parameter |             |  |
|---------------------|-------------|--|
| Parameter           | Description |  |
| port_type           | Port type   |  |
| port_type_id        | Port number |  |
| vlan_var            | VLAN number |  |
| mac_var             | MAC address |  |
| ipv4_var            | IP address  |  |

### Command Mode

Global mode.

### Example

// Translate all dynamic entries into static entries.

SWITCH (config)# ip arp inspection translate

# 7.5.7 Show IP ARP Inspection

### **Command Description**

Show ip arp inspection, check relevant configuration info of ARP detection.

### Parameter

None.

### **Command Mode**

Privileged mode.

### Example

// Check configuration info of ARP detection.

SWITCH# show ip arp inspection

# 7.6 ACL Configuration

ACL configuration commands are:

access-list ace show access-list

# 7.6.1 Function Introduction

ACL (Access Control List) is to realize packet filtering via configuring packet matching rule and treatment. The applied ACL rule on the port makes analysis upon packet field, after it recognizes specific packet, it will make corresponding treatment according to preset operations (allow/forbid pass, speed limit, redirection, disable port etc.)

ACL configuration is related to port security (port ACL strategy configuration) and bandwidth strategy (port ACL bandwidth strategy), ACE (Access Control Entry) entry calls ACL strategy ID and bandwidth strategy ID according to requirements.

# 7.6.2 Access-list ACE

### **Command Description**

access-list ace [ update ] <ace\_id> [ next { <ace\_id\_next> | last } ] [ ingress { interface { <port\_type> <ingress\_port\_id> | ( <port\_type> [ <ingress\_port\_list> ] ) } | any } ] [ policy <policy> [ policy-bitmask <policy\_bitmask> ] ] [ tag { tagged | untagged | any } ] [ vid { <vid> | any } ] [ tag-priority { <tag\_priority> | 0-1 | 2-3 | 4-5 | 6-7 | 0-3 | 4-7 | any } ] [ dmac-type { unicast | multicast | broadcast | any } ] [ frame-type { any | etype [ etype-value { <etype\_value> | any } ] [ smac { <etype\_smac> | any }.....omit....., configure ACL entry.

### Parameter

| Parameter         | Description                                                         |  |
|-------------------|---------------------------------------------------------------------|--|
| ace_id            | ACE entry ID, allowed range is 1–256                                |  |
| next              | Add new ACE entry in the current ACE entry                          |  |
| ingress interface | Ingress port                                                        |  |
| policy            | Strategy configuration item                                         |  |
| vid               | VID filter domain configuration item                                |  |
| tag-priority      | vlanTag priority configuration option                               |  |
| dmac-type         | Destination MAC type                                                |  |
| action            | Access control action                                               |  |
| rate-limiter      | Rate limit, it will call the rate-limiter in the bandwidth strategy |  |
| logging           | Log frame info                                                      |  |
| shutdown          | Shut down port configuration option                                 |  |
| redirect          | Port redirection configuration option                               |  |
| frame-type        | Frame type                                                          |  |

#### Table 7-7 Parameter

### Command Mode

Global mode.

### Example

// Configure ACL entry.
SWITCH(config)# \$GigabitEthernet 1/1 rule-type ip ipv4 action deny
SWITCH(config)# access-list rate-limiter 1 25kbps 10000
// Delete ACL ACE entry.
SWITCH (config) # no access-list ace 1

### 7.6.3 Show Access-list

### **Command Description**

Show access-list ace statistics, check configuration info of ACE.

### Parameter

None.

### **Command Mode**

Privileged mode.

// Check ACE configuration information.
SWITCH# show access-list ace statistics

# 7.7 STP Configuration

STP configuration commands are: spanning-tree spanning-tree mode spanning-tree mst 0 priority spanning-tree mst forward-time spanning-tree mst hello-time spanning-tree auto-edge spanning-tree bpdu-guard spanning-tree edge spanning-tree link-type spanning-tree mst spanning-tree restricted-role spanning-tree restricted-tcn show spanning-tree

# 7.7.1 Function Introduction

STP (Spanning Tree Protocol) is established according to IEEE 802.1D standard, which is used to remove physical loop of DLL (Data Link Layer) in the LAN. The device which operates the protocol can discover network loop via mutual information, and optionally block some ports, finally trim the loop network structure into tree-shaped network structure without loop, in this way it can prevent packet from continuous proliferation and infinite loop in the loop network, besides, it can avoid the problem of decrease of packet treatment capability due to repeatedly receiving same packet.

The protocol packet adopted by STP is BPDU (Bridge Protocol Data Unit), which is called configuration information as well. BPDU contains enough information to guarantee that the device completes the calculation process of spanning tree. STP is to confirm network topology structure via transmitting BPDU between devices.

# 7.7.2 Spanning – tree

### **Command Description**

Spanning-tree, enable STP function. No spanning-tree, disable STP function. STP function is enabled by default.

### Parameter

None.

### **Command Mode**

Port mode.

### Example

// Enable STP function of port 8.
SWITCH(config)#interface GigabitEthernet 1/8
SWITCH (config-if) #spanning-tree
// Enable STP function of aggregation port.
SWITCH (config) # spanning-tree aggregation
SWITCH (config-stp-aggr) # spanning-tree

# 7.7.3 Spanning-tree Mode

### **Command Description**

Spanning-tree mode { stp | rstp | mstp }, set STP protocol version STP protocol version is STP by default.

### Parameter

None.

### **Command Mode**

Global mode.

### Example

// Set STP protocol version as RSTP.

SWITCH (config) #spanning-tree mode rstp

# 7.7.4 Spanning-tree MST 0 Priority

### **Command Description**

Spanning-tree mst <instance> priority <prio>, modify STP, RSTP network bridge priority. The smaller the value is, the higher the priority becomes, and the value after priority has to be the multiple of 4096.

The network bridge priority is 32768 by default.

### Parameter

| I able 7-0 Falallele | Table | 7-8 | Paramete |
|----------------------|-------|-----|----------|
|----------------------|-------|-----|----------|

| Parameter | Description             |  |
|-----------|-------------------------|--|
| instance  | Value range 0–7         |  |
| prio      | Network bridge priority |  |

### **Command Mode**

Global mode.

### Example

// Modify the current device network bridge priority as 4096.SWITCH (config) #spanning-tree mst 0 priority 4096

# 7.7.5 Spanning-tree MST Forward-time

### **Command Description**

Spanning-tree mst forward-time <fwdtime>, it is to configure forward time. The forward time is 15s by default.

### Parameter

Fwdtime, value range is 4s-30s.

### **Command Mode**

Global mode.

### Example

// Configure forward time.

SWITCH (config) #spanning-tree mst forward-time 16

# 7.7.6 Spanning-tree MST Hello-time

### **Command Description**

spanning-tree mst hello-time <hellotime>, configure hellotime. Hello time is 2s by default.

### Parameter

Hello time, value range is 1s–10s.

### **Command Mode**

Global mode.

### Example

// Configure hellotime.

SWITCH (config) #spanning-tree mst hello-time 3

# 7.7.7 Spanning-tree Auto-edge

### **Command Description**

Spanning-tree auto-edge, enable auto-edge function. No spanning-tree auto-edge, disable auto-edge function. Auto-edge function is enabled by default.

### Parameter

None.

### **Command Mode**

Port mode.

### Example

// Enable auto-edge function of port 8.SWITCH (config)#interface Gigabit Ethernet 1/8SWITCH (config-if) #spanning-tree auto-edge

# 7.7.8 Spanning-tree BPDU-guard

### **Command Description**

Spanning-tree bpdu-guard, enable BPDU guard function. No spanning-tree bpdu-guard, disable BPDU guard function. BPDU guard function is disabled by default.

### Parameter

None.

### **Command Mode**

Port mode.

### Example

// Enable BPDU guard function of port 8.
SWITCH(config)#interface GigabitEthernet 1/8
SWITCH (config-if) #spanning-tree bpdu-guard
// Enable BPDU guard function of aggregation port.
SWITCH(config)# spanning-tree aggregation
SWITCH (config-stp-aggr)# spanning-tree bpdu-guard

# 7.7.9 Spanning-tree Edge

### **Command Description**

Spanning-tree edge, enable management edge function. No spanning-tree edge, disable management edge function. Management edge function is disabled by default.

### Parameter

None.

### **Command Mode**

Port mode.

### Example

// Enable management edge function of port 8.SWITCH(config)#interface Gigabit Ethernet 1/8SWITCH (config-if) #spanning-tree edge

# 7.7.10 Spanning-tree Link-type

### **Command Description**

Spanning-tree link-type { point-to-point | shared | auto }, configure point-to-point type.

No spanning-tree link-type, restore default value.

The point-to-point type is auto by default.

### Parameter

| Table  | 7-9 | Parameter   |
|--------|-----|-------------|
| i aoic |     | i aranneter |

| Parameter      | Description    |
|----------------|----------------|
| point-to-point | Point-to-point |
| shared         | Shared         |
| auto           | Auto detection |

### **Command Mode**

Port mode.

### Example

// Configure port 8 type as point-to-point
SWITCH (config)#interface Gigabit Ethernet 1/8
SWITCH (config-if) # spanning-tree link-type point-to-point
// Configure aggregation port type as point-to-point.
SWITCH (config-stp-aggr)# spanning-tree link-type point-to-point

# 7.7.11 Spanning-tree MST

### **Command Description**

spanning-tree mst <instance> cost { <cost> | auto }, set path cost. No spanning-tree mst <instance> cost { <cost> | auto }, restore default value Spanning-tree mst <instance> port-priority <prio>, set port priority. no spanning-tree mst <instance> port-priority <prio>, restore default value.

### Parameter

| Parameter | Description            |
|-----------|------------------------|
| instance  | Value range 0–7        |
| cost      | Value range 1–20000000 |
| prio      | Value range 0–240      |

#### Table 7-10 Parameter

### **Command Mode**

Port mode.

// Configure path cost of port 8.
SWITCH (config)#interface Gigabit Ethernet 1/8
SWITCH (config-if) # spanning-tree mst 1 cost 144
// Configure path cost of aggregation port.
SWITCH (config-stp-aggr)# spanning-tree mst 1 cost 144

# 7.7.12 Spanning-tree Restricted-role

### **Command Description**

Spanning-tree restricted-role, enable root guard mechanism, the designated port cannot be root port after enabling the function.

No spanning-tree restricted-role, disable root guard mechanism.

Root guard mechanism is disabled by default.

### Parameter

None.

### **Command Mode**

Port mode.

### Example

// Enable root guard mechanism of port 8.
 SWITCH (config)#interface GigabitEthernet 1/8
 SWITCH (config-if) # spanning-tree restricted-role
 // Enable root guard mechanism of aggregation port.
 SWITCH (config-stp-aggr)# spanning-tree restricted-role

# 7.7.13 Spanning-tree Restricted-tcn

### **Command Description**

Spanning-tree restricted-tcn, enable TCN (Topology Change Notification) guard mechanism, after the function is enabled, the topology notification of designated port is restricted, which is to prevent TCN packet attack.

No spanning-tree restricted-tcn, disable TCN guard mechanism.

TCN guard mechanism is disabled by default.

### Parameter

None.

### **Command Mode**

Port mode.

### Example

// Enable TCN guard mechanism of port 8.
switch(config)#interface Gigabit Ethernet 1/8
switch (config-if) # spanning-tree restricted-tcn
// Enable TCN guard mechanism of aggregation port.
switch (config-stp-aggr)# spanning-tree restricted-tcn

# 7.7.14 Show Spanning-tree

### **Command Description**

show spanning-tree [ summary | active | { interface ( <port\_type> [ <v\_port\_type\_list> ] ) } | { detailed
[ interface ( <port\_type> [ <v\_port\_type\_list\_1> ] ) ] } | { mst [ configuration | { <instance> [ interface
( <port\_type> [ <v\_port\_type\_list\_2> ] ) ] } ], check STP relevant configuration.

### Parameter

Table 7-11 Parameter

| Parameter        | Description     |
|------------------|-----------------|
| port_type        | Port type       |
| v_port_type_list | Port number     |
| instance         | Value range 0–7 |

### **Command Mode**

Privileged mode.

### Example

// Check STP configuration status.

SWITCH # show spanning-tree

# 7.7.15 STP Configuration Example

### **Networking Requirement**

As it is shown in Figure 7-1, three devices SW1 (192.168.1.1), SW2 (192.168.1.2) and SW3 (192.168.1.3) form STP loop, SW1 is selected as root network bridge.

STP can realize faster switch when other links of the blocked port malfunctions.

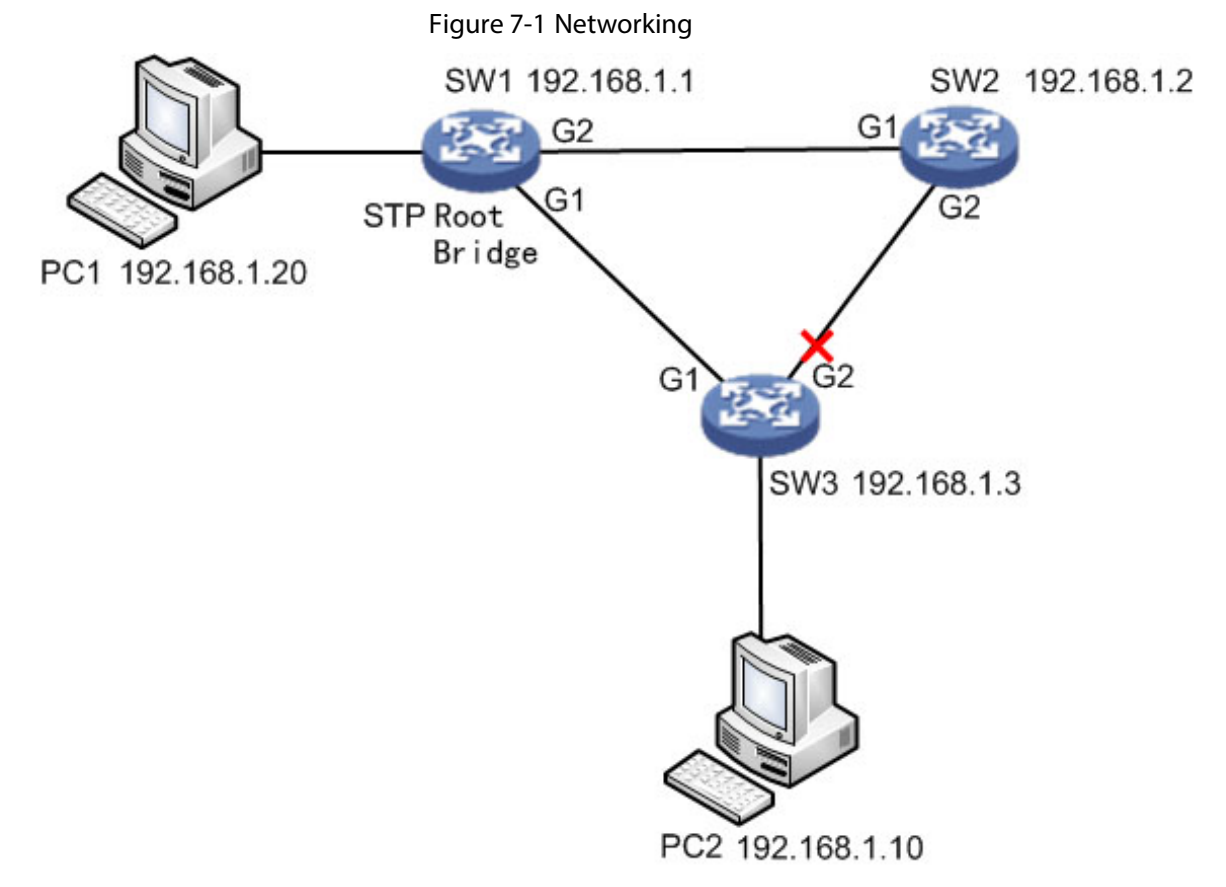

### **Configuration Example**

| SW | 1: |
|----|----|
|    |    |

SWITCH# configure terminal

SWITCH(config)# spanning-tree mode stp

SWITCH(config)# interface GigabitEthernet 1/1

SWITCH(config-if)# spanning-tree

SWITCH(config-if)#exit

SWITCH(config)# interface GigabitEthernet 1/2

SWITCH(config-if)# spanning-tree

SWITCH(config-if)#exit

SWITCH(config)# spanning-tree mst 0 priority 0

SW2:

SWITCH# configure terminal

SWITCH(config)# spanning-tree mode stp

SWITCH(config)# interface GigabitEthernet 1/1 SWITCH(config-if)# spanning-tree SWITCH(config-if)#exit SWITCH(config)# interface GigabitEthernet 1/2 SWITCH(config-if)# spanning-tree SWITCH(config-if)#exit SWITCH(config)# spanning-tree mst 0 priority 4096 SW3: SWITCH# configure terminal SWITCH(config)# spanning-tree mode stp SWITCH(config)# interface GigabitEthernet 1/1 SWITCH(config-if)# spanning-tree SWITCH(config-if)#exit SWITCH(config)# interface GigabitEthernet 1/2 SWITCH(config-if)# spanning-tree SWITCH(config-if)#exit SWITCH(config)# spanning-tree mst 0 priority 8192

### **Result Verification**

PC1 (192.168.1.20) ping PC2 (192.168.1.10) normal communication

Cut off G1 port of SW1 manually: it will cause short-period non communication during switch, communication is recovered normally after a period of time (about 30s-45s).

# 7.8 Loop Protection

Loop protection configuration commands are:

loop-protect loop-protect tx-mode loop-protect shutdown-time loop-protect transmit-time show loop-protect interface show loop-protect

### 7.8.1 Function Introduction

The loop protection function is similar to STP, but loop protection is not equipped with IEEE standard, it belongs to private protocol, it is easy to configure and use. As for simple loop topology and general network business, it displays obvious advantages in cable backup.

## 7.8.2 Loop-protect

### **Command Description**

Loop-protect, it is to enable global or port loop protection function. no loop-protect, disable global or port loop protection function. The global or port loop protection function is disabled by default.

### Parameter

None.

### **Command Mode**

Global mode/port mode.

### Example

// Enable global loop protection function.
SWITCH# configure terminal
SWITCH (config) # loop-protect
// Enable port loop protection function.
SWITCH# configure terminal
SWITCH (config)# interface GigabitEthernet 1/1
SWITCH (config-if)#loop-protect

### 7.8.3 Loop-protect tx-mode

### **Command Description**

Loop-protect tx-mode, it is to enable port master detection mode. No loop-protect tx-mode; it is to disable port master detection mode. The port master detection mode is disabled by default.

### Parameter

None.

### **Command Mode**

Port mode.

// Enable master detection mode of port 1.
SWITCH(config)# interface GigabitEthernet 1/1
SWITCH(config-if)#loop-protect tx-mode

# 7.8.4 Loop-protect shutdown-time

### **Command Description**

Loop-protect shutdown-time <t>, it is to set loop protection function, the shutdown time of the port.

The port shutdown time is 180s under loop protection function by default.

### Parameter

t, under loop protection function, the shutdown time of the port. Value range is 0s–604800s.

### **Command Mode**

Global mode.

### Example

// Set the loop protection function, and the port shutdown time is 6s.SWITCH (config)#loop-protect shutdown-time 6

### 7.8.5 Loop-protect Transmit-time

### **Command Description**

Loop-protect transmit-time <t>, it is to set interval time of loop detection. The interval time of loop detection is 5s by default.

### Parameter

T, interval time of loop detection, value range is 1s–10s.

### **Command Mode**

Global mode.

### Example

// Set the time of loop detection, once per 6s.

# 7.8.6 Show Loop-protect Interface

### **Command Description**

Show loop-protect [interface (<port\_type> [<plist>])], check loop protection status of the port.

### Parameter

| Parameter | Description |
|-----------|-------------|
| port_type | Port type   |
| plist     | Port number |

### **Command Mode**

Privileged mode.

### Example

// Check loop protection status of port 1.

SWITCH# show loop-protect interface Gigabit Ethernet 1/1

# 7.8.7 Show Loop-protect

### **Command Description**

Show loop-protect, it is to check global loop protection status.

### Parameter

None.

### **Command Mode**

Privileged mode.

### Example

// Check global loop protection status.
SWITCH# show loop-protect

# 7.8.8 Loop Protection Example

### **Networking Requirement**

As it is shown in Figure 7-2, three devices form loop (SW3 is non-managed switch), PC1 and PC2 can access normally.

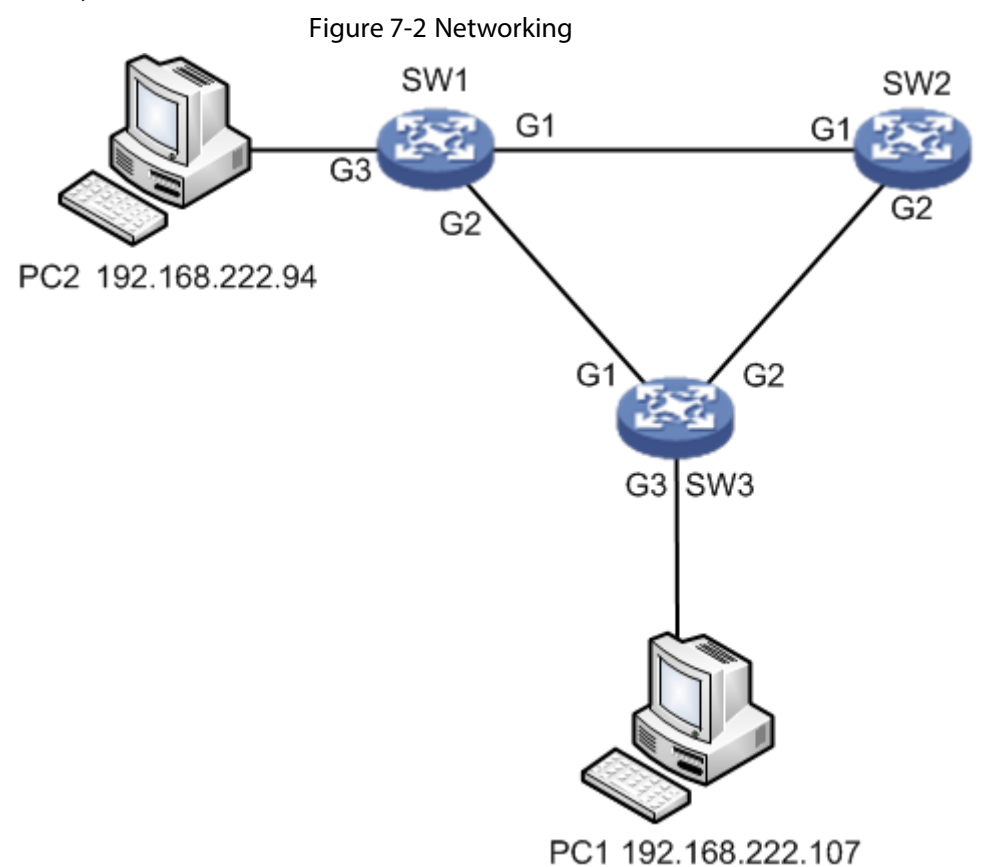

### **Configuration Example**

#### SW1:

// Enable global loop protection and configure detection interval.

SWITCH#configure terminal

SWITCH(config)# loop-protect

SWITCH(config)# loop-protect transmit-time 6

// Enable G1 port loop protection and master detection mode.

SWITCH(config)# interface GigabitEthernet 1/1

SWITCH(config-if)# loop-protect

SWITCH(config-if)# loop-protect tx-mode

SWITCH(config-if)#exit

// Enable G2 port loop protection and master detection mode.

SWITCH(config)# interface GigabitEthernet 1/2

SWITCH(config-if)# loop-protect

SWITCH(config-if)# loop-protect tx-mode

SW2:

It is the same as SW1, it is omitted here no more description.

### **Result Verification**

PC1 (192.168.222.107) ping PC2 (192.168.222.94).

It will cause communication interruption for a short period to the link when cutting off the link of the blocked port; it will take 6s to recover communication.

- It needs at least one port which enables master detection mode for those which form group loop.
- The blocked port exists in the device which has enabled the function of loop protection after group loop is successfully formed.

# **7.9 ERPS**

 $\square$ 

Only supported by industrial switches. ERPS configuration commands: erps erps-group-number vlan vlan-id erps erps-group-number major port0 interface port-number port1 interface port-number erps erps-group-number rpl [owner][neighbor] port0 erps erps-group-number mep port0 sf 1 aps 1 port1 sf 2 aps 2 mep mep-instance-number vid vlan-id mep mep-instance-number domain port flow 2 level 5 interface port-number mep mep-instance-number mep-id mep-id

# 7.9.1 Function Introduction

ERPS (Ethernet Ring Protection Switching) is a two-layer ring-breaking protocol standard defined by ITU-T. The standard number is ITU-T G.8032/Y1344, so it is also called G.8032. It defines RAPS (Ring Auto Protection Switching) protocol messages and protection switching mechanisms.

ERPS currently supports two versions, v1 and v2, v1 is the version released by the ITU-T organization in June 2008, and v2 is the version released by the ITU-T in August 2010. The v2 version is fully compatible with the v1 version, and the following functional extensions have been made based on the v1 version:

- Multi-ring networking, such as intersecting rings.
- The virtual channel or non-virtual channel is used to transmit RAPS messages on the sub-ring.
- Manually switch the blocking point, including forced switching and manual switching.
- The switchback mode of ERPS ring can be configured.

# 7.9.2 erps erps-group-number vlan vlan-id

### **Command Description**

Configure ERPS group and data VLAN at the same time.

### Parameter

None.

### **Command Mode**

Global mode.

### Example

// Set ERPS group to 1 and data VLAN to 1.
switch1(config-if)# erps 1 vlan 1

# 7.9.3 erps erps-group-number major port0 interface port-number

# port1 interface port-number

### **Command Description**

Configure ERPS port0 and port1.

### Parameter

None.

### **Command Mode**

Global mode.

### Example

// Configure ERPS port0 and port1.

switch2(config-if)# erps 1 major port0 interface GigabitEthernet 1/3 port1 interface GigabitEthernet 1/4

# 7.9.4 erps erps-group-number rpl [owner][neighbor] port0

### **Command Description**

Configure ERPS RPL port and role.

### Parameter

None.

### **Command Mode**

Global mode.

### Example

// Configure ERPS RPL port and role.
switch1(config-if)# erps 1 rpl neighbor port0

## 7.9.5 erps erps-group-number mep port0 sf 1 aps 1 port1 sf 2 aps 2

### **Command Description**

Configure correlation between ERPS and MEP (Maintenance Association End Point).

### Parameter

None.

### **Command Mode**

Global mode.

### Example

// Configure correlation between ERPS and MEP.
switch1(config-if)# erps 1 mep port0 sf 1 aps 1 port1 sf 2 aps 2

# 7.9.6 mep mep-instance-number vid vlan-id

### **Command Description**

Configure the control VLAN of ERPS.
## Parameter

None.

## **Command Mode**

Global mode.

Example

// Configure the control VLAN of ERPS. switch1(config-if)# mep 1 vid 10

# 7.9.7 mep mep-instance-number domain port flow 2 level 5

## interface port-number

## **Command Description**

Configure MEP port.

#### Parameter

None.

## Command Mode

Global mode.

## Example

// Configure MEP port.

switch1(config-if)# mep 2 down domain port flow 2 level 5 interface GigabitEthernet 1/2

## 7.9.8 mep mep-instance-number mep-id mep-id

## **Command Description**

Configure MEP ID.

## Parameter

None.

Global mode.

## Example

// Configure mep-id.
switch1(config-if)# mep 2 mep-id 2

## 7.9.9 mep mep-instance-number peer-mep-id mep-id

## **Command Description**

Configure peer MEP ID.

#### Parameter

None.

## **Command Mode**

Global mode.

## Example

// Configure peer mep-id.

switch1(config-if)# mep 1 peer-mep-id 3

## 7.9.10 ERPS Networking Example

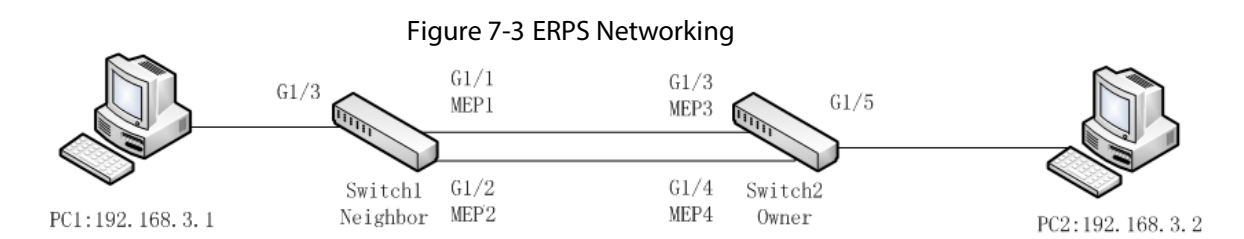

Switch1 and Switch2 form a ring network. Set Switch2 as the Owner node and Switch1 as the Neighbor node, and all ports are in the same vlan1.

#### Initial configuration:

Disable the STP protocol of the G1/1, G1/2, and G1/3 ports of Switch1 and configure these ports as trunk ports to allow vlan1 to pass. Configure Switch2 in the same way as Switch1. switch1# configure terminal switch1(config)# interface GigabitEthernet 1/1 switch1(config-if)# no spanning-tree switch1(config-if)# switchport mode trunk switch1(config-if)# switchport trunk allowed vlan 1

switch1(config-if)# exit

switch1(config)# mep 1 down domain port flow 1 level 5 interface GigabitEthernet 1/1

switch1(config)# mep 1 vid 10

switch1(config)# mep 1 peer-mep-id 3

switch1(config)# mep 1 cc 0

switch1(config)# mep 1 aps 0 raps

switch1(config)# mep 2 down domain port flow 2 level 5 interface GigabitEthernet 1/2

switch1(config)# mep 2 mep-id 2

switch1(config)# mep 2 vid 10

switch1(config)# mep 2 peer-mep-id 4

switch1(config)# mep 2 cc 0

switch1(config)# mep 2 aps 0 raps

switch1(config)# erps 1 major port0 interface GigabitEthernet 1/1 port1 interface GigabitEthernet 1/2

switch1(config)# erps 1 mep port0 sf 1 aps 1 port1 sf 2 aps 2

switch1(config)# erps 1 rpl neighbor port0

switch1(config)# erps 1 vlan 1

// Configure owner node and MEP of Switch2

switch2(config)# mep 1 down domain port flow 3 level 5 interface GigabitEthernet 1/3

switch2(config)# mep 1 mep-id 3

switch2(config)# mep 1 vid 10

switch2(config)# mep 1 peer-mep-id 1

switch2(config)# mep 1 cc 0

switch2(config)# mep 1 aps 0 raps

switch2(config)# mep 2 down domain port flow 4 level 5 interface GigabitEthernet 1/4

switch2(config)# mep 2 mep-id 4

switch2(config)# mep 2 vid 10

switch2(config)# mep 2 peer-mep-id 2

switch2(config)# mep 2 cc 0

switch2(config)# mep 2 aps 0 raps

switch2(config)# erps 1 major port0 interface GigabitEthernet 1/3 port1 interface GigabitEthernet 1/4

switch2(config)# erps 1 mep port0 sf 1 aps 1 port1 sf 2 aps 2

switch2(config)# erps 1 rpl owner port0

switch2(config)# erps 1 vlan 1

# 8 Network Management Command

# 8.1 SSH Configuration

SSH configuration command is:

<u>ip ssh</u>

## **8.1.1 Function Introduction**

SSH (Secure Shell) is formulated by network working group of IETF. SSH is a type of security protocol which is established on the basis of application layer and transmission layer. Currently SSH is a quite reliable protocol which provides security for remote login session and other network service.

## 8.1.2 IP SSH

## **Command Description**

ip ssh, it is to enable SSH function.

No ip ssh, disable SSH function, at this moment it cannot use SSH mode to manage switch. SSH function is disabled by default.

## Parameter

None.

## **Command Mode**

Global mode.

## Example

// Enable SSH function.

SWITCH (config)# ip ssh

# **8.2 HTTPS Configuration**

HTTPS configuration commands are:

ip http secure-server

ip http secure-redirect

ip http secure-certificate

## **8.2.1 Function Introduction**

HTTP (Hyper Text Transfer Protocol) defines how the browser request WWW file from WWW server and how the server transmits file to the browser. From the angle of layer, HTTP is transaction-oriented application layer protocol, it is the important basis for reliable file exchange on the WWW (including text, audio, image and various multimedia files).

HTTPS (Hyper Text Transfer Protocol over Secure Socket Layer) is a HTTP channel with the goal of security, SSL layer/TLS layer is added to HTTP, the security basis of HTTPS is SSL/TLS, therefore, and the encrypted details need SSL/TLS. It is a URL scheme whose syntax is similar to http system. It is used for transmitting safe HTTP data. The system is built in browser Netscape Navigator, which provides identity authentication and encrypted communication. Currently it is widely used for secure and sensitive communication on World Wide Web, for example, it can be used for protecting account security and user information.

## 8.2.2 IP HTTP Secure-server

## **Command Description**

ip http secure-server, it is to enable switch HTTPS service.

No ip http secure-server, it is to disable HTTPS service, at this moment it is unable to use HTTPS mode to manage switch.

Switch HTTPS service is disabled by default.

#### Parameter

None.

## **Command Mode**

Global mode.

#### Example

// Enable switch HTTPS service.

SWITCH (config)# ip http secure-server

## 8.2.3 IP HTTP Secure-redirect

## **Command Description**

ip http secure-redirect, it is to configure switch auto redirect to HTTPS service. No ip http secure-redirect, it is to disable configuring switch auto redirect to HTTPS service. Switch auto redirect to HTTPS service is disabled by default.

## Parameter

None.

## **Command Mode**

Global mode.

## Example

// Enable switch HTTPS auto redirect service.
SWITCH (config)# ip http secure-redirect

## 8.2.4 IP HTTP Secure-certificate

## Command Description

ip http secure-certificate { upload <url\_file> [ pass-phrase <pass\_phrase> ] | delete | generate }, configure secure certificate.

## Parameter

Table 8-1 Parameter

| Parameter   | Description                                            |
|-------------|--------------------------------------------------------|
| url_file    | It needs to upload the url address of certificate file |
| pass_phrase | The password when certificate is enabled               |

## **Command Mode**

Global mode.

## Example

// Generate secure certificate.

SWITCH (config)# ip http secure-certificate generate

# **8.3 LLDP Configuration**

## **8.3.1 Function Introduction**

LLDP is a type of standard link layer discovery mode; it can organize main capability, management address, device identification, port identification and other info of the local device into different TLV (Type Length Value), and encapsulate it in LLDPDU (Link Layer Discovery Protocol Data Unit) and release it to its neighbor, the neighbor will save it in the form of standard MIB (Management

Information Base), which is used to inquire and judge link communication status of network management system.

## 8.3.2 IIDP

## **Command Description**

Ildp receive, configure port LLDP frame receiver mode Ildp transmit, configure port LLDP frame transmit mode no Ildp receive, disable port LLDP frame receive mode no Ildp transmit, disable port LLDP frame transmit mode Port LLDP frame receive and transmit mode are both enabled by default.

## Parameter

None.

## **Command Mode**

Port mode.

## Example

// Configure port LLDP frame receiver mode.
SWITCH(config)#interface GigabitEthernet 1/8

SWITCH(config-if)# lldp receive

// Configure port LLDP frame transmit mode.

SWITCH(config-if)# lldp transmit

// Disable port LLDP frame receiver mode.

SWITCH(config-if)# no lldp receive

// Disable port LLDP frame transmit mode.

SWITCH(config-if)# no lldp transmit

## 8.3.3 LLDP Holdtime

## **Command Description**

Ildp holdtime <val>, configure LLDP transmitting holdtime time value.No Ildp holdtime, it is to recover LLDP transmitting holdtime time default.The time value of LLDP transmitting holdtime is 4s by default.

## Parameter

Val, value range is 2s-10s.

Global mode.

## Example

// Configure LLDP transmitting holdtime time value.SWITCH(config)# Ildp holdtime 3// Recover LLDP transmitting holdtime time default value.SWITCH(config)# no Ildp holdtime

## 8.3.4 LLDP Transmission-delay

## **Command Description**

Ildp transmission-delay <val>, configure LLDP frame transmission delay.No Ildp transmission-delay, cancel configuring LLDP frame transmission delay.LLDP frame transmission delay is 2s by default.

## Parameter

Val, the value range is 1s-8192s.

## **Command Mode**

Global mode.

## Example

// Configure LLDP frame transmission delay.
 SWITCH(config)# Ildp transmission-delay 4
 // Cancel configuring LLDP frame transmission delay.
 SWITCH(config)# no Ildp transmission-delay

## 8.3.5 LLDP Timer

## **Command Description**

Ildp timer <val>, it is to configure LLDP transmitting packet TTL value No Ildp timer, it is to recover the default value of LLDP transmitting packet TTL. The TTL value of LLDP transmitting packet is 30s by default.

#### Parameter

Val, value range is 5s–32768s.

## **Command Mode**

Global mode.

## Example

// Configure TTL value of LLDP transmitting packet.SWITCH (config)# IIdp timer 20

## 8.3.6 LLDP Reinit

## **Command Description**

Ildp reinit <val>, configure the delay time of LLDP continuously transmitting packet.No Ildp Reinit, it is to recover the default delay time of LLDP continuously transmitting packet.The delay time of LLDP continuously transmitting packet is 2s by default.

## Parameter

Val, value range is 1s-10s.

## **Command Mode**

Global mode.

## Example

// Configure delay time of LLDP continuously transmitting packet.

SWITCH (config)# lldp reinit 2

## 8.3.7 Show LLDP Neighbors

## **Command Description**

Show lldp neighbors, it is to display brief info of neighbor.

## Parameter

None.

Privileged mode.

## Example

// Display brief info of neighbor.SWITCH# show Ildp neighbors

## 8.4 802.1x Configuration

802.1x configuration commands are:

dot1x system-auth-control

radius-server host

dot1x port-control

dot1x re-authentication

dot1x authentication timer re-authenticate

show dot1x statistics

Ш

Enable STP port, and then it needs compulsory certification pass mode when configuring 802.1x certification.

## **8.4.1 Function Introduction**

802.1x protocol is issued by IEEE802 LAN/WAN committee in order to solve network security problem of WLAN. Later the protocol is applied into Ethernet as a general access control mechanism of LAN port, which is mainly used to solve Ethernet authentication and security. It will make authentication and control upon the accessed device in the port layer of LAN accessed device.

The switch can make authentication upon network computer as an authentication system. The user device which is connected to port can have access to LAN resources via switch authentication; it fails to have access to LAN resources if it fails to pass switch authentication.

## 8.4.2 dot1x system-auth-control

## **Command Description**

Dot1x system-auth-control, enable 802.1x NAS function. No dot1x system-auth-control, disable 802.1x NAS function. 802.1x NAS function is disabled by default.

#### Parameter

None.

Global mode.

## Example

// Enable 802.1x NAS. SWITCH (config)# dot1x system-auth-control // Disable 802.1x NAS.

SWITCH (config)# no dot1x system-auth-control

## 8.4.3 Radius-Server Host

## **Command Description**

radius-server host <host\_name> [ auth-port <auth\_port> ] [ acct-port <acct\_port> ] [ key { [ unencrypted ] <unencrypted\_key> | encrypted <encrypted\_key> } ], it is to configure the RADIUS server host name or IP address, designated authentication and recorded destination port number, switch and shared key among RADIUS servers.

The authentication port number and record port number is 1812 and 1813 respectively.

## Parameter

| Parameter       | Description                                     |
|-----------------|-------------------------------------------------|
| host_name       | Host name or IP address                         |
| auth_port       | Authentication port number, value range 0–65535 |
| acct_port       | Record port number, value range 0–65535         |
| unencrypted_key | Unencrypted                                     |
| encrypted_key   | Encrypted                                       |

#### Table 8-2 Parameter

## **Command Mode**

Port mode.

## Example

// Configure RADIUS server info.

SWITCH (config)#radius-server host 192.168.1.100 acct-port 0 key 123

## 8.4.4 dot1x port-control

## **Command Description**

Dot1x port-control { force-authorized | force-unauthorized | auto | single | multi | mac-based }, it is to configure port authentication mode

No dot1x port-control, port authentication mode is restored to default.

The port authentication mode is force-authorized by default.

#### Parameter

| Table 8-3 Parameter |                                                   |  |
|---------------------|---------------------------------------------------|--|
| Parameter           | Description                                       |  |
| force-authorized    | Port authentication mode is force-authorize.      |  |
| force-unauthorized  | Port authentication mode is force-unauthorized.   |  |
| auto                | Port authentication mode is based on port 802.1x. |  |
| single              | Port authentication mode is single host mode.     |  |
| multi               | Port authentication mode is multi host mode.      |  |
| mac-based           | Port authentication mode is based on MAC 802.1x.  |  |

#### 

#### **Command Mode**

Port mode.

## Example

// Configure port authentication mode as force-unauthorized. SWITCH (config)#interface GigabitEthernet 1/8 SWITCH (config-if)# dot1x port-control force-unauthorized

## 8.4.5 dot1x re-authentication

## **Command Description**

dot1x re-authentication, enable port re-authentication function. no dot1x re-authentication, disable port re-authentication function. The port re-authentication function is disabled by default.

#### Parameter

None.

Global mode.

## Example

// Enable port re-authentication function.

SWITCH(config)# dot1x re-authentication

// Disable port re-authentication function.

SWITCH(config)# no dot1x re-authentication

## 8.4.6 dot1x authentication timer re-authenticate

## **Command Description**

dot1x authentication timer re-authenticate <v\_1\_to\_3600>, configure port re-authentication timer No dot1x authentication timer re-authenticate, port re-authentication timer is restored to default. Port re-authentication timer is 3600s by default.

## Parameter

v\_1\_to\_3600, value range is 1s-3600s.

## **Command Mode**

Global mode.

## Example

// Configure port re-authentication timer.
 SWITCH(config)# dot1x authentication timer re-authenticate 1000
 // Port re-authentication timer is restored to default.
 SWITCH(config)# no dot1x authentication timer re-authenticate

## 8.4.7 show dot1x statistics

## **Command Description**

Show dot1x statistics { eapol | radius | all } [ interface ( <port\_type> [ <v\_port\_type\_list> ] ) ], it is to check port authentication statistics.

## Parameter

Table 8-4 Parameter

| Parameter        | Description                                |
|------------------|--------------------------------------------|
| all              | Check all ports authentication statistics. |
| eapol            | Check request authentication statistics.   |
| radius           | Check server authentication statistics.    |
| port_type        | Port type.                                 |
| v_port_type_list | Port number.                               |

Privileged mode.

## Example

// Check all ports authentication statistics.
SWITCH# show dot1x statistics all

## 8.4.8 802.1x Configuration Example

## **Networking Requirement**

As it is shown in Figure 8-1, the device connected to G1 port needs authentication to get access the network.

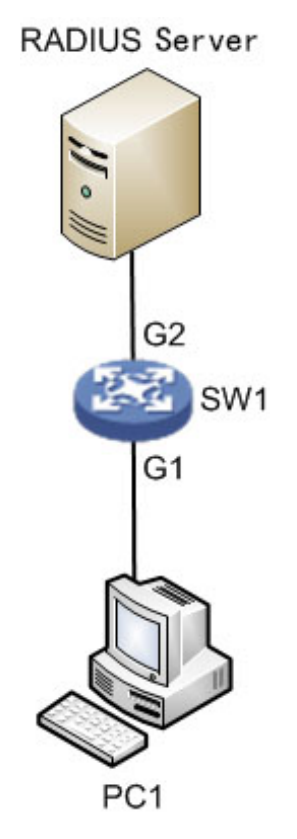

Figure 8-1 Networking

## Config Example

// Enable global 802.1x authentication.

SWITCH(config)# dot1x system-auth-control

// Add RADIUS server IP, set shared key.

SWITCH(config)#radius-server host 192.168.1.100 acct-port 0 key 123

// Enable port G1 based on 802.1x auto authentication.

Please disable the STP protocol first when enabling 802.1x authentication under the port.

SWITCH(config)# interface GigabitEthernet 1/1

SWITCH(config-if)# dot1x port-control auto

// Configure RADIUS server end, add authentication account for authentication clients, set NAS key is in accordance with switch key value.

# **8.5 SNMP Configuration**

SNMP configuration commands are: <u>snmp-server</u> <u>snmp-server trap</u> <u>snmp-server community</u> <u>snmp-server host</u> <u>host</u>

## **8.5.1 Function Introduction**

SNMP (Simple Network Management Protocol) is made up of a group of network management standards, which includes an application layer protocol (Application Layer Protocol), database schema and a group of materials. The protocol can support network management system, which is used to monitor if the devices which are connected to network are caused any attention about management. The protocol is a part of Internet protocol stack defined by IETF (Internet Engineering Task Force)

## 8.5.2 SNMP-Server

## **Command Description**

snmp-server, enable SNMP function. No snmp-server, disable SNMP function. SNMP function is disabled by default.

## Parameter

None.

Global mode.

## Example

// Enable switch SNMP function.

SWITCH (config)# snmp-server

## 8.5.3 SNMP-Server Trap

## **Command Description**

snmp-server trap <source\_name>, add Trap source event.
No snmp-server trap <source\_name>, delete Trap source event.

#### Parameter

| Table 8-5 Parameter |                                           |  |  |  |  |
|---------------------|-------------------------------------------|--|--|--|--|
| Parameter           | Description                               |  |  |  |  |
|                     | Function name, include following options: |  |  |  |  |
|                     | • alarmTrapStatus                         |  |  |  |  |
|                     | authenticationFailure                     |  |  |  |  |
|                     | • coldStart                               |  |  |  |  |
|                     | entConfigChange                           |  |  |  |  |
|                     | • fallingAlarm                            |  |  |  |  |
|                     | ipTrapInterfacesLink                      |  |  |  |  |
|                     | • linkDown                                |  |  |  |  |
| source_name         | ● linkUp                                  |  |  |  |  |
|                     | IldpRemTablesChange                       |  |  |  |  |
|                     | • newRoot                                 |  |  |  |  |
|                     | <ul> <li>psecTrapGlobalsMain</li> </ul>   |  |  |  |  |
|                     | <ul> <li>psecTrapInterfaces</li> </ul>    |  |  |  |  |
|                     | • risingAlarm                             |  |  |  |  |
|                     | topologyChange                            |  |  |  |  |
|                     | • warmStart                               |  |  |  |  |

## **Command Mode**

Global mode.

## Example

// Add linkup event.

SWITCH(config)# snmp-server trap linkup

## 8.5.4 SNMP-Server Host

## **Command Description**

snmp-server host <conf\_name>, configure the host name of Trap destination address.

#### Parameter

conf\_name, configuration name.

#### **Command Mode**

Global mode.

#### Example

// Config host name of trap is 1111.

SWITCH(config)# snmp-server host 1111

## 8.5.5 Host

## **Command Description**

Host<domain\_name>, configure host name. host <v\_ipv4\_ucast>, configure the IP of Trap destination address.

## Parameter

| Parameter    | Description  |
|--------------|--------------|
| domain_name  | Host name    |
| v_ipv4_ucast | Host address |

## **Command Mode**

Host of trap configuration mode.

#### Example

// Configure host name as 1111

SWITCH(config)#snmp-server host 1111

// Configure host address

SWITCH(config-snmps-host)# host 192.168.1 11.111 162 traps

## 8.5.6 SNMP Configuration Example

## **Networking Requirement**

As it is shown in Figure 8-2, switch enables SNMP; PC1 is installed with MIB Browser, which is used to acquire switch node info.

Figure 8-2 Networking

# SW1

## **Configuration Example**

SW1:

// Configure SNMP read write community

SWITCH(config)#snmp-server

SWITCH(config)# snmp-server security-to-group model v2c name public group default\_ro\_group SWITCH(config)# snmp-server security-to-group model v2c name private group default\_rw\_group

// Configure SNMP Trap info

SWITCH(config)# snmp-server host aa

SWITCH(config-snmps-host)# no shutdown

SWITCH(config-snmps-host)# host 192.168.222.107

 $\square$ 

192.168.222.107 is the IP address of PC1.

PC1:

<u>Step 1</u> Open MIB Browser on PC, add switch IP and corresponding community name, which is shown in Figure 8-3.

| i igi                                     | are of 5 opening mill brosmer         |  |
|-------------------------------------------|---------------------------------------|--|
| iReasoning MIB Browser                    | 🚯 Advanced Properties of SNMP Agent 🔤 |  |
| File Edit Operations Tools Bookmarks Help | A32 102 168 222 A4                    |  |
| Address: 192.168.222.44                   | Pune 161                              |  |
| SIMP MIBs                                 | Part Committee Adde                   |  |
| enterprises                               | Kead community ***                    |  |
| ciscoProducts                             | Write Community ***                   |  |
| local                                     | Sumr Version 2                        |  |

#### Figure 8-3 Opening MIB broswer

<u>Step 2</u> Right click iso.org.dod.internet, click "work". It will display relevant info on the info page, which is shown in Figure 8-4.

| iReasoning MIB Browser                    |                    |                    |         |             |          |             |
|-------------------------------------------|--------------------|--------------------|---------|-------------|----------|-------------|
| File Edit Operations Tools Bookmarks Help |                    |                    |         |             |          |             |
| Advanced   013; .1.3.6.1                  |                    |                    | •       | Operations: | Get Best | - 6         |
| SINP KIIS:                                | Result Table       |                    |         |             |          |             |
| MIB Iree                                  | June               | /010               | Value / |             | Iypa     | IP:Port     |
|                                           | ifSpeed 1          | 100000000          |         |             | Gauge    | 192 168 2   |
| the second state                          | afSpeed 2          | 100000000          |         |             | Gauge    | 192.168.2   |
| The spinste                               | ifSpeed 3          | 100000000          |         |             | Gauge    | 192.168.2   |
| an de branne                              | ifSpeed 4          | 100000000          |         |             | Gauge    | 192 168 2   |
|                                           | affitu. 1          | 10056              |         |             | Integer  | 192.168.2   |
|                                           | iffype.1           | ethernetCaward (6) |         |             | Integer  | 192.168.2   |
|                                           | dot1dIn&gingling 0 | 300                |         |             | Integer  | 192, 168, 2 |

Figure 8-4 Clicking "work"

<u>Step 3</u> Select "Tools>Trap Receive", you can check uploaded Trap info, which is shown in Figure 8-5 Checking upload trap info

| iReasoning MIB Brows    | er  |                               |        | - |             |            |      |
|-------------------------|-----|-------------------------------|--------|---|-------------|------------|------|
| File Edit Operations    | Тоо | <mark>s</mark> Bookmarks Help |        |   |             |            |      |
| Address: 192.168.222.55 | 5   | Trap Receiver                 | Ctrl+I | • | Operations: | Get Next 🔻 | 🜈 Go |
| SIMP MIBs               |     | Trap Sender                   | •      |   |             |            |      |

# **8.6 RMON Configuration**

RMON CLI configuration commands are: <u>rmon event</u> <u>rmon collection history</u> <u>rmon alarm</u> <u>rmon collection stats</u>

## **8.6.1 Function Introduction**

RMON (Remote Networking Monitoring) is a standard monitoring specification, which makes it exchange network monitoring data between various network control monitor and console system. RMON helps network administrator to select console and network monitoring detector which conform to special network requirements with more freedom. First RMON has realized consistent remote management upon heterogeneous environment; it provides solution for remote monitoring via port. It mainly realized data flow monitoring function upon one segment or the entire network, currently it has become one of the successful network management standards.

RMON standard makes SNMP monitor remote devices more efficiently and actively, network administrator is able to follow network, segment or device fault more rapidly. RMON MIB is realized to record some network events, it can record network performance data and fault history, it can visit fault history anytime in order to make efficient fault diagnosis. It has reduced data flow between management station and agent by using this method, and made it possible to manage large-sized network simply and powerfully.

 $\square$ 

It needs to enable SNMP function at the same time when it needs to report server by using RMON function.

## 8.6.2 RMON Event

## **Command Description**

rmon event <id> [ log ] [ trap [ <community> ] ] { [ description <description> ] }, it provides table of all events caused by RMON agent.

#### Parameter

| Table 8-7 Parameter |                                                 |  |
|---------------------|-------------------------------------------------|--|
| Parameter           | Description                                     |  |
| id                  | Event entry ID                                  |  |
| log                 | It generates RMON log when event is generated.  |  |
| trap                | It generates RMON Trap when event is generated. |  |
| community           | The used community when event is generated.     |  |
| description         | Description of designated event                 |  |

#### Command Mode

Global mode.

## Example

// Set event number as 111, it is described as 111.

SWITCH(config)# rmon event 111 description 111

// Set event type as trap, community name is public.

SWITCH(config)#rmon event 111 trap public

## **8.6.3 RMON Collection History**

#### **Command Description**

rmon collection history <id> [ buckets <buckets> ] [ interval <interval> ], it collects the record of network value, and it saves statistics for following treatment.

#### Parameter

| Parameter | Description                                  |  |  |
|-----------|----------------------------------------------|--|--|
| id        | History entry ID                             |  |  |
| buckets   | Request interval. It is 50buckets by default |  |  |
| interval  | Interval. It is 1800s by default.            |  |  |

#### Table 8-8 Parameter

Port mode.

## Example

// Configure the entry whose number is 33, interval is 200s.SWITCH(config)# interface GigabitEthernet 1/1SWITCH(config-if)# rmon collection history 33 interval 200

## 8.6.4 RMON Alarm

## **Command Description**

rmon alarm <id> { ifInOctets | ifInUcastPkts | ifInNUcastPkts | ifInDiscards | ifInErrors | ifInUnknownProtos | ifOutOctets | ifOutUcastPkts | ifOutNUcastPkts | ifOutDiscards | ifOutErrors } <ifIndex> <Sample interval> {absolute | delta} rising-threshold <rising\_threshold> falling-threshold <falling\_threshold> { [ rising | falling | both ] }, it monitors designated alarm variable regularly, it will trigger alarm once the counter exceeds the threshold.

## Parameter

| Table 8-9 Parameter |                                                                                                    |  |
|---------------------|----------------------------------------------------------------------------------------------------|--|
| Parameter           | Description                                                                                         |  |
| id                  | Alarm entry ID                                                                                      |  |
| ifInOctets          | Number of bytes input into the port                                                                 |  |
| ifInUcastpkts       | Unicast packets transmitted to subnet via upper layer protocol                                      |  |
| ifInNucastpkts      | Non unicast packets transmitted to upper layer protocol                                             |  |
| ifInDiscards        | Discarded input packets, and these packets will not be transmitted to upper layer network protocol. |  |
| ifInErrors          | Error packets, these packets will not be transmitted to upper layer network protocol.               |  |
| ifInUnknownProtos   | Discarded input packets due to unknown or unsupported network protocol.                             |  |
| ifOutOctets         | Number of byte output by port                                                                       |  |
| ifOutUcastpkts      | Number of packets that upper layer protocol (such as IP) needs to send to                           |  |
|                     | a network unicast address, the quantity includes discarded or unsent packets.                       |  |
| ifOutNucastpkts     | Number of packets that upper layer protocol (such as IP) needs to send to                           |  |
|                     | a network non-unicast address, the quantity includes discarded or unsent                            |  |
|                     | packets due to some reason.                                                                         |  |
| ifOutDiscards       | The packets which cannot be set due to some reason or a reason                                      |  |
|                     | unrelated to error condition. For example,                                                          |  |
|                     | It may be caused due to packet TTL overtime                                                         |  |
| ifOutErrors         | Number of packets which cannot be sent due to error                                                 |  |

| Parameter         | Description                                                                |
|-------------------|----------------------------------------------------------------------------|
| ifIndex           | Corresponding port of bridging port                                        |
| rising_threshold  | Threshold upper limit                                                      |
| falling_threshold | Threshold lower limit                                                      |
| rising            | It will trigger alarm when the first value is bigger than threshold upper  |
|                   | limit.                                                                     |
| falling           | It will trigger alarm when the first value is smaller than the threshold   |
|                   | lower limit                                                                |
| both              | It will trigger alarm when the first value is smaller than threshold lower |
|                   | limit or when the first value is bigger than threshold upper limit.        |

Global mode.

## Example

// Configure the entry whose number is 12.

SWITCH(config)#rmon alarm 12 ifoutErrors 1 1 delta rising-threshold 10 10 falling-threshold 1 1 both

## **8.6.5 RMON Collection Stats**

## **Command Description**

rmon collection stats <id>, Basic statistics info of the monitored Ethernet port.

## Parameter

ID, value range is 1–65535.

## **Command Mode**

Port mode.

## Example

// Statistics entry of number 22 under port 1.SWITCH(config)# interface GigabitEthernet 1/1SWITCH(config-if)# rmon collection stats 22

# 9 System Maintenance Command

# 9.1 Device Reboot

## 9.1.1 Function Introduction

The module can restart the device.

## 9.1.2 Reload Cold

## **Command Description**

Reload cold, restart the device.

## Parameter

None.

## **Command Mode**

Privileged mode.

## Example

// Restarts the device after saving the configuration.
SWITCH# copy running-config startup-config
Do you want to continue? [y/n]: y
SWITCH# reload cold
Reboot system. Do you want to continue? [y/n]: y

# 9.2 Factory Default

## 9.2.1 Function Introduction

The module can be used to restore operation upon switch.

## 9.2.2 Reload Defaults

## **Command Description**

Reload defaults [ keep-ip ], restore factory default operation, the device will reboot after using the command, it will restore successfully after reboot.

## Parameter

Keep-IP, make device management IP address unchanged when restoring factory default settings.

If the keep-in parameter is not added, all parameters will be restored to the factory default configuration.

## **Command Mode**

Privileged mode.

## Example

// Restore factory default configuration, it will be valid after the device reboots.SWITCH# reload defaultsReboot system. Do you want to continue? [y/n]: y

# 9.3 Save Configuration

## 9.3.1 Function Introduction

The module can be used to save configuration.

## 9.3.2 Copy Running-Config Startup-config

## **Command Description**

copy running-config startup-config, used to save configuration.

#### Parameter

None.

## **Command Mode**

Privileged mode.

#### Example

// Save configuration.SWITCH# copy running-config startup-configDo you want to continue? [y/n]: y

# 9.4 Ping Test

## 9.4.1 Function Introduction

It is used to check if network is connected.

## 9.4.2 Ping IP

## **Command Description**

ping ip <v\_ip\_addr>, it is to test the reachability of switch and host.

## Parameter

| Table 9-1 Parameter |                                    |  |
|---------------------|------------------------------------|--|
| Parameter           | Description                        |  |
| v_ip_addr           | IP address, address format X.X.X.X |  |

## **Command Mode**

Privileged mode.

## Example

// It is to test the reachability of switch and host.

SWITCH# ping ip 192.168.255.3

# **Appendix 1 Cybersecurity Recommendations**

Cybersecurity is more than just a buzzword: it's something that pertains to every device that is connected to the internet. IP video surveillance is not immune to cyber risks, but taking basic steps toward protecting and strengthening networks and networked appliances will make them less susceptible to attacks. Below are some tips and recommendations on how to create a more secured security system.

#### Mandatory actions to be taken for basic equipment network security:

#### 1. Use Strong Passwords

Please refer to the following suggestions to set passwords:

- The length should not be less than 8 characters;
- Include at least two types of characters; character types include upper and lower case letters, numbers and symbols;
- Do not contain the account name or the account name in reverse order;
- Do not use continuous characters, such as 123, abc, etc.;
- Do not use overlapped characters, such as 111, aaa, etc.;

#### 2. Update Firmware and Client Software in Time

- According to the standard procedure in Tech-industry, we recommend to keep your equipment (such as NVR, DVR, IP camera, etc.) firmware up-to-date to ensure the system is equipped with the latest security patches and fixes. When the equipment is connected to the public network, it is recommended to enable the "auto-check for updates" function to obtain timely information of firmware updates released by the manufacturer.
- We suggest that you download and use the latest version of client software.

#### "Nice to have" recommendations to improve your equipment network security:

#### 1. Physical Protection

We suggest that you perform physical protection to equipment, especially storage devices. For example, place the equipment in a special computer room and cabinet, and implement well-done access control permission and key management to prevent unauthorized personnel from carrying out physical contacts such as damaging hardware, unauthorized connection of removable equipment (such as USB flash disk, serial port), etc.

#### 2. Change Passwords Regularly

We suggest that you change passwords regularly to reduce the risk of being guessed or cracked.

#### 3. Set and Update Passwords Reset Information Timely

The equipment supports password reset function. Please set up related information for password reset in time, including the end user's mailbox and password protection questions. If the information changes, please modify it in time. When setting password protection questions, it is suggested not to use those that can be easily guessed.

#### 4. Enable Account Lock

The account lock feature is enabled by default, and we recommend you to keep it on to guarantee the account security. If an attacker attempts to log in with the wrong password several times, the corresponding account and the source IP address will be locked.

#### 5. Change Default HTTP and Other Service Ports

We suggest you to change default HTTP and other service ports into any set of numbers between 1024~65535, reducing the risk of outsiders being able to guess which ports you are using.

#### 6. Enable HTTPS

We suggest you to enable HTTPS, so that you visit Web service through a secure communication channel.

#### 7. MAC Address Binding

We recommend you to bind the IP and MAC address of the gateway to the equipment, thus reducing the risk of ARP spoofing.

#### 8. Assign Accounts and Privileges Reasonably

According to business and management requirements, reasonably add users and assign a minimum set of permissions to them.

#### 9. Disable Unnecessary Services and Choose Secure Modes

If not needed, it is recommended to turn off some services such as SNMP, SMTP, UPnP, etc., to reduce risks.

If necessary, it is highly recommended that you use safe modes, including but not limited to the following services:

- SNMP: Choose SNMP v3, and set up strong encryption passwords and authentication passwords.
- SMTP: Choose TLS to access mailbox server.
- FTP: Choose SFTP, and set up strong passwords.
- AP hotspot: Choose WPA2-PSK encryption mode, and set up strong passwords.

#### 10. Audio and Video Encrypted Transmission

If your audio and video data contents are very important or sensitive, we recommend that you use encrypted transmission function, to reduce the risk of audio and video data being stolen during transmission.

Reminder: encrypted transmission will cause some loss in transmission efficiency.

#### 11. Secure Auditing

- Check online users: we suggest that you check online users regularly to see if the device is logged in without authorization.
- Check equipment log: By viewing the logs, you can know the IP addresses that were used to log in to your devices and their key operations.

#### 12. Network Log

Due to the limited storage capacity of the equipment, the stored log is limited. If you need to save the log for a long time, it is recommended that you enable the network log function to ensure that the critical logs are synchronized to the network log server for tracing.

#### 13. Construct a Safe Network Environment

In order to better ensure the safety of equipment and reduce potential cyber risks, we recommend:

- Disable the port mapping function of the router to avoid direct access to the intranet devices from external network.
- The network should be partitioned and isolated according to the actual network needs. If there are no communication requirements between two sub networks, it is suggested to use VLAN, network GAP and other technologies to partition the network, so as to achieve the network isolation effect.
- Establish the 802.1x access authentication system to reduce the risk of unauthorized access to private networks.
- Enable IP/MAC address filtering function to limit the range of hosts allowed to access the device.